# Atlas Copco SURPRESSEURS

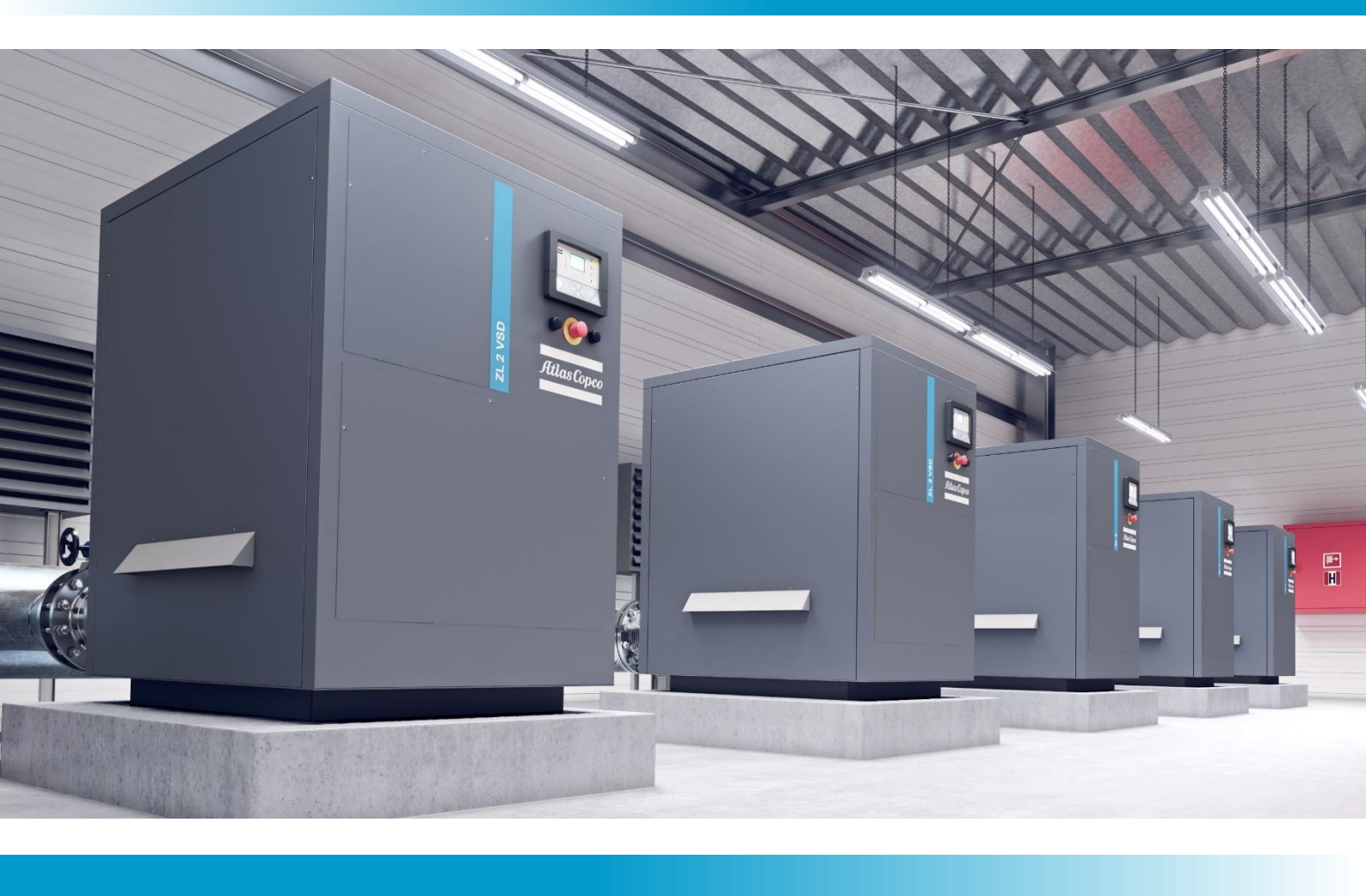

ZL, ZL VSD

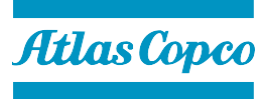

Manuel d'instructions

# **Atlas Copco**

ZL, ZL VSD

### **Manuel d'instructions**

Traduction des instructions originales

### Note de Copyright

Tout usage ou copie non autorisé du contenu, même partiel, de celui-ci est interdit.

Ceci s'applique notamment aux marques de fabrique, aux dénominations des modèles, aux numéros de pièces et aux dessins.

Ce livre d'instructions est valide pour les machines étiquetées CE et non labellisées CE. Le contenu répond aux exigences relatives aux instructions spécifiées par les Directives européennes dans la Déclaration de conformité.

2020-03 N° 9828 0932 19 ed.03

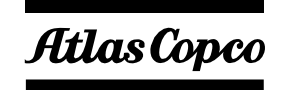

www.atlascopco.com

# Table des matières

| 1   | Précautions de sécurité                                          |
|-----|------------------------------------------------------------------|
| 1.1 | Icônes de sécurité8                                              |
| 1.2 | Précautions de sécurité, généralités8                            |
| 1.3 | Précautions de sécurité pendant l'installation9                  |
| 1.4 | Précautions de sécurité pendant le fonctionnement10              |
| 1.5 | Précautions de sécurité pendant l'entretien ou les réparations11 |
| 1.6 | Remarques concernant les précautions de sécurité12               |
| 2   | Description générale13                                           |
| 2.1 | Introduction13                                                   |
| 2.2 | Circuit d'air18                                                  |
| 3   | Installation                                                     |
| 3.1 | Schémas de dimensions20                                          |
| 3.2 | Proposition d'installation23                                     |
| 3.3 | Installa                                                         |
| 3.4 | Branchements électriques27                                       |
| 3.5 | Qualité des composants de sécurité                               |
| 3.6 | Pictogrammes                                                     |
| 3.7 | Entreposage                                                      |
| 4   | Contrôleur Elektronikon®                                         |
| 4.1 | Régulateur Elektronikon®33                                       |
| 4.2 | Tableau de contrôle                                              |
| 4.3 | Icônes utilisées à l'écran35                                     |
| 4.5 | Avertissement de défaut                                          |
| 4.6 | Mise à l'arrêt pour défaut                                       |
| 4.7 | Notification d'entretien40                                       |

| 4.8  | Faire défiler tous les écrans                                                | 41 |
|------|------------------------------------------------------------------------------|----|
| 4.9  | Entrées numériques                                                           | 45 |
| 4.10 | Rappel des heures de fonctionnement                                          | 46 |
| 4.11 | Rappel démarrage moteur                                                      | 47 |
| 4.12 | Rappel des heures du module                                                  | 48 |
| 4.13 | Affichage/réarmement du compteur d'entretien                                 | 49 |
| 4.14 | Sélection entre la commande locale/à distance et le contrôle LAN             | 50 |
| 4.15 | Affichage/modification du contrôle d'adresse CAN                             | 50 |
| 4.16 | Affichage/modification de l'IP, de la passerelle et du masque de sous-réseau | 52 |
| 4.17 | Affichage/modification des réglages du compteur d'entretien                  | 54 |
| 4.18 | Affichage/modification de l'unité de température                             | 54 |
| 4.19 | Affichage/modification de l'unité de pression                                | 55 |
| 4.20 | Activation du redémarrage automatique après une panne de courant             | 55 |
| 4.21 | Affichage/modification du temps d'arrêt minimum                              | 56 |
| 4.22 | Activation de la protection par mot de passe                                 | 56 |
| 4.23 | Affichage/modification des réglages de protection                            | 57 |
| 4.24 | Ecrans de test                                                               | 59 |
| 4.25 | Serveur Web                                                                  | 60 |
| 4.26 | Réglages programmables                                                       | 68 |
| 5 C  | Contrôleur graphique Elektronikon®                                           | 69 |
| 5.1  | Contrôleurgraphique Elektronikon®                                            | 69 |
| 5.2  | Tableau de contrôle                                                          | 71 |
| 5.3  | Icônes utilisées                                                             | 72 |
| 5.4  | Écran principal                                                              | 75 |
| 5.5  | Avertissement de défaut                                                      | 78 |
| 5.6  | Mise à l'arrêt pour défaut                                                   | 79 |
| 5.7  | Appeler les menus                                                            | 83 |

### Atlas Copco

| 5.8                                                          | Menu entrées                            |
|--------------------------------------------------------------|-----------------------------------------|
| 5.9                                                          | Menu des sorties                        |
| 5.10                                                         | Compteurs                               |
| 5.11                                                         | Sélection du mode de contrôle89         |
| 5.12                                                         | Menu Service91                          |
| 5.13                                                         | Menu historique événement95             |
| 5.14                                                         | Modifier les réglages généraux96        |
| 5.15                                                         | Menu Info                               |
| 5.16                                                         | Menu Horloge hebdomadaire99             |
| 5.17                                                         | Menu Test                               |
| 5.18                                                         | Menu Mot de passe utilisateur110        |
| 5.19                                                         | Serveur Web111                          |
| 5.20                                                         | Réglages programmables119               |
| 6 C                                                          | ontrôle du convertisseur121             |
| 6.1                                                          | Tableau de contrôle                     |
| 6.2                                                          | Alarme de convertisseur de fréquence122 |
| 7 Ir                                                         | structions de fonctionnement124         |
| 7.1                                                          | Premier démarrage                       |
| 7.2                                                          | Fonctionnement                          |
|                                                              |                                         |
| 8 E                                                          | ntretien130                             |
| 8 E                                                          | ntretien                                |
| 8 E<br>8.1<br>8.2                                            | ntretien                                |
| <ul> <li>8</li> <li>8.1</li> <li>8.2</li> <li>8.3</li> </ul> | ntretien                                |

| 9    | Procédures de réglages et d'entretien              | 136 |
|------|----------------------------------------------------|-----|
| 9.1  | Tableaux d'entretien                               | 136 |
| 9.2  | Piltre à air                                       | 137 |
| 9.3  | Filtre à air de l'armoire (uniquement sur VSD)     | 138 |
| 10   | Solution des problèmes                             | 139 |
| 10.1 | 1 Solution des problèmes                           | 139 |
| 11   | Données techniques                                 | 141 |
| 11.1 | 1 Conditions de référence                          | 141 |
| 11.2 | 2 Limitations                                      | 141 |
| 11.: | 3 Réglages pour le relais de surcharge             | 141 |
| 12   | Directives relatives aux équipements sous pression | 143 |
| 13   | Documentation                                      | 144 |
| 13.1 | 1 Déclaration de conformité CE                     | 144 |
| 13.2 | 2 Déclaration d'incorporation                      | 145 |

### 1 Précautions de sécurité

### 1.1 Icônes de sécurité

### Explication

| $\triangle$ | Danger de mort      |
|-------------|---------------------|
|             | Avertissement       |
| Ø           | Remarque importante |

### 1.2 Précautions de sécurité, généralités

#### **Précautions générales**

- 1. L'opérateur doit employer des méthodes de travail sûres et respecter toutes les prescriptions et réglementations de sécurité en vigueur.
- 2. Si l'une des déclaration suivantes ne respecte pas la législation applicable, la plus stricte des deux s'appliquera.
- 3. Les travaux d'installation, d'opération, d'entretien et réparations, ne doivent s'effectuer que par du personnel autorisé, formé et spécialisé. Le personnel doit observer des pratiques de travail sûres en recourant à des équipements de protection personnelle, des outils appropriés et des procédures définies.
- 4. Le compresseur n'est pas destiné à produire de l'air respirable. Pour être respirable, l'air comprimé doit être dûment purifié conformément à la législation et aux normes en vigueur.
- 5. Avant toute intervention de maintenance, de réparation, tout réglage ou autre contrôle spécial, arrêter le compresseur, enfoncer le bouton d'arrêt d'urgence, couper la tension et dépressuriser le compresseur. De plus, l'interrupteur d'isolement électrique doit être ouvert et bloqué. Pour les machines équipées d'un convertisseur de fréquence, patienter 15 minutes avant de commencer toute réparation électrique.

 $\wedge$ 

Si la machine est équipée d'une fonction de redémarrage automatique après coupure de courant, elle redémarrera automatiquement une fois le courant rétabli si elle était en marche lorsque le courant a été coupé et si cette fonction était activée. Être vigilant !

- 6. Ne jouez jamais avec l'air comprimé. N'appliquez pas de l'air sur votre peau ni ne dirigez un flux d'air vers des gens. N'utilisez jamais l'air pour nettoyer la saleté de vos vêtements. Lorsque vous utilisez l'air pour nettoyer l'équipement, faites-le avec une précaution extrême et portez des protections oculaires.
- 7. Le propriétaire est responsable de maintenir l'appareil dans un état de fonctionnement sûr. Les pièces et accessoires doivent être remplacées si elles ne conviennent pas à un fonctionnement sécurisé.
- 8. Il est interdit de marcher ou de se tenir debout sur l'unité ou ses composants.

### 1.3 Précautions de sécurité pendant l'installation

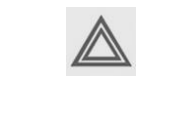

Le constructeur décline toute responsabilité en cas de dommage matériel ou de blessure corporelle résultant d'une négligence dans l'application de ces précautions, de la non- observation ou du manque de surveillance élémentaire dans l'installation, la conduite, l'entretien et la réparation, même s'il n'en est pas fait explicitement mention.

### Précautions pendant l'installation

- La machine ne doit être soulevée qu'au moyen d'équipements adaptés conformément à la réglementation sur la sécurité applicable. Les pièces lâches ou pivotantes doivent être fermement fixées avant de soulever. Il est strictement interdit de demeurer ou rester dans la zone de risque en dessous d'un poids soulevé. L'accélération et la décélération du levage doivent rester dans des limites de sécurité. Portez un casque de sécurité lorsque vous travaillez dans la zone d'équipements aériens ou de levage.
- 2. L'appareil est conçu pour un usage intérieur. Si la machine est installée à l'extérieur, des précautions spéciales sont nécessaires ; consulter votre fournisseur.
- 3. Si le dispositif est un compresseur, installer la machine dans un endroit où l'air ambiant est aussi frais et propre que possible. Installer un conduit d'aspiration, si nécessaire. Ne jamais obstruer l'entrée d'air. Veiller à réduire au maximum l'humidité de l'air d'admission.
- 4. Les brides borgnes, les bouchons, les couvercles et les sachets de dessiccant doivent être retirés avant le raccordement des tuyaux.
- 5. Tous les flexibles doivent être de taille correcte et adaptés à la pression de travail. N'utilisez jamais de tuyaux effilochés, endommagés ou usés. Les tuyaux de distribution et les raccords doivent être de la taille correcte et adaptés à la pression de travail.
- 6. Si le dispositif est un compresseur, l'air aspiré doit être exempt de fumées, vapeurs et particules inflammables,

comme des solvants pour peinture, qui peuvent provoquer un incendie interne ou une explosion.

- 7. Si le dispositif est un compresseur, disposer la prise d'air de sorte qu'elle ne puisse pas aspirer de vêtements lâches.
- 8. S'assurer que le tuyau de décharge reliant le compresseur au réseau d'air supporte la dilatation sous l'action de la chaleur et ne soit pas en contact ou à proximité de matériaux inflammables.
- 9. La vanne de sortie d'air doit être libre de toute force externe et le tuyau connecté libre de toute contrainte.
- 10. Si une télécommande est installée, la machine doit porter un panneau clair le signalant : DANGER : La machine est commandée à distance et peut démarrer sans avertissement. L'opérateur doit s'assurer que la machine est arrêtée et dépressurisée et que l'interrupteur d'isolement électrique est ouvert, verrouillé et étiqueté avec un avertissement temporaire avant toute opération d'entretien ou de réparation. Par mesure de précaution supplémentaire, les opérateurs qui démarrent/ arrêtent des machines commandées à distance doivent s'assurer que personne n'est en train d'inspecter la machine ou de travailler dessus. A cette fin, apposer un écriteau clair sur le dispositif de démarrage.
- 11. L'emplacement des machines refroidies par air doit garantir un apport d'air de refroidissement adéquat et empêcher le recyclage de l'air expulsé vers l'entrée d'air du compresseur ou de refroidissement.
- 12. Les raccords électriques doivent correspondre aux codes en vigueur. Les machines doivent être mises à la terre et protégées contre les court-circuits par des fusibles sur toutes les phases. Un interrupteur d'isolement du réseau électrique verrouillable doit être installé près du compresseur.
- 13. Sur les machines équipées d'un système de démarrage/arrêt automatique ou pour lesquelles la fonction de redémarrage automatique après coupure de courant est activée, la mention « Démarrage imprévisible de la machine » doit être apposée à proximité du tableau des instruments.
- 14. Dans les systèmes à compresseurs multiples, installer des vannes à commande manuelle pour isoler chaque compresseur. Ne pas se fier aux clapets anti-retour (clapet de retenue) pour l'isolement des circuits sous pression.
- 15. Ne jamais retirer ni modifier les dispositifs de sécurité, de protection ou d'isolation fixés sur la machine. Chaque réservoir de pression ou auxiliaire installé à l'extérieur de la machine et devant contenir de l'air à une pression supérieure à la pression atmosphérique doit être protégé par des dispositifs de décompression adéquats.

- 16. Protéger ou isoler les tuyaux et autres pièces dont la température dépasse 70 °C (158 °F) pour éviter tout contact accidentel avec ces composants pendant la marche normale. Signaler clairement les autres tuyaux susceptibles d'atteindre des températures élevées.
- 17. Pour les modèles refroidis par eau, le circuit d'eau de refroidissement extérieur doit être protégé par un dispositif de sécurité avec une pression de réglage déterminée en fonction de la pression maximum d'entrée d'eau de refroidissement.
- 18. Si le sol n'est pas parfaitement horizontal ou si son inclinaison est susceptible de varier, consulter le constructeur.
- 19. Si le dispositif est un sécheur et qu'aucun système d'extinction libre n'est disponible dans le réseau d'air à proximité du sécheur, installer des soupapes de détente sur les réservoirs du sécheur.

| Consul<br>pendar<br>Ces pre<br>inerte.<br>supplér<br>présen<br>Certain<br>équiper | er également les précautions de sécurité suivantes : Précautions de sécurité<br>t le fonctionnement et précautions de sécurité pendant la maintenance.<br>Écautions s'appliquent aux machines traitant ou consommant de l'air ou un gaz<br>Le traitement de tout autre gaz requiert des précautions de sécurité<br>nentaires habituelles des autres applications qui ne sont pas incluses dans les<br>tes.<br>es précautions sont générales et couvrent plusieurs types de machines et<br>ments, aussi certaines affirmations peuvent ne pas s'appliquer à votre machine. |
|-----------------------------------------------------------------------------------|----------------------------------------------------------------------------------------------------|
|                                                                                   |                                                                                                    |

### 1.4 Précautions de sécurité pendant le fonctionnement

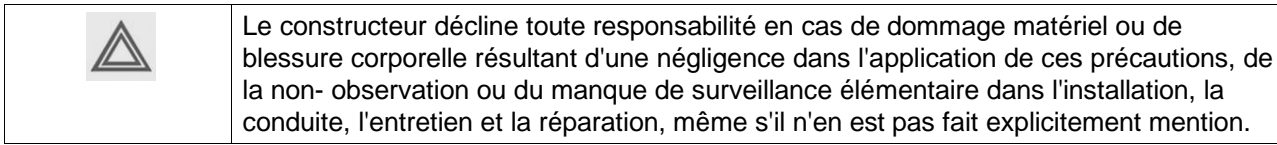

#### Précautions pendant le fonctionnement

- 1. Ne jamais toucher les tuyaux ni les composants du compresseur pendant le fonctionnement.
- 2. N'utiliser que des raccords et des manchons de flexible de taille et de type appropriés. Lorsque vous soufflez dans un tuyau ou une conduite d'air, vérifiez que l'extrémité ouverte est tenus de façon sécurisée. Une extrémité libre peut fouetter et causer des blessures. Assurez-vous qu'un tuyau est entièrement dépressurisé avant de le débrancher.
- 3. Lors du démarrage à distance des machines, toutes les précautions adéquates doivent être prises pour s'assurer que personne n'est en train d'inspecter ou de travailler sur la machine. Dans ce but, une notice doit être fixée sur l'équipement de démarrage à distance.
- 4. Ne faites jamais fonctionner la machine lorsqu'il existe une possibilité de prendre des fumées, vapeurs ou particules inflammables ou toxiques.
- 5. Ne faites jamais fonctionner la machine en dessous ou au-dessus de ses valeurs nominales limite.
- 6. Conservez toutes les portes de carrosserie fermées pendant le fonctionnement. Les portes peuvent être ouvertes pendant de courtes périodes uniquement, p. ex. pour mener des vérifications de routine. Portez des protections auditives lorsque vous ouvrez une porte.
- Sur les compresseurs dépourvus de capotage, porter des protecteurs d'oreille à proximité de la machine. 7. Le port de protecteurs d'oreilles est obligatoire dans des environnements ou des enceintes où le niveau
- sonore atteint ou dépasse 80 dB(A).
- 8. Vérifiez périodiquement que :
  - Toutes les protections sont en place et fixées de façon sécurisée
  - Tous les tuyaux et/ou flexibles à l'intérieur de la machine sont en bonne condition, fixées et ne frottent pas
  - Absence de fuite
  - Les fixations sont bien serrées
  - Tous les fils électriques sont fixés et en bon ordre
  - Les soupapes de détente et autres dispositifs de décompression ne sont pas obstrués par de la saleté ou de la peinture

- La vanne de sortie d'air et le réseau d'air, c.-à-d. les tuyaux, les accouplements, les collecteurs, les clapets, les flexibles, etc. sont en bon état
- Les filtres de refroidissement de l'air de l'armoire électrique ne sont pas obstrués
- 9. Prendre des mesures de sécurité contre la pollution de l'air et la contamination possible de l'air respirable en cas de récupération de l'air de refroidissement chaud des compresseurs, par exemple pour l'installation de chauffage par air d'un atelier.
- 10. Sur les compresseurs refroidis par eau utilisant des tours de refroidissement à circuit ouvert, il convient de prendre des mesures de protection pour éviter la croissance de bactéries nocives, telles que la bactérie Legionella Pneumophila.
- 11. Ne retirer aucun des matériaux d'insonorisation ni ne les endommagez.
- 12. Ne jamais retirer ni modifier les dispositifs de sécurité, de protection ou d'isolation fixés sur la machine. Tout récipient de pression ou auxiliaire installé à l'extérieur de la machine pouvant contenir de l'air audessus de la pression atmosphérique et pouvant être touché accidentellement par du personnel en fonctionnement normal doit être protégé par un ou des dispositifs de libération de la pression si requis.
- 13. Inspecter le réservoir d'air une fois par an. L'épaisseur minimale de la paroi spécifiée dans le manuel d'instructions doit être respectée. La réglementation locale doit être appliquée si elle est plus stricte.

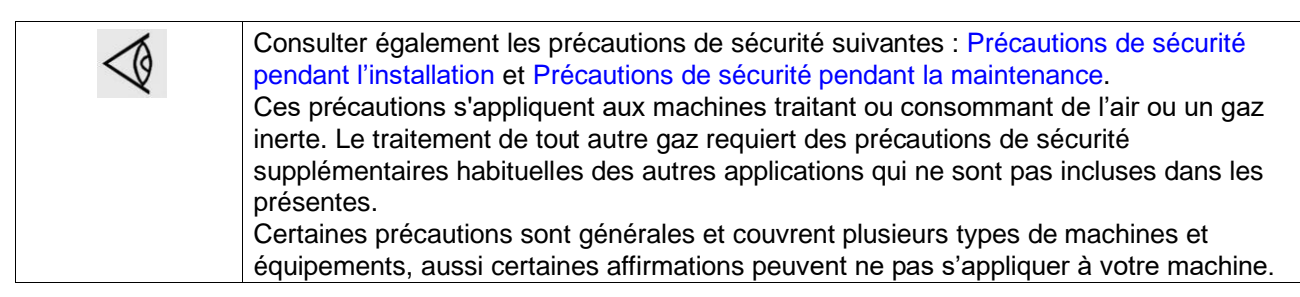

### 1.5 Précautions de sécurité pendant l'entretien ou les réparations

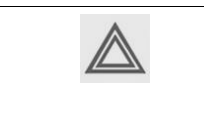

Le constructeur décline toute responsabilité en cas de dommage matériel ou de blessure corporelle résultant d'une négligence dans l'application de ces précautions, de la non- observation ou du manque de surveillance élémentaire dans l'installation, la conduite, l'entretien et la réparation, même s'il n'en est pas fait explicitement mention.

### Précautions pendant l'entretien ou les réparations

- 1. Utilisez toujours l'équipement de sécurité correct (tel que des lunettes de sécurité, des gants, des chaussures de sécurité, etc.).
- 2. Utilisez uniquement les outils corrects pour les travaux d'entretien et de maintenance.
- 3. Utilisez uniquement des pièces de rechange originales.
- 4. Tous les travaux d'entretien ne doivent être entrepris que lorsque la machine s'est refroidie.
- 5. Un panneau d'avertissement portant une légende telle que « travaux en cours, ne démarrez pas la machine ! » doit être fixé sur l'équipement de démarrage.
- 6. Lors du démarrage à distance des machines, toutes les précautions adéquates doivent être prises pour s'assurer que personne n'est en train d'inspecter ou de travailler sur la machine. Dans ce but, une notice doit être fixée sur l'équipement de démarrage à distance.
- 7. Fermer la vanne de sortie d'air du compresseur et dépressuriser le compresseur avant de brancher ou débrancher un tuyau.
- 8. Avant de retirer un organe quelconque sous pression, isoler efficacement la machine de toute source de pression et dépressuriser complètement le système.
- 9. Ne jamais utiliser de solvants inflammables ou de tétrachlorure de carbone pour nettoyer les pièces. Prendre des précautions de sécurité contre les vapeurs toxiques des détergents.
- 10. Respecter rigoureusement les règles de propreté élémentaires pendant l'entretien et la réparation. Éviter tout dépôt de saleté en couvrant les parties et les ouvertures exposées avec un chiffon, un papier ou une bande propres.

- 11. Ne jamais effectuer de soudure ou de travail impliquant une source de chaleur à proximité du circuit d'huile. Purger complètement les réservoirs d'huile, p. ex. à la vapeur, avant d'effectuer de tels travaux. Ne jamais souder ni modifier d'une manière ou d'une autre un réservoir de pression.
- 12. A chaque fois qu'il y a une indication,ou un soupçon qu'une pièce interne d'une machine est en surchauffe, la machine doit être arrêtée mais aucun couvercle d'inspection ne doit être ouvert avant qu'un temps de refroidissement suffisant ne se soit écoulé, ceci pour éviter les risques de combustion spontanée de la vapeur d'huile lors de l'admission de l'air.
- 13. Ne jamais utiliser une source lumineuse à flamme ouverte pour inspecter l'intérieur de la machine, le réservoir de pression, etc.
- 14. S'assurer qu'aucun outil, objet ou chiffon n'a été oublié à l'intérieur de la machine ou sur celle-ci.
- 15. Tous les dispositifs de régulation et de sécurité doivent être maintenus en s'assurant qu'ils fonctionnent correctement. Ils ne peuvent pas être mis hors de service.
- 16. Avant de remettre à zéro la machine pour usage après un entretien ou une révision, vérifiez que les pressions, les températures et les temporisations de fonctionnement sont correctes. Vérifiez que toutes les commandes et dispositifs fermés sont replacés et qu'ils fonctionnent correctement. Si la protection d'accouplement de l'arbre d'entraînement du compresseur a été déposée, contrôler qu'elle a été réinstallée.
- 17. Après chaque remplacement de l'élément de séparation, examiner les dépôts de carbone présents sur le tuyau de décharge et à l'intérieur du réservoir du séparateur d'huile.Décalaminer si les dépôts sont importants.
- 18. Protéger le moteur, le filtre à air, les dispositifs électriques et de régulation, etc. contre l'infiltration de l'humidité, par exemple lors du nettoyage à la vapeur.
- 19. Contrôler l'état du matériel insonorisant et des amortisseurs de vibrations, par exemple au niveau du capotage et des circuits d'entrée et de sortie d'air du compresseur. S'il est endommagé, le remplacer par du matériel provenant du constructeur pour empêcher l'amplification du niveau sonore.
- 20. N'utilisez jamais de solvants caustiques qui pourraient endommager les matériaux du compresseur, p. ex. les bols en polycarbonate.
- 21. Les précautions de sécurité suivantes sont soulignées en cas de manipulation de fluide réfrigérant :
  - Ne jamais inhaler les vapeurs de réfrigérant. La zone de travail doit être ventilée convenablement.Si nécessaire, utiliser un masque.
  - Toujours porter des gants spéciaux. En cas de contact du fluide réfrigérant avec la peau, rincez la peau avec des l'eau. Si le liquide réfrigérant entre en contact avec la peau à travers un vêtement, ne déchirez ni ne retirez ce dernier, rincez abondamment avec de l'eau fraîche sur le vêtement jusqu'à ce que tout le liquide réfrigérant soit parti, puis cherchez des secours médicaux.

| $\triangleleft$ | Consulter également les précautions de sécurité suivantes : Précautions de sécurité pendant l'installation et Précautions de sécurité pendant le fonctionnement.<br>Ces précautions s'appliquent aux machines traitant ou consommant de l'air ou un gaz |
|-----------------|----------------------------------------------------------------------------------------------------|
|                 | inerte. Le traitement de tout autre gaz requiert des précautions de sécurité<br>supplémentaires habituelles des autres applications qui ne sont pas incluses dans les<br>présentes.                                                                     |
|                 | Certaines précautions sont générales et couvrent plusieurs types de machines et équipements, aussi certaines affirmations peuvent ne pas s'appliquer à votre machine.                                                                                   |

### 1.6 Remarques concernant les précautions de sécurité

#### Remarque

Le terme compresseur est utilisé comme alternative au terme soufflante.

## 2 Description générale

### 2.1 Introduction

#### Introduction

Les ZL et ZL VSD sont des soufflantes qui fournissent de l'air basse pression, sans huile. Les soufflantes sont refroidies à l'air et entraînées par des courroies au moyen d'un moteur électrique.

Les ZL sont des soufflantes à vitesse fixe disponibles dans deux versions :

A : vitesse constante sans armoire intégrée. CA : vitesse constante avec armoire intégrée.

ZL VSD sont des soufflantes à vitesse variables disponibles dans deux versions :

VEA : vitesse variable sans armoire intégrée. VCA : vitesse variable avec armoire intégrée.

Le capotage insonorisé est un équipement standard des ZL et ZL VSD ; un carter pour la courroie interne est disponible en option.

Les versions A et VEA sont fournies avec un manomètre (Gp) sur la sortie d'air et un indicateur de service du filtre à air (GPa).

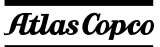

### Vue générale

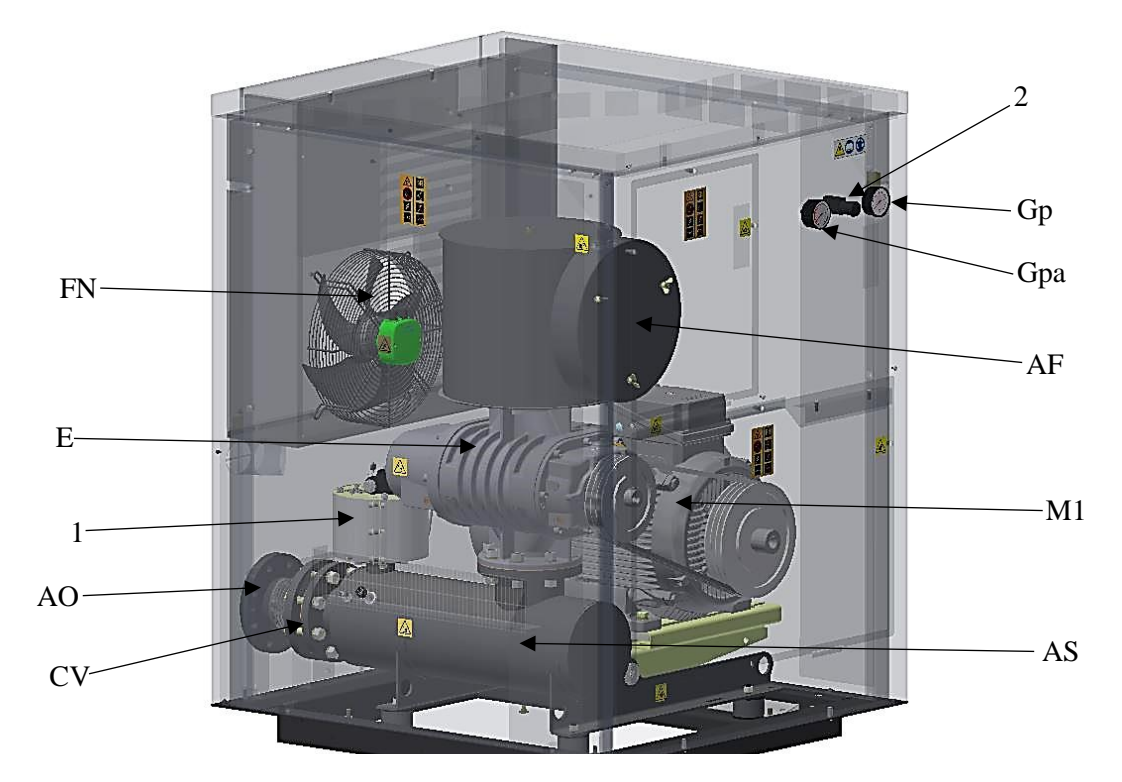

Vue de la version ZL1-ZL2 A

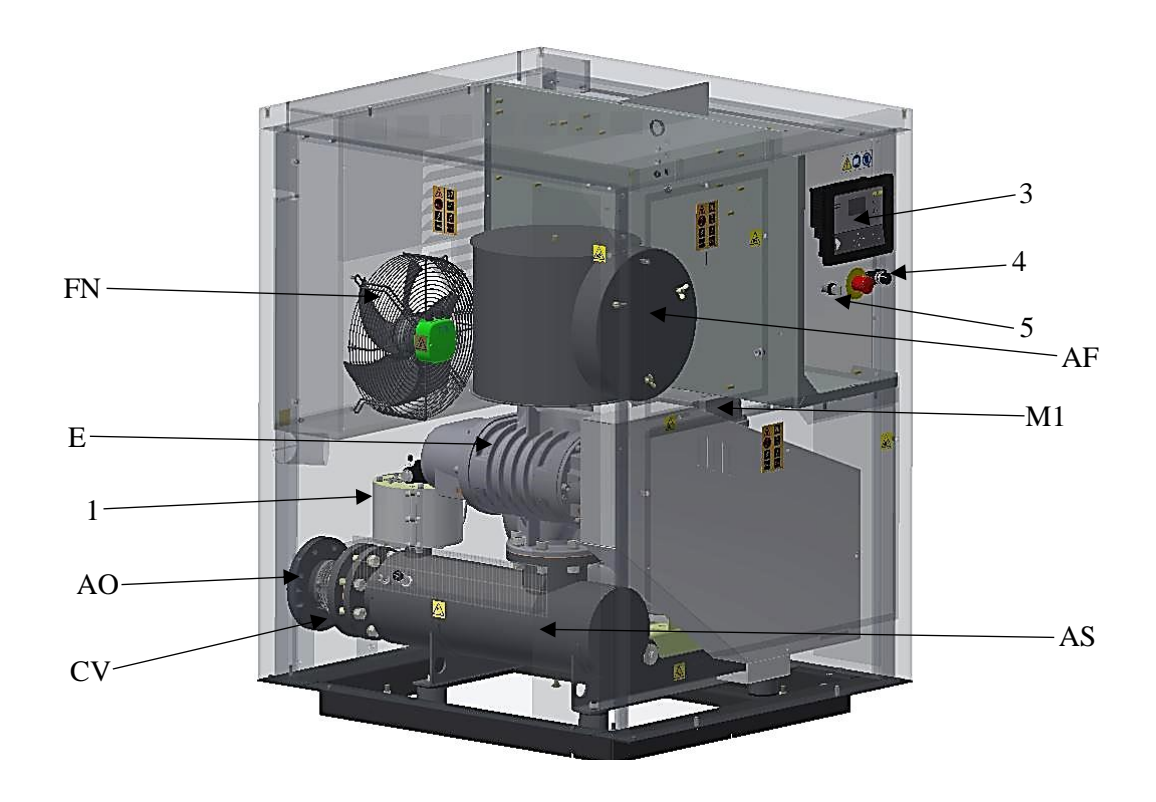

Vue des ZL1-ZL2 VSD avec carter de courroie

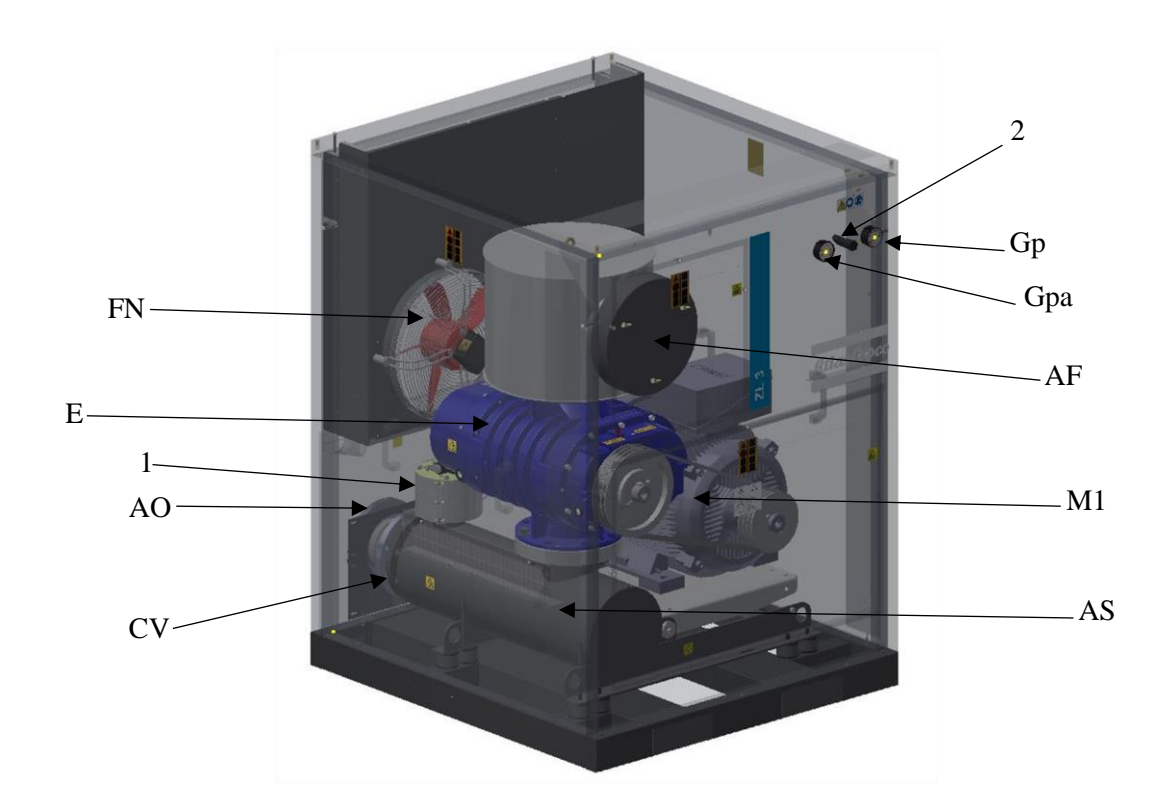

Vue de la version ZL3 A

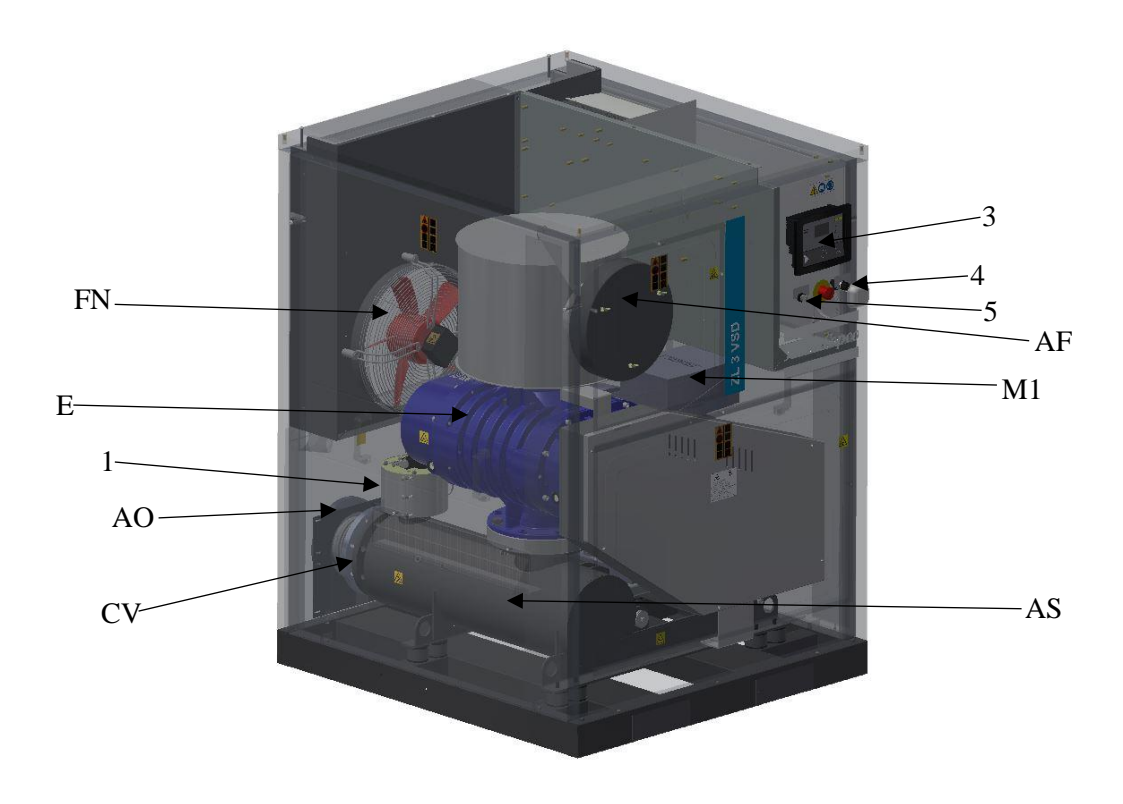

Vue des ZL3 VSD avec carter de courroie

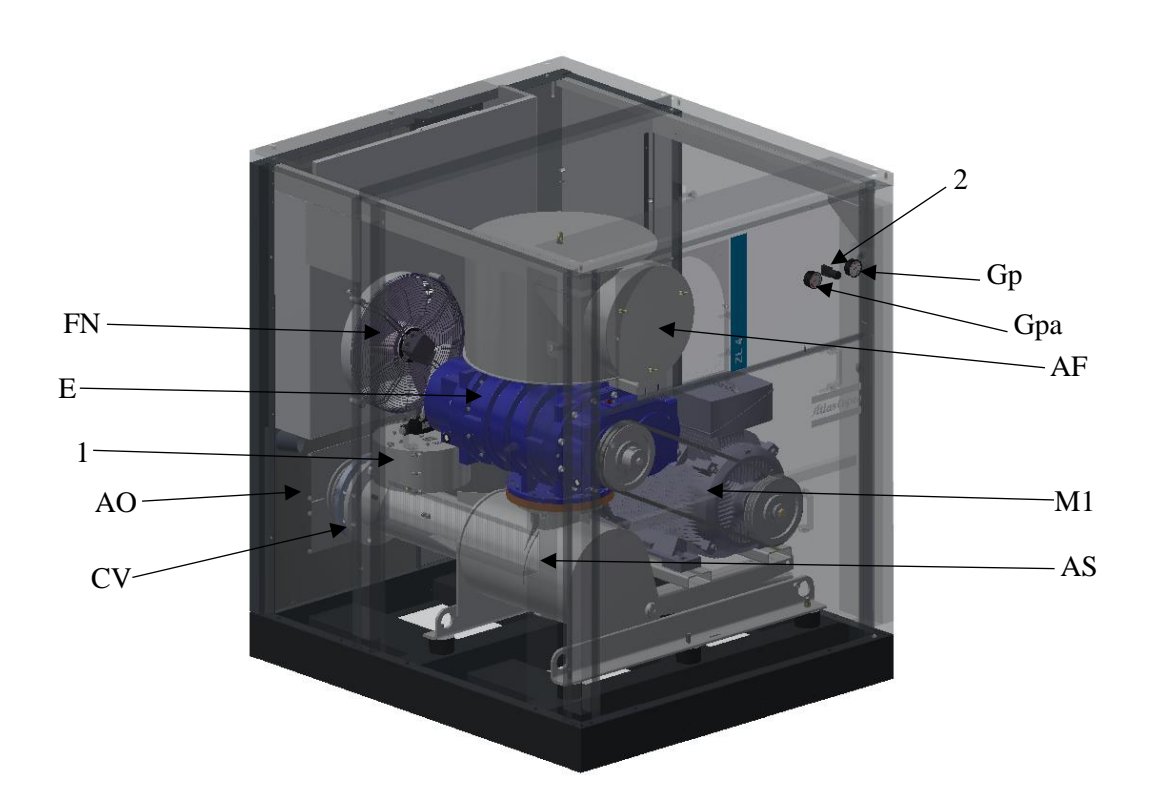

Vue de la version ZL4 A

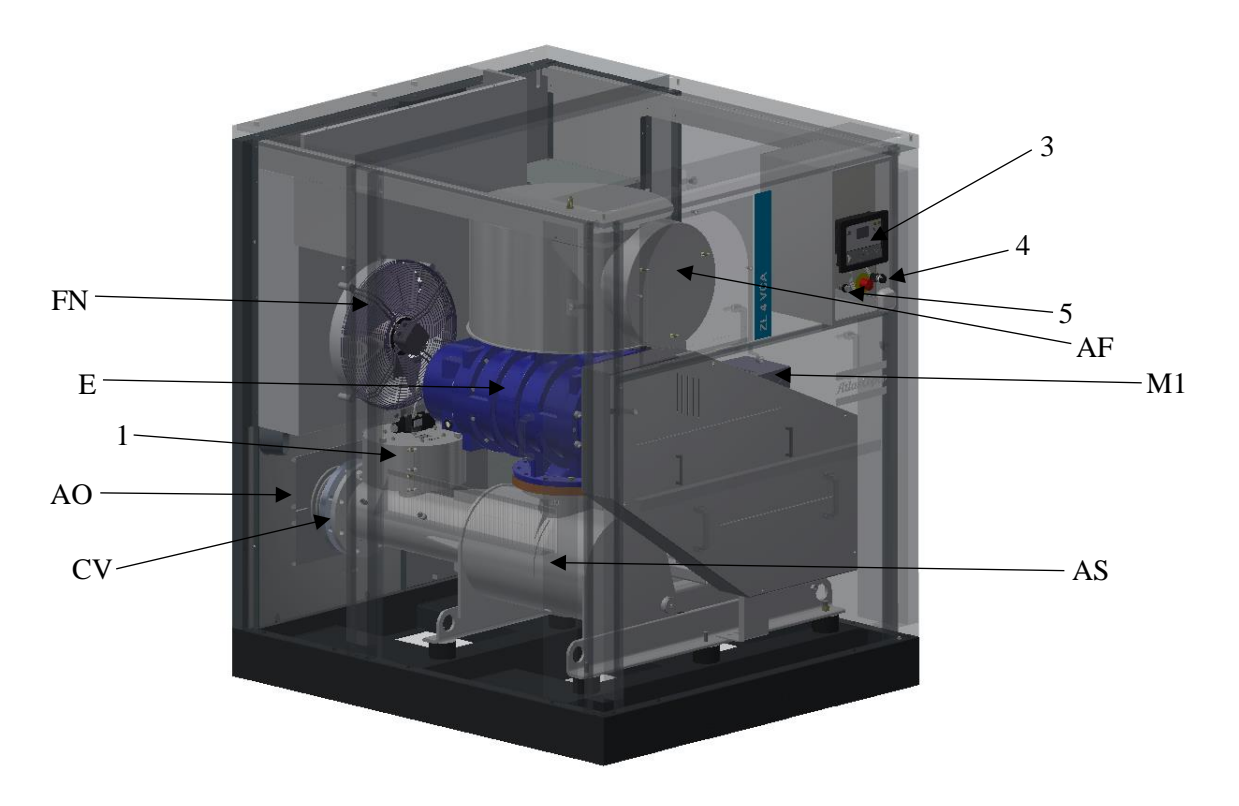

Vue des ZL4 VSD avec carter de courroie

| Référence | Nom                                   |
|-----------|---------------------------------------|
| 1         | Soupape de démarrage et de détente    |
| AF        | Filtre à air                          |
| AO        | Sortie d'air                          |
| AS        | Silencieux                            |
| CV        | Clapet de non-retour                  |
| E         | Soufflante                            |
| FN        | Ventilateur de refroidissement        |
| Gp        | Pression de sortie d'air              |
| Gpa       | Chute de pression sur le filtre à air |
| M1        | Moteur d'entraînement                 |
| 2         | Vanne trois voies                     |
| 3         | Contrôleur (E1)                       |
| 4         | Potentiomètre (RA1)                   |
| 5         | Sélecteur Automatique/Manuel (S10)    |

### Remplissage de l'huile

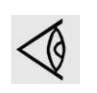

Les soufflantes ne sont pas livrées déjà remplies.

La soufflante ZL est livrée avec l'huile servant à la remplir avant le démarrage initial.

### 2.2 Circuit d'air

### Schéma d'écoulement

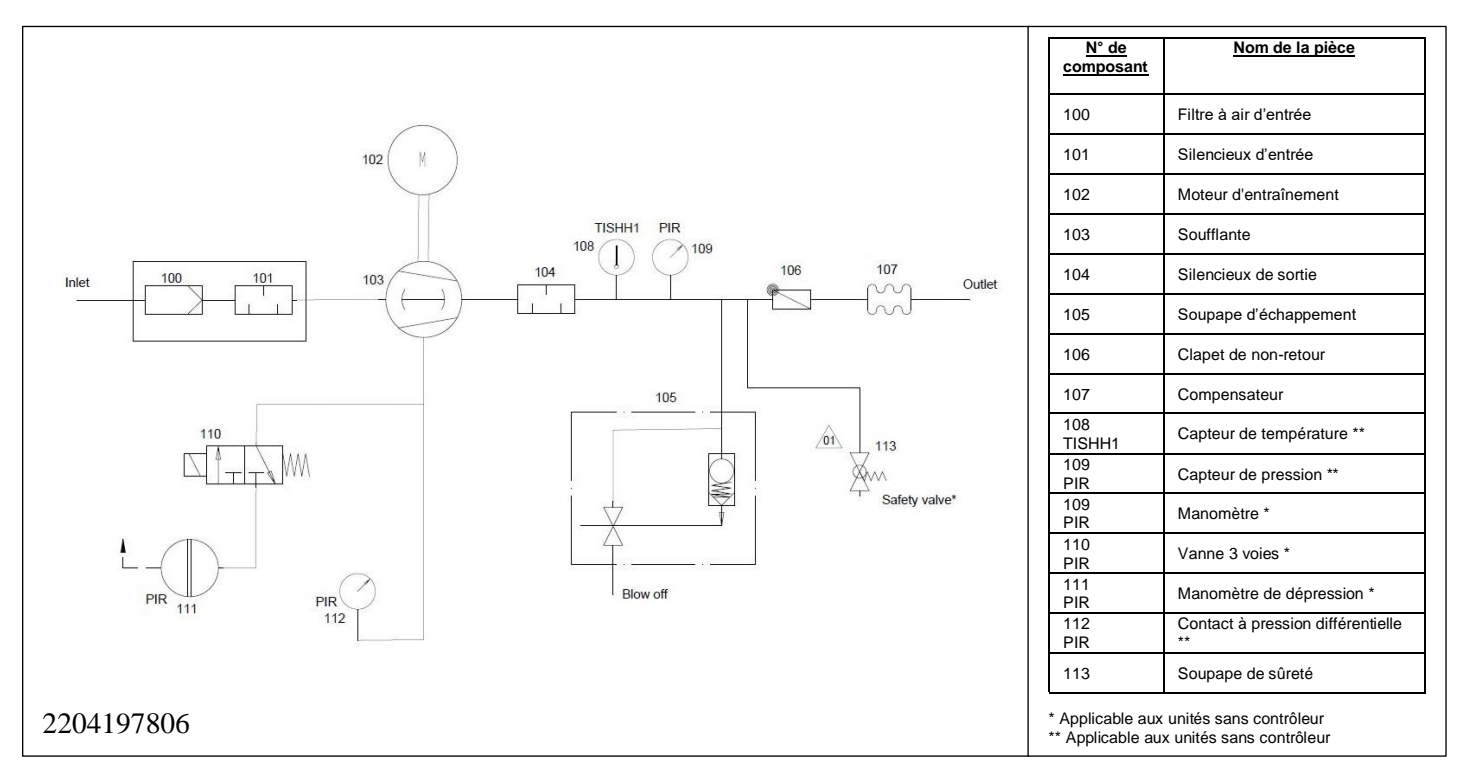

#### Description

L'air aspiré à travers le filtre à air (100+101) est acheminé par un mécanisme de soufflage dans le silencieux de sortie (104) où il est comprimé par l'air qui a déjà été acheminé. L'air comprimé passe par le clapet de non-retour (106) et le compensateur de sortie (107) vers la sortie d'air.

### Soupape de détente sur ZL 1, ZL 1 VSD, ZL 2, ZL 2 VSD, capacité inférieure

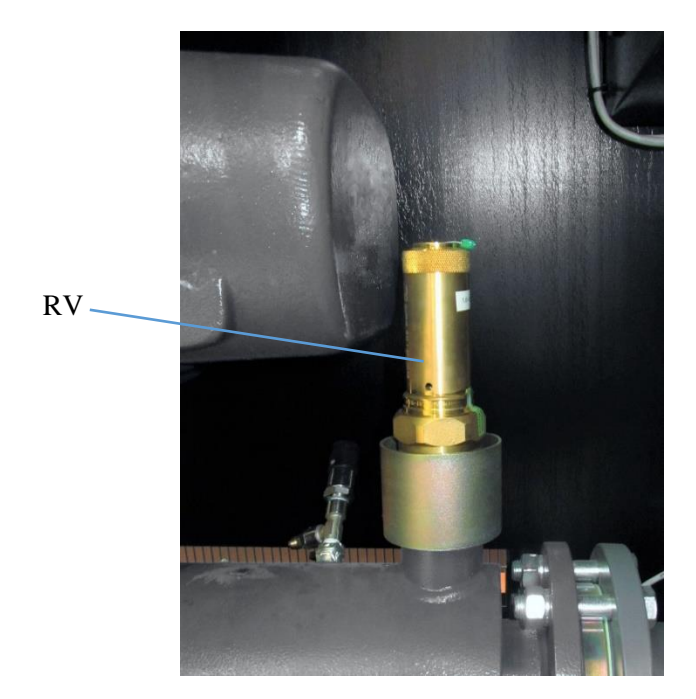

La soupape de détente (RV) protège la soufflante des surcharges.

Soupape de démarrage et de détente sur ZL 2, ZL 2 VSD capacité supérieure, ZL 3, ZL 3 VSD, ZL 4, ZL 4 VSD

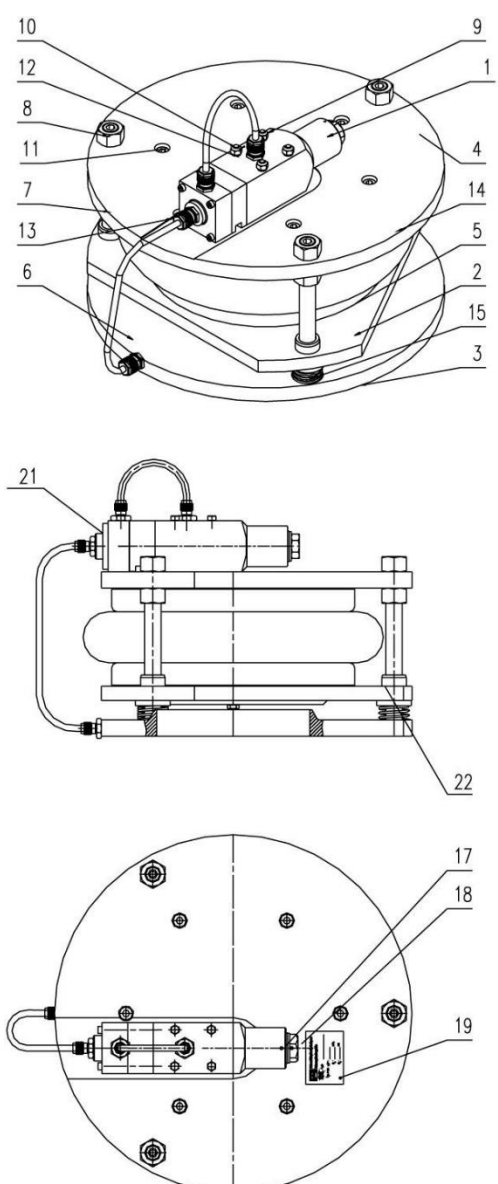

# Soupape de démarrage et de détente sur ZL2, ZL 2 VSD capacité supérieure, ZL 3, ZL 3 VSD, ZL 4, ZL 4 VSD :

Quand la soufflante est éteinte, la vanne principale est ouverte. La base du bas (2) est actionné par la force du ressort (15). Pendant le démarrage, l'air comprimé passe par l'ouverture entre le siège (6) et le disque (2). L'air comprimé entre dans les soufflets (14) à travers la vanne de contrôle (1). Lorsque le soufflet se dilate, il déplace le siège (2) contre la force du ressort (15) et commence à se fermer, après quelques secondes, la vanne est fermée. La soufflante est chargée.

#### Soupape de détente sur ZL 2, ZL 2 VSD capacité supérieure, ZL 3, ZL 3 VSD, ZL 4, ZL 4 VSD :

Quand la soufflante est chargée, le disque principal de la vanne est fermé. Le soufflet et le tuyau de sortie sont raccordés à la vanne de contrôle. Si la pression dépasse les seuils prévus, la vanne de contrôle s'ouvre et relâche de l'air dans l'atmosphère.

La pression dans le soufflet diminue et le disque principal de la vanne commence à s'ouvrir. Quand la pression est de nouveau dans les limites admissibles, la vanne de contrôle se referme et ne relâche plus d'air dans l'atmosphère et la pression dans le soufflet augmente, provoquant ainsi la fermeture complète du disque.

#### Remarque

Si la soupape de détente s'ouvre, de l'air chaud s'échappera.

# 3 Installation

### 3.1 Schémas de dimensions

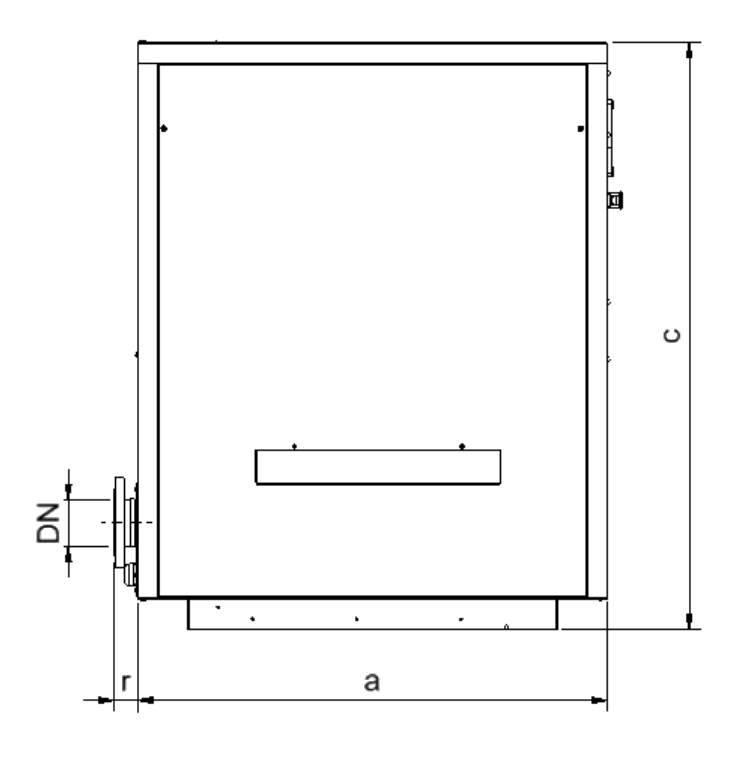

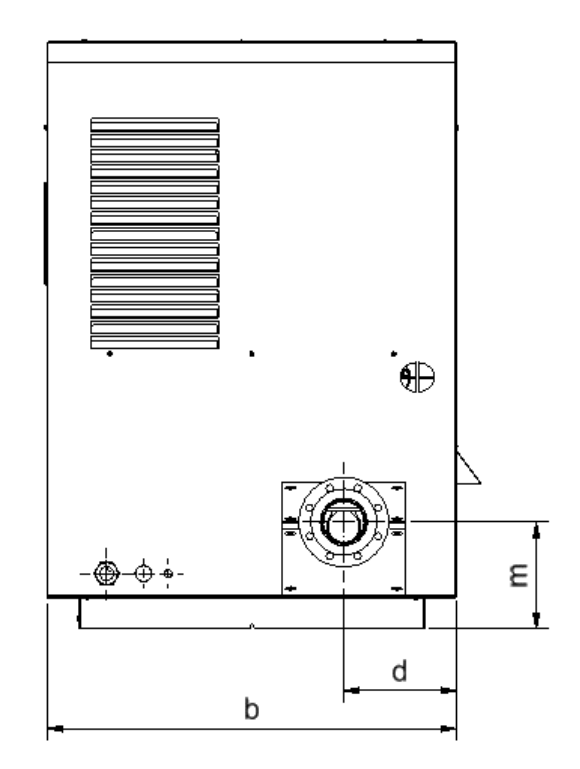

Schéma de dimensions pour ZL, ZL VSD

| Unité           | Type d'élément | а                  | b                  | С                  | d                  | m                  | r                  |
|-----------------|----------------|--------------------|--------------------|--------------------|--------------------|--------------------|--------------------|
|                 |                | (mm) <sup>1)</sup> | (mm) <sup>1)</sup> | (mm) <sup>1)</sup> | (mm) <sup>1)</sup> | (mm) <sup>1)</sup> | (mm) <sup>1)</sup> |
| ZL 1 & ZL 1 VSD | DI6            | 825                | 880                | 1235               | 247                | 180                | 55                 |
| ZL 1 & ZL 1 VSD | DI10           | 825                | 880                | 1235               | 247                | 180                | 55                 |
| ZL 1 & ZL 1 VSD | DI20           | 825                | 880                | 1235               | 247                | 180                | 55                 |
| ZL 1 & ZL 1 VSD | DI30           | 825                | 880                | 1235               | 247                | 180                | 55                 |
| ZL 2 & ZL 2 VSD | DI30           | 1150               | 1000               | 1435               | 275                | 241                | 65                 |
| ZL 2 & ZL 2 VSD | DI40           | 1150               | 1000               | 1435               | 275                | 241                | 65                 |
| ZL 2 & ZL 2 VSD | DI50           | 1150               | 1000               | 1435               | 275                | 241                | 65                 |
| ZL 2 & ZL 2 VSD | DI60           | 1150               | 1000               | 1435               | 275                | 261                | 56                 |
| ZL 2 & ZL 2 VSD | DI65           | 1150               | 1000               | 1435               | 275                | 261                | 56                 |
| ZL 3 & ZL 3 VSD | DI66           | 1350               | 1250               | 1731               | 343                | 312                | 59                 |
| ZL 3 & ZL 3 VSD | DI70           | 1350               | 1250               | 1731               | 343                | 312                | 59                 |
| ZL 4 & ZL 4 VSD | DI70           | 1813               | 1580               | 1987               | 461                | 555                | 100                |
| ZL 4 & ZL 4 VSD | DI90           | 1813               | 1580               | 1987               | 461                | 555                | 100                |

### Schémas de dimensions

Des informations supplémentaires sont disponibles sur les dessins suivants :

| Dessin     | Description                              |
|------------|------------------------------------------|
| 9828083822 | SCH DIM ZL1 AVEC MANOMÈTRES              |
| 9828083823 | SCH DIM ZL1 AVEC CONTRÔLEUR              |
| 9828083780 | SCH DIM ZL2 (DI30-50) AVEC<br>MANOMÈTRES |
| 9828083781 | SCH DIM ZL2 (DI30-50) AVEC CONTR.        |
| 2204197702 | SCH DIM ZL2 (DI60-65) AVEC<br>MANOMÈTRES |
| 2204197703 | SCH DIM ZL2 (DI60-65) AVEC CONTR.        |
| 9828083861 | SCH DIM ZL3 AVEC MANOMÈTRES              |
| 9828083862 | SCH DIM ZL3 AVEC CONTR.                  |
| 9828083878 | SCH DIM ZL4 (DI70-90) AVEC<br>MANOMÈTRES |
| 9828083879 | SCH DIM ZL4 (DI70-90) AVEC CONTR.        |

### **Dimension extérieure**

| Unité           | Dimension<br>extérieure | Type d'élément |
|-----------------|-------------------------|----------------|
| ZL 1 & ZL 1 VSD | DN 65 / PN 16           | DI6            |
| ZL 1 & ZL 1 VSD | DN 65 / PN 16           | DI10           |
| ZL 1 & ZL 1 VSD | DN 65 / PN 16           | DI20           |
| ZL 1 & ZL 1 VSD | DN 65 / PN 16           | DI30           |
| ZL 2 & ZL 2 VSD | DN 80 / PN 10           | DI30           |
| ZL 2 & ZL 2 VSD | DN 80 / PN 10           | DI40           |
| ZL 2 & ZL 2 VSD | DN 80 / PN 10           | DI50           |
| ZL 2 & ZL 2 VSD | DN 100 / PN 10          | DI60           |
| ZL 2 & ZL 2 VSD | DN 100 / PN 10          | DI65           |
| ZL 3 & ZL 3 VSD | DN 150 / PN 10          | DI66           |
| ZL 3 & ZL 3 VSD | DN 150 / PN 10          | DI70           |
| ZL 4 & ZL 4 VSD | DN 200 / PN 10          | DI70           |
| ZL 4 & ZL 4 VSD | DN 200 / PN 10          | DI90           |

### Poids

| Description                                                         | Poids (Kg) <sup>2)</sup> |
|---------------------------------------------------------------------|--------------------------|
| Système de soufflage ZL1/DI6 sans moteur (avec carter de courroie)  | 77                       |
| Système de soufflage ZL1/DI10 sans moteur (avec carter de courroie) | 91                       |
| Système de soufflage ZL1/DI20 sans moteur (avec carter de courroie) | 95                       |
| Système de soufflage ZL1/DI30 sans moteur (avec carter de courroie) | 120                      |
| Système de soufflage ZL2/DI30 sans moteur (avec carter de courroie) | 150                      |
| Système de soufflage ZL2/DI40 sans moteur (avec carter de courroie) | 160                      |
| Système de soufflage ZL2/DI50 sans moteur (avec carter de courroie) | 200                      |

Atlas Copco

| Description                                                                                        | Poids (Kg) <sup>2)</sup> |
|----------------------------------------------------------------------------------------------------|--------------------------|
| Système de soufflage ZL2/DI60 sans moteur (avec carter de courroie)                                | 245                      |
| Système de soufflage ZL2/DI65 sans moteur (avec carter de courroie)                                | 325                      |
| Système de soufflage ZL3/DI66 sans moteur (pour transmission de « D à K » avec carter de courroie) | 425                      |
| Système de soufflage ZL3/DI66 (pour transmissions L et M) sans moteur (avec carter de courroie)    | 450                      |
| Système de soufflage ZL3/DI70 sans moteur (avec carter de courroie)                                | 630                      |
| Système de soufflage ZL4/DI70 sans moteur (avec carter de courroie)                                | 750                      |
| Système de soufflage ZL4/DI90 sans moteur (avec carter de courroie)                                | 975                      |
| Moteur 2,2kW L90 (DI6)                                                                             | 16                       |
| Moteurr 2,2kW L100 (DI10)                                                                          | 32                       |
| Moteur 3,7kW                                                                                       | 34                       |
| Moteur 5,5kW                                                                                       | 50                       |
| Moteur 7,5kW                                                                                       | 78                       |
| Moteur 11kW                                                                                        | 86                       |
| Moteur 14kW                                                                                        | 96                       |
| Moteur 18,5kW                                                                                      | 95                       |
| Moteur 22kW                                                                                        | 120                      |
| Moteur 30kW                                                                                        | 140                      |
| Moteur 37kW                                                                                        | 160                      |
| Moteur 45kW                                                                                        | 200                      |
| Moteur 55kW                                                                                        | 385                      |
| Moteur 75 kW                                                                                       | 470                      |
| Moteur 90 kW                                                                                       | 510                      |
| Armoire ZL 1                                                                                       | 18                       |
| Armoire ZL 2 / ZL 3                                                                                | 20                       |
| Armoire ZL 4                                                                                       | 60                       |
| Dimension cadre onduleur H3                                                                        | 4,5                      |
| Dimension cadre onduleur H4                                                                        | 8                        |
| Dimension cadre onduleur H5                                                                        | 9,5                      |
| Dimension cadre onduleur H6                                                                        | 24,5                     |
| Dimension cadre onduleur H7                                                                        | 36                       |
| Dimension cadre onduleur H8                                                                        | 51                       |
| Capot ZL 1                                                                                         | 120                      |
| Capot ZL 2                                                                                         | 186                      |
| Capot ZL 3                                                                                         | 220                      |
| Capot ZL4                                                                                          | 390                      |
| Contrôleur en option (uniquement pour les versions A et VEA)                                       | 15                       |

#### Notes

<sup>1)</sup> 1 mm = 0.039 in

<sup>2)</sup> 1 kg = 2.205 lb

## 3.2 **Proposition d'installation**

### Installation

La soufflante avec capot standard ne doit pas être installée en extérieur.

Pour une installation en extérieur, il est possible de commander un capot en option spécifique pour l'extérieur, disponible uniquement pour les versions A et CA.

#### Exemple de salle de compresseur

La distance minimum entre le mur et le capot est de 1 m (3,281 ft). Il est recommandé de prévoir un espace de 1,2 m (3.9372 ft) pour le bon fonctionnement de la machine, à côté du capot.

Les dimensions minimales de la pièce d'installation dépendent des dimensions de la soufflante plus 1,2 m (3.9372 ft).

La hauteur de la pièce où se trouve la machine dépend de la procédure de manutention de la machine. Pour démonter le capot, il est nécessaire d'utiliser une grue ou un transpalette ; faire attention à avoir suffisamment d'espace.

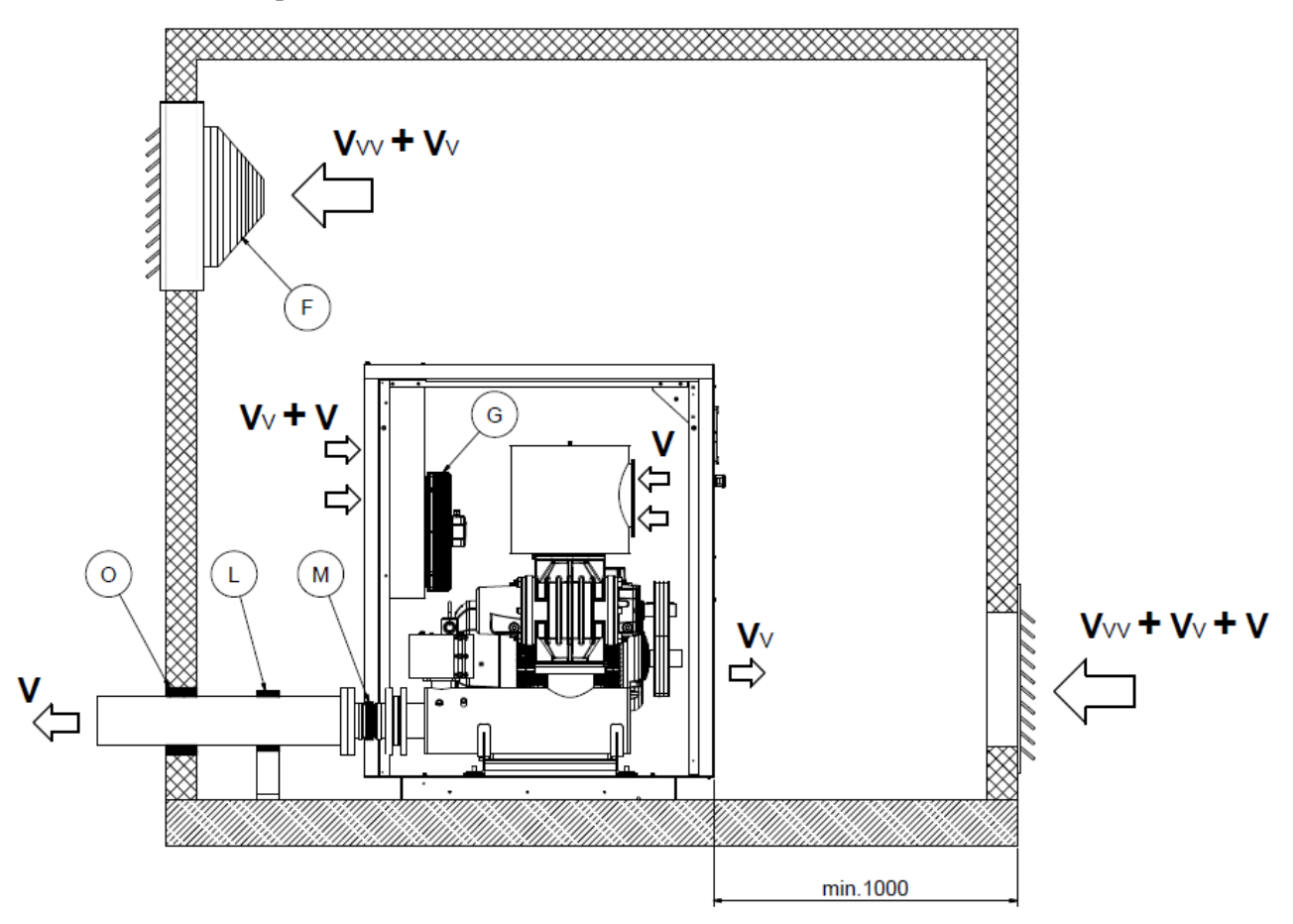

Ventilation forcée pour ZL avec capot : la soufflante aspire l'air de la pièce où elle est installée

Consulter également le document 2204197847 « Installation dimensionnelle »

| Référence | Désignation      |
|-----------|------------------|
| F/G       | Ventilateur      |
| L         | Support          |
| Μ         | Accouplement     |
| 0         | Montage flexible |

### Vitesse de l'air

La vitesse de l'air dans les ouvertures de prise et d'échappement d'air de la pièce où la machine est installée doit être entre 5 m/s (16,405 ft/s) et 10 m/s (32,81 ft/s).

La vitesse recommandée dans le tuyau est de 22 m/s (72,182 ft/s).

La vitesse maximale dans le tuyau de sortie d'air comprimé est de 35 m/s (114,835 ft/s).

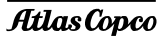

### **Précautions**

| Référence | Description                                                                                                    |
|-----------|----------------------------------------------------------------------------------------------------|
| -         | Une isolation thermique doit être installée pour offrir une protection contre la température élevée du conduit d'air d'évacuation.                                                                                                    |
| -         | Protéger ou isoler les tuyaux et autres pièces dont la température dépasse 80 °C (176 °F) pour éviter tout contact accidentel avec ces composants.                                                                                                    |
| -         | Le niveau de pression sonore d'une soufflante non insonorisée est élevé ; par conséquent, le personnel se trouvant à proximité de la soufflante doit porter des protecteurs d'oreille.                                                                                                    |
| -         | Les tuyauteries doivent être conçues de manière à ce que la fréquence d'excitation de la soufflante ne les fassent pas résonner. Il est nécessaire d'opter pour les diamètres, les épaisseurs de mur, le matériau des tuyaux et la méthode de fixation ainsi que les distances des supports les plus appropriés pour les tuyaux de sortie et d'entrée d'air. La fréquence d'excitation de la soufflante va de 100 à 500 Hz. |
| -         | Faire attention aux tuyaux se trouvant dans la pièce d'installation. Il est nécessaire de choisir des ouvertures murales flexibles pour le tuyau afin d'éviter que toute pulsation du tuyau se propage aux murs de la pièce d'installation. Etre aussi attentif au matériau du mur car il doit absorber le bruit émis. Si possible, éviter d'utiliser des murs en béton lisse ou des structures en acier.                   |

### **Boulons de fondation**

Installer la soufflante sur un sol plan et solide en mesure de supporter son poids et la longueur des boulons de fondation.

La soufflante doit être mise à niveau à l'aide de cales d'ajustage placées sous la machine. L'écart maximal est de 1 mm par mètre (0,04 in par 3,281 ft).

Pour la soufflante avec capot, utiliser les boulons de fondation et les quantités suivantes :

| Modèle        | Unité | Ancrage        | Diam. Ext. | Diam. Ext.1 | L    | Nombre de boulons |
|---------------|-------|----------------|------------|-------------|------|-------------------|
|               |       |                | (mm)       | (mm)        | (mm) | nécessaires       |
| ZL1 & ZL1 VSD | mm    | Upat EXA 8/15  | 9          | 8           | 50   | 4                 |
| ZL2 & ZL2 VSD | mm    | Upat EXA 12/15 | 13         | 12          | 105  | 4                 |
| ZL3 & ZL3 VSD | mm    | Upat EXA 12/15 | 13         | 12          | 105  | 4                 |
| ZL4 & ZL4 VSD | mm    | Upat EXA 12/15 | 13         | 12          | 105  | 4                 |

#### Installation des boulons de fondation :

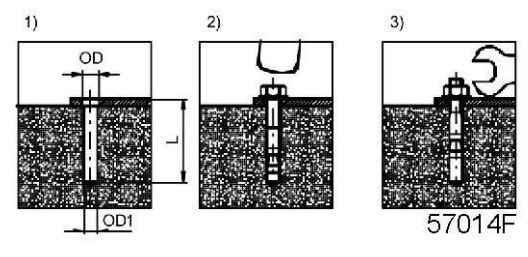

- Percer un trou et le nettoyer.
- Enfiler le boulon dans le trou.
- Fixer l'écrou.
- Serrer l'écrou.

| Ø | <ul> <li>La procédure d'ancrage du capot est la même que pour la soufflante.</li> <li>Respecter les espaces entre le capot et le sol. Toute ouverture réduira l'effet insonorisant du capot.</li> <li>La mousse polyuréthane expansive est un isolant phonique efficace pour fermer les ouvertures autour du capot.</li> <li>Le fond du capot n'est pas insonorisé.</li> </ul> |
|---|----------------------------------------------------------------------------------------------------|
|   |                                                                                                    |

#### Remarque

<sup>1)</sup> 1 mm = 0.039 in

# 3.3 Installa

### Description

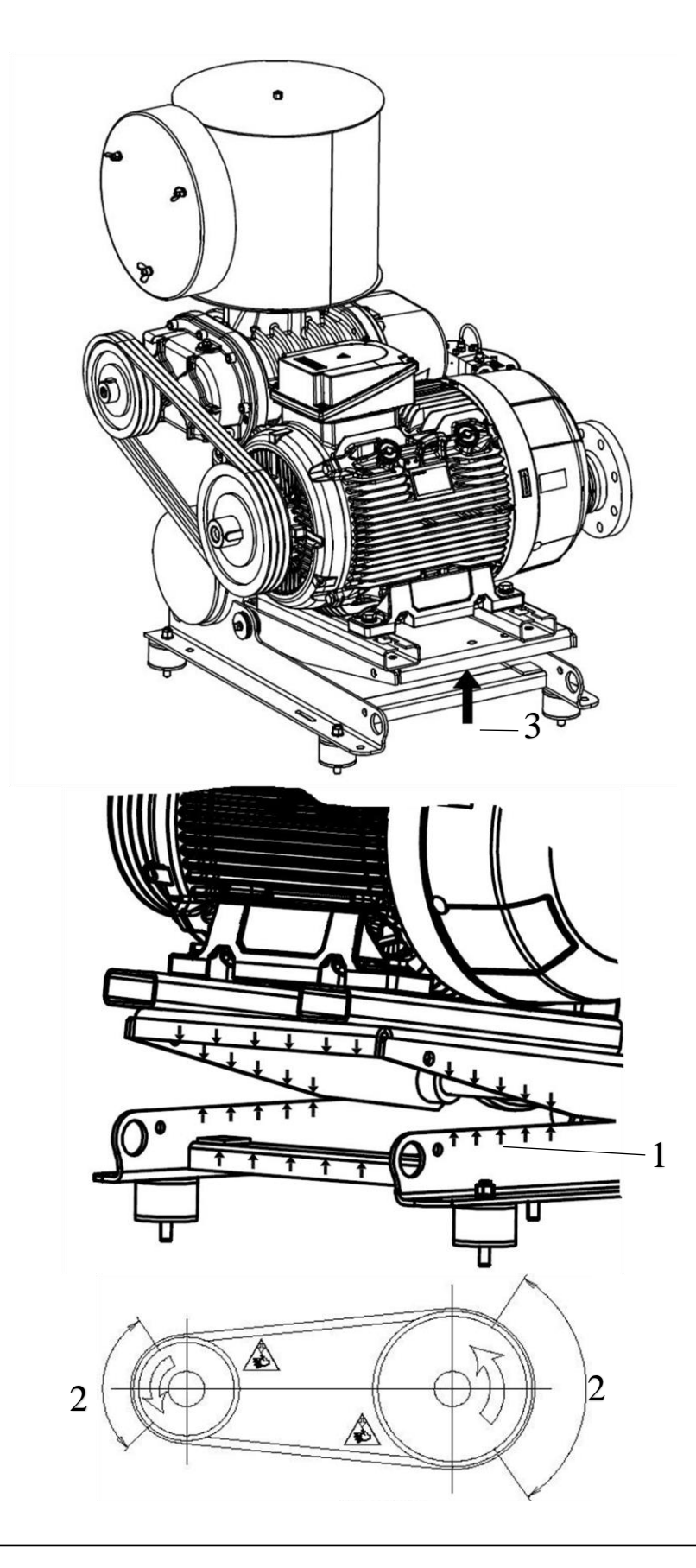

| Référence | Description                                                                                                    |
|-----------|----------------------------------------------------------------------------------------------------|
| -         | Retirer le boulon de fixation utilisé pour le transport de la carcasse du moteur.                                                                                                    |
| -         | Soulever la carcasse sur place (3) à l'aide d'un cric possédant une capacité de levage appropriée.                                                                                                 |
| -         | Installer les courroies.                                                                                                    |
| -         | Abaisser progressivement la carcasse et retirer le cric.                                                                                                    |
|           | Ne pas toucher la carcasse du moteur au niveau des arêtes tranchantes (1).<br>Toucher uniquement la zone (2) où les courroies sont en contact avec les poulies, voir section<br>Premier démarrage. |

### 3.4 Branchements électriques

Pour les versions CA et VCA, les schémas électriques sont disponibles dans l'armoire électrique.

Pour les versions A et VEA, la plaque à bornes du ventilateur pour le branchement de ce dernier se trouve en dessous. Il est possible d'utiliser le contrôle thermique comme protection supplémentaire.

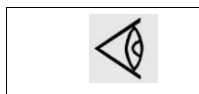

Le ventilateur doit toujours être allumé quand la machine est en marche (sauf au moment du branchement en étoile au démarrage).

Pour V>360V, utiliser un branchement en étoile ; pour V<250V, utiliser un branchement en triangle.

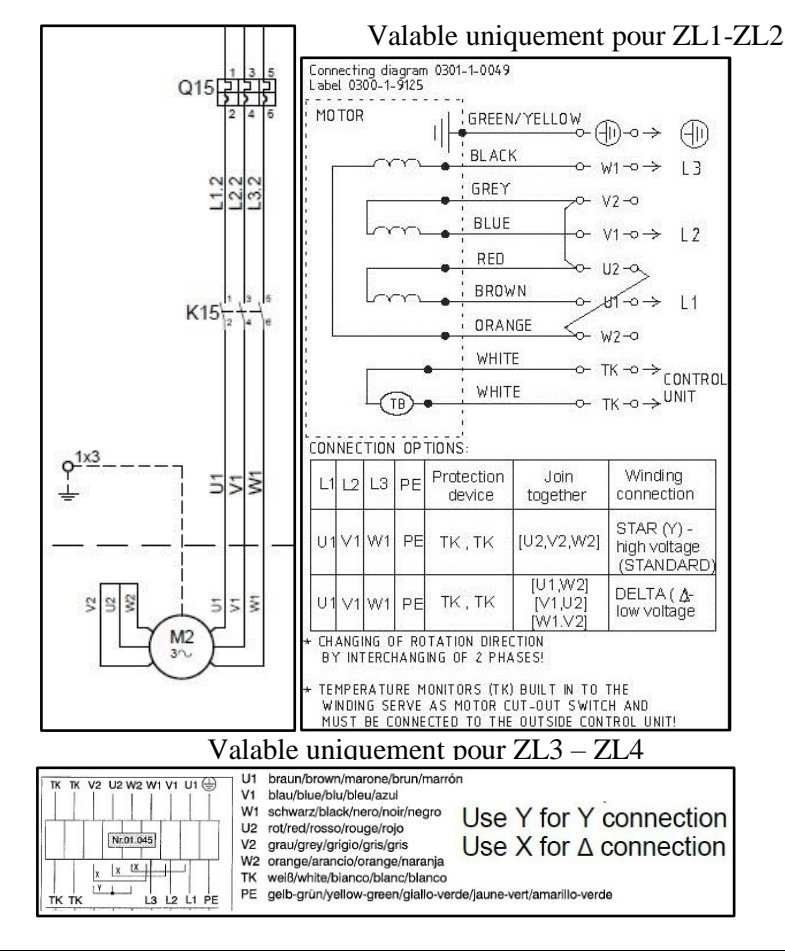

| M2  | Moteur du ventilateur                                                |
|-----|----------------------------------------------------------------------|
| Q15 | Disjoncteur du ventilateur                                           |
| K15 | Contacteur de ventilateur (nécessaire uniquement sur la version VEA) |

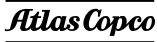

#### Installation

La soufflante, le capot, l'armoire et les moteurs sont fournis avec une vis de mise à la terre. La classe de protection standard pour le moteur est IP55.

Pour l'installation des versions C et VCA, consulter le schéma de service pour l'interrupteur principal, les fusibles et la dimension des câbles d'alimentation. Consulter aussi la section Contrôleur du présent manuel.

L'installation électrique des versions A et VEA doit être effectuée par le client, en conformité avec les codes et normes applicables dans le pays où la machine est installée. Pour la conception de l'armoire, consulter les plaques signalétiques du moteur d'entraînement et du moteur du ventilateur en tenant compte d'un ampérage de rotor bloqué M1 (LRA) de 11 fois l'Inom.

Le moteur du ventilateur doit toujours être allumé quand la machine est mise en route (sauf pendant le temps d'étoile sur les unités à vitesse constante). Le ventilateur doit pousser l'air à l'intérieur du capot.

Les moteurs à vitesse variable sont équipés de thermistances PTC qui peuvent être utilisées comme protection supplémentaire (obligatoire pour la version VEA).

Une protection thermique qui arrête la machine quand la température de sortie maximale est atteinte doit être installée sur le silencieux de sortie. La température maximale de sortie est de 150°C ; voir aussi section 8.2 Limitations.

Pour les versions A, le temps d'étoile doit être de 5 à 10 s (10 s recommandées) avec un temps de transition étoile-triangle de 50 ms. Il est nécessaire d'installer une protection contre les surcharges pour les deux moteurs ; voir section 8.3 pour les paramètres de surcharge.

Pour les versions VEA, utiliser un câble ou des fils blindés dans un conduit métallique entre le convertisseur et le moteur et le mettre à la terre. Placer l'anneau de ferrite fixé sur les fils du moteur, en fonction de la puissance du moteur :

- Pour les moteurs jusqu'à 18,5kW, avec une boucle (photo de gauche ci-dessous)
- Pour les moteurs de 22-90kW, sans boucles (photo de droite ci-dessous).

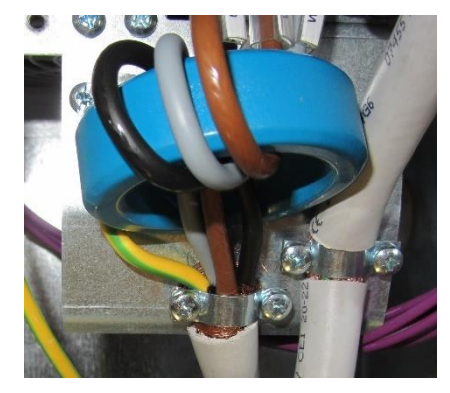

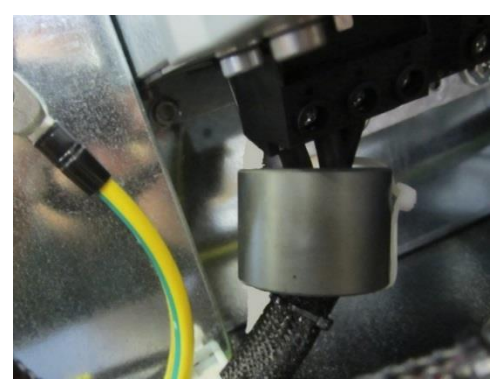

| 1   |
|-----|
| <() |
| X   |

Il convient de noter que les unités VEA 50Hz au-dessus de 55KW (inclus) sont équipées de moteurs 60Hz donc se référer aux indications de valeur 60Hz !

| MOTEURS **            | jusqu'à 45KW |             | 55KW        | 75KW        | 90KW        |
|-----------------------|--------------|-------------|-------------|-------------|-------------|
| ÉLÉMENTS *            | 50Hz         | 60Hz        |             | 60Hz        |             |
| DI6                   | 27Hz - 50Hz  | 32Hz - 62Hz |             |             |             |
| DI10                  | 27Hz - 50Hz  | 32Hz - 62Hz |             |             |             |
| DI20                  | 27Hz - 50Hz  | 32Hz - 62Hz |             |             |             |
| DI30                  | 27Hz - 50Hz  | 32Hz - 62Hz |             |             |             |
| DI40                  | 27Hz - 50Hz  | 32Hz - 62Hz |             |             |             |
| DI50                  | 27Hz - 50Hz  | 32Hz - 62Hz |             |             |             |
| DI60                  | 27Hz - 50Hz  | 32Hz - 62Hz |             |             |             |
| DI65                  | 27Hz - 50Hz  | 32Hz - 62Hz |             |             |             |
| DI66                  | 27Hz - 50Hz  | 32Hz - 62Hz | 32Hz - 62Hz |             |             |
| DI70 poulie F-G-I-J-K | 27Hz - 50Hz  | 32Hz - 62Hz | 32Hz - 62Hz | 32Hz - 62Hz | 32Hz - 62Hz |
| DI70 poulie E         |              |             |             | 38Hz - 62Hz |             |
| DI90 poulie J-K       |              |             |             | 32Hz - 62Hz | 32Hz - 62Hz |
| DI90 poulie H-I       |              |             | 38Hz - 62Hz | 38Hz - 62Hz | 38Hz - 62Hz |

Attention : s'assurer de laisser le câble de mise à la terre hors de la bague en ferrite. Pour les unités VEA, la vitesse du moteur doit être réglée conformément aux valeurs suivantes :

\* Il est possible de trouver le type d'élément à partir de la plaque signalétique de l'élément.

\*\* Pour les unités au-dessus de 55KW (inclus), obtenir la valeur de référence de la fréquence à partir de la plaque signalétique du moteur. Les limites susmentionnées ne doivent pas être dépassées.

Pour le moteur du ventilateur, il est obligatoire d'installer une protection contre les surcharges. En revanche, pour le moteur d'entraînement, régler un courant de sortie maximal dans les paramètres du convertisseur de 1,3xInom indiqué sur la plaque signalétique du moteur. Brancher les thermistances PTC au convertisseur pour garantir la protection thermique du moteur, quelles que soient les conditions.

| $\triangleleft$ | Sur les soufflantes avec capot, s'assurer que la soufflante ne peut pas fonctionner sans un ventilateur en marche. L'installation électrique peut ne pas limiter le |
|-----------------|----------------------------------------------------------------------------------------------------|
| ,               | mouvement de la carcasse du moteur.                                                                                                    |

#### Bouton d'arrêt d'urgence

| Ø | L'installation électrique doit être fournie avec un bouton d'arrêt d'urgence et elle doit<br>être mise en place par une personne qualifiée.                                                                                                    |
|---|----------------------------------------------------------------------------------------------------|
|   | Le constructeur décline toute responsabilité en cas de dommage matériel ou de blessure corporelle résultant d'une négligence dans l'application de ces précautions, de la paper abage résultant du mangue de sur veillance élémenteire dans l'installation. |

conduite, l'entretien et la réparation, même s'il n'en est pas fait explicitement mention.

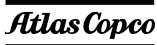

De plus amples informations sont disponibles dans les schémas de service suivants :

| 2205015409 | SERV DIAG ZL 1.5-4 FS DOL IEC  |
|------------|--------------------------------|
| 2205033300 | SERV DIAG ZL 1.5-15 FS DOL UL  |
| 2205033050 | SERV DIAG ZL 2.2-90 VSD UL     |
| 2205033000 | SERV DIAG ZL 5.5-90 FS UL      |
| 2205014259 | SERV DIAG ZL 2.2-90 VSD IEC    |
| 2205014209 | SERV DIAG ZL5.5-90KW FS YD IEC |
| 2205015109 | SERV DIAG ZL OPT MK5 FS IEC    |
| 2205033100 | SERV DIAG ZL OPT MK5 FS UL     |
| 2205015159 | SERV DIAG ZL OPT MK5 VSD IEC   |
| 2205033150 | SERV DIAG ZL OPT MK5 VSD UL    |
| 2205015900 | SERVICE DIAGRAM A BLOWERS      |
| 2205015950 | SERVICE DIAGRAM VEA            |
|            | BLOWERS                        |

### 3.5 Qualité des composants de sécurité

Lors de l'installation d'un bouton d'arrêt d'urgence à distance ou d'un contacteur de moteur, les valeurs B10d suivantes sont recommandées :

- Bouton d'arrêt d'urgence : 500 000
- Contacteur principal : 1 333 333

## 3.6 Pictogrammes

### Pictogrammes

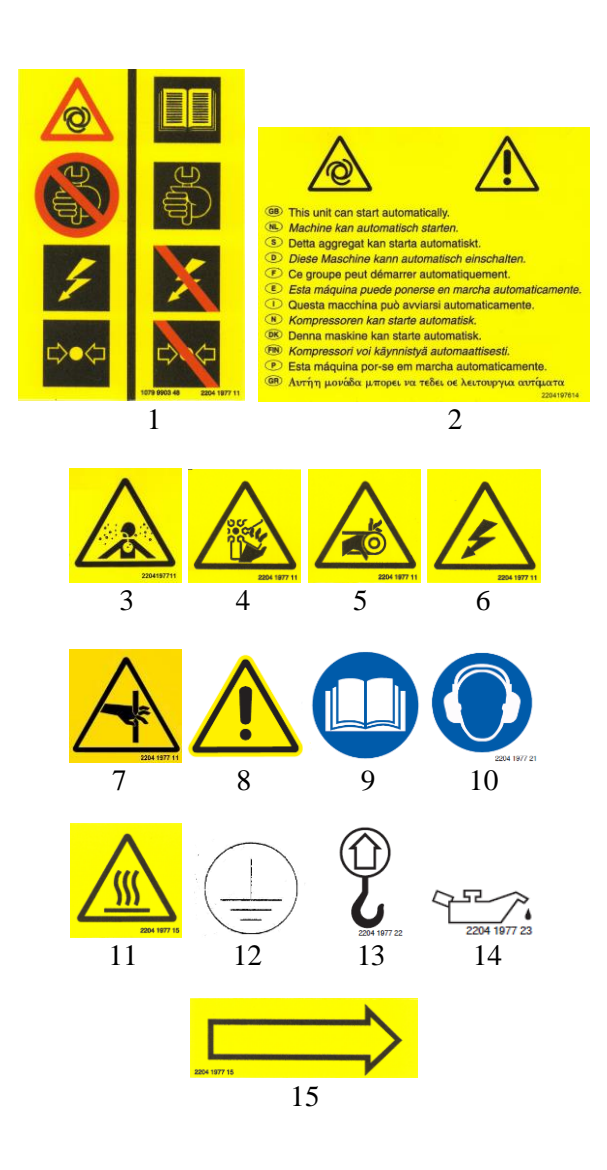

| 1  | Consignes de sécurité :                                                                                             |
|----|----------------------------------------------------------------------------------------------------|
|    | Ne pas travailler sur la soufflante quand l'installation est sous tension et quand la soufflante est sous pression. |
|    | Au lieu de cela, lire le manuel, débrancher l'alimentation et décomprimer la soufflante avant d'intervenir.         |
| 2  | Cette unité peut démarrer en automatique                                                                            |
| 3  | Air non adapté à la respiration                                                                                     |
| 4  | Bords tranchants                                                                                                    |
| 5  | Des pièces rotatives peuvent écraser et couper                                                                      |
| 6  | Avertissement, tension électrique                                                                                   |
| 7  | Risque de cisaillement                                                                                              |
| 8  | Mise en garde générale                                                                                              |
| 9  | Lire le sens d'utilisation                                                                                          |
| 10 | Porter des protecteurs d'oreille                                                                                    |
| 11 | Avertissement, surface chaude                                                                                       |
| 12 | Raccordement à la terre                                                                                             |
| 13 | Point de suspension                                                                                                 |
| 14 | Remplissage d'huile                                                                                                 |
| 15 | Flèche indiquant le sens de rotation                                                                                |

### 3.7 Entreposage

### Conditions

La soufflante doit être entreposée dans son emballage d'origine dans un endroit sec et elle doit être protégée de la poussière. Les soufflantes équipées d'un capot en option pour l'extérieur peuvent être entreposées dehors.

### Remarque

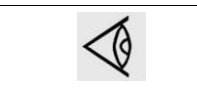

Si la soufflante doit être entreposée pendant plus de six mois, il est nécessaire de prendre des précautions. Consulter votre Centre Clientèle Atlas Copco.

### 4 Contrôleur Elektronikon®

### 4.1 Régulateur Elektronikon®

Tableau de contrôle

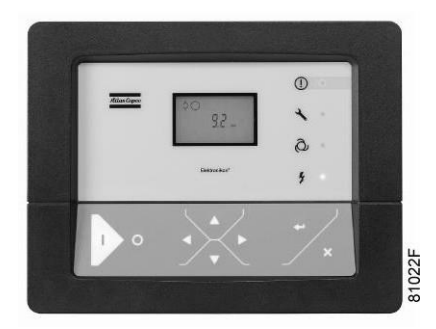

### Introduction

#### Généralement, le régulateur Elektronikon® remplit les fonctions suivantes :

- Contrôle de la soufflante
- Protection de la soufflante
- Surveillance des composants sujets à un entretien
- Redémarrage automatique après coupure de courant (non activé)

#### Contrôle automatique de la soufflante

Le régulateur maintient la pression du réseau en dessous de la pression sélectionnée de la soufflante. Un certain nombre de réglages programmables, par ex. l'arrêt minimum est pris en compte.

### Protection de la soufflante

#### Mise à l'arrêt pour défaut

Si la température ou la pression de sortie de l'élément soufflante dépasse le seuil de mise à l'arrêt programmé, la soufflante est arrêtée. L'écran du régulateur l'indique. La soufflante sera aussi arrêtée en cas de surcharge du moteur d'entraînement ou du ventilateur.

#### Avertissement de défaut

Un seuil d'avertissement de défaut est un seuil programmable au-dessous du seuil de mise à l'arrêt. Si l'une des mesures dépasse le seuil d'avertissement de défaut programmé, ceci s'affiche également à l'écran pour alerter l'opérateur avant que le seuil de mise à l'arrêt ne soit atteint.

#### Notification d'entretien

Si le temporisateur de maintenance dépasse une valeur programmée, cela sera indiqué sur l'afficheur pour avertir l'opérateur d'entreprendre certaines opérations de maintenance.

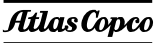

#### Redémarrage automatique après coupure de courant

Le régulateur à une fonction incorporée pour redémarrer automatiquement la soufflante quand la tension est rétablie après une défaillance de tension. Cette fonction est désactivée sur les soufflantes expédiées de l'usine. Cette fonction peut être activée, si nécessaire. Consulter le Centre Clientèle Atlas Copco.

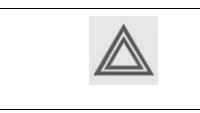

Si cette fonction est activée et si le régulateur était en mode de marche automatique, la soufflante est automatiquement redémarré lorsque la tension d'alimentation vers le module est rétablie !

### 4.2 Tableau de contrôle

#### **Description détaillée**

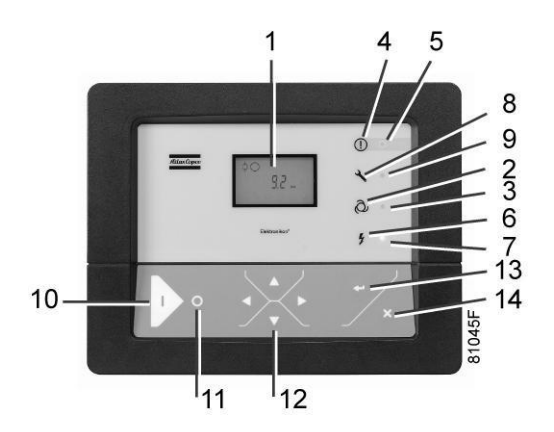

Tableau de contrôle du régulateur Elektronikon

| Référence | Désignation                        | Fonction                                                                                                    |
|-----------|------------------------------------|----------------------------------------------------------------------------------------------------|
| 1         | Écran                              | Montre les icônes et les conditions de<br>fonctionnement.                                                                  |
| 2         | Symbole fonctionnement automatique |                                                                                                    |
| 3         | DIODE, Fonctionnement automatique  | Indique que le contrôleur régule automatique la<br>soufflante.                                                             |
| 4         | Symbole d'avertissement            |                                                                                                    |
| 5         | LED, Avertissement                 | S'allume s'il existe une condition d'avertissement.                                                                        |
| 6         | Symbole de tension                 |                                                                                                    |
| 7         | LED, sous tension                  | Indique que le système est sous tension.                                                                                   |
| 8         | Symbole Maintenance                |                                                                                                    |
| 9         | LED, Maintenance                   | S'allume lorsque l'entretien est nécessaire.                                                                               |
| 10        | Bouton Marche                      | Ce bouton démarre la soufflante. La DEL (3) du<br>fonctionnement automatique s'allume.<br>L'Elektronikon est opérationnel. |
| 11        | Bouton d'arrêt                     | Ce bouton est utilisé pour arrêter la soufflante. La DEL (3) du fonctionnement automatique s'éteint.                       |
| 12        | Boutons de défilement              | Utiliser ces boutons pour parcourir le menu.                                                                               |
| 13        | Bouton Retour                      | Utiliser ce bouton pour confirmer la dernière action.                                                                      |
| 14        | Bouton Échappement                 | Utiliser ce bouton pour revenir à l'écran précédent<br>ou interrompre l'action en cours.                                   |

## 4.3 Icônes utilisées à l'écran

| Fonction                                               | Icône                     | Description                                                                                              |
|--------------------------------------------------------|---------------------------|----------------------------------------------------------------------------------------------------|
| Etat de la soufflante                                  |                           | Quand la soufflante est arrêtée, l'icône est fixe.<br>Quand la soufflante est en marche, l'icône tourne. |
|                                                        |                           | Moteur arrêté                                                                                            |
|                                                        |                           | Moteur en marche                                                                                         |
| Mode contrôle de la machine                            | 81536D                    | Marche / arrêt à distance                                                                                |
|                                                        |                           | Contrôle LAN                                                                                             |
| Redémarrage<br>automatique après<br>coupure de courant |                           | Redémarrage automatique après défaillance tension à nouveau active                                       |
| Temporisateur                                          |                           |                                                                                                    |
| Fonctions de protection actives                        | 81540D                    | Arrêt d'urgence                                                                                          |
| Entretien                                              | 81541D                    | Service requis                                                                                           |
| Unités                                                 | MPa                       | Unité de pression (MPa)                                                                                  |
|                                                        | <b>bsi</b> <sup>115</sup> | Unité de pression (livres par pouce carré)                                                               |
|                                                        |                           | Unité de pression (bar)                                                                                  |
|                                                        | °C <sup>8108D</sup>       | Unité de température                                                                                     |
|                                                        | <b>∘</b> F <sup>™</sup>   | Unité de température                                                                                     |
|                                                        | hrs B                     | Heures (toujours affichées avec les secondes)                                                            |

| Fonction | lcône    | Description                                                                     |
|----------|----------|---------------------------------------------------------------------------------|
|          | <b>%</b> | Pourcentage                                                                     |
|          | x10      | La valeur affichée doit être multipliée par 10 pour obtenir<br>la valeur réelle |
|          | x100     | La valeur affichée doit être multipliée par 100 pour obtenir la valeur réelle   |
|          | x1000    | La valeur affichée doit être multipliée par 1000 pour obtenir la valeur réelle  |
|          | 81542D   | Moteur (surcharge)                                                              |
|          |          | Température de sortie de l'élément.                                             |
|          | 81544D   | Filtre                                                                          |
|          | 81117D   | Température ambiante                                                            |
# 4.4 Écran principal

Lorsque le système est sous tension, le premier écran est un écran de test. L'écran suivant est l'écran principal. Il s'affiche automatiquement.

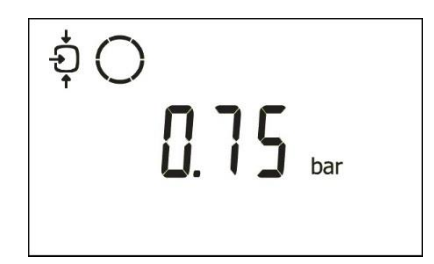

L'écran principal indique :

- L'état de la soufflante à l'aide de pictogrammes
- La pression de sortie d'air

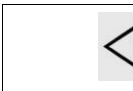

Toujours consulter Atlas Copco si l'affichage de la pression est précédé d'un « t ».

# 4.5 Avertissement de défaut

#### Description

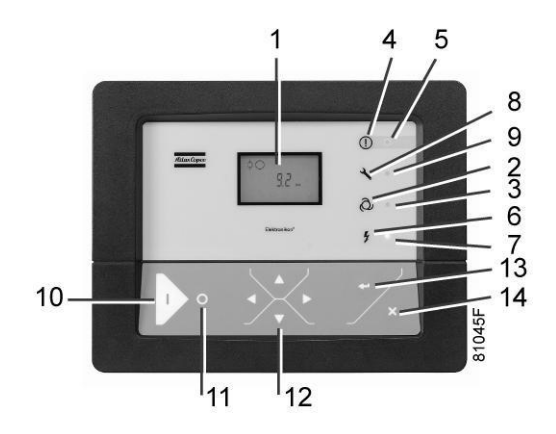

Si la température ou la pression de sortie de la soufflante dépasse le niveau d'avertissement de défaut (voir section Réglages programmables), un avertissement de défaut s'affichera. La DEL d'avertissement (5) est allumée. Pour voir la température, cliquer sur le bouton de défilement vers le bas (12). L'écran affiche la température de sortie de l'élément de soufflante :

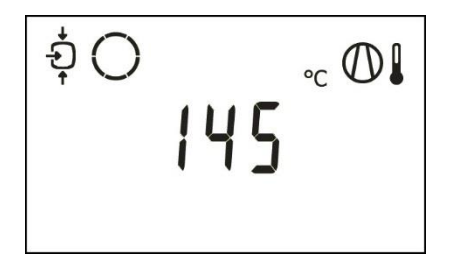

Il reste possible d'accéder aux autres écrans, à l'aide des boutons de défilement (12) pour vérifier l'état réel des autres paramètres. Cliquer sur le bouton d'arrêt (11) pour arrêter la soufflante et attendre que la soufflante se soit arrêtée. Couper la tension, inspecter la soufflante et résoudre le problème, si nécessaire. Le message d'avertissement disparaît dès que la condition d'avertissement cesse.

### 4.6 Mise à l'arrêt pour défaut

#### Description

On arrêtera la soufflante pour défaut en procédant comme suit :

- En cas de température en sortie de l'élément soufflante dépassant le niveau de défaut programmé (détectée par la sonde de température (TT11) ou si TT11 ne fonctionne pas.
- En cas de pression d'air trop élevée (détectée par le capteur de pression PT20).
- En cas de surcharge du moteur d'entraînement (M1) ou du moteur du ventilateur (M2).
- En cas d'erreur du capteur de pression de sortie (PT20).

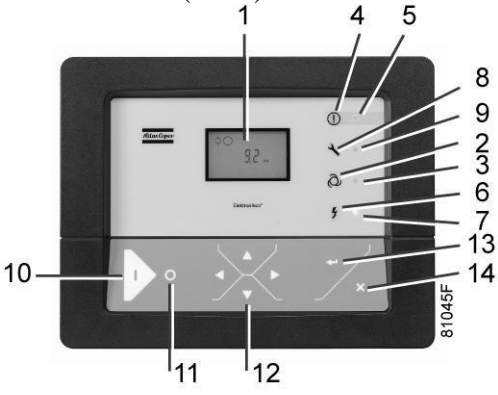

#### Température de sortie de l'élément de soufflante (TT11)

Si la température de sortie de l'élément soufflante, mesurée par le capteur de température TT11, dépasse le seuil de mise à l'arrêt (voir la section Réglages programmables), la soufflante est mise à l'arrêt, la DEL d'alarme (5) clignote, la DEL de marche automatique (3) s'éteint et l'écran affiche les éléments suivants :

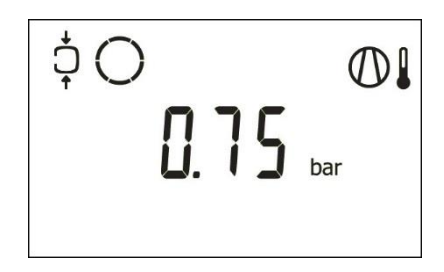

Écran principal avec indication de défaut, température de sortie de l'élément

Le pictogramme concerné

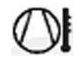

se met à clignoter.

Appuyer sur les boutons de défilement (12) jusqu'à ce que la température de sortie réelle de l'élément soufflante s'affiche.

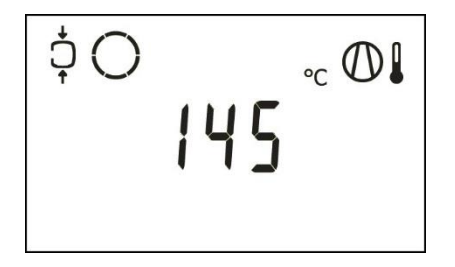

Écran de défaut, température de sortie de l'élément

L'écran ci-dessus montre que la température en sortie de l'élément soufflante est de 145°C.

#### Actions :

- Mettre hors tension et corriger la cause du problème.
- Après correction et élimination de l'état de défaut, mettre sous tension et redémarrer la soufflante.

#### Pression de sortie de l'élément de soufflante (PT20)

Si la pression de sortie de l'élément soufflante, mesurée par le capteur de température PT20, dépasse le seuil de mise à l'arrêt, la soufflante est mise à l'arrêt, la DEL d'alarme (5) clignote, la DEL de marche automatique (3) s'éteint et l'écran affiche les éléments suivants :

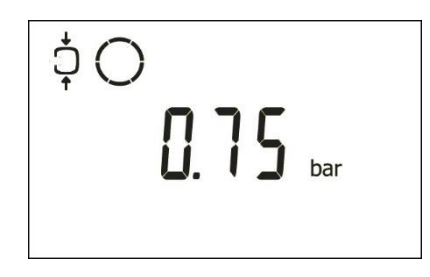

Écran principal avec indication de défaut, température de sortie de l'élément

Le pictogramme concerné

se met à clignoter.

Actions :

- Mettre hors tension et corriger la cause du problème.
- Après correction et élimination de l'état de défaut, mettre sous tension et redémarrer la soufflante.

#### Autres causes d'arrêt

Si la soufflante est mise à l'arrêt (ou ne peut pas démarrer) en raison d'une des causes suivantes :

• Surcharge du moteur de la soufflante (M1) ou du moteur du ventilateur (M2).

La soufflante s'éteint, la DEL d'alarme (5) clignote, la DEL de marche automatique (3) s'éteint et l'écran affiche les éléments suivants :

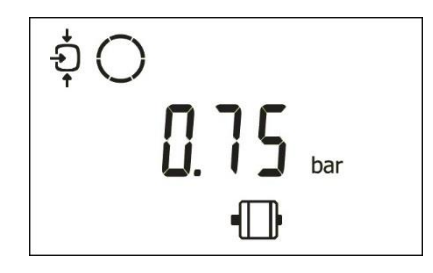

Ecran principal avec indication d'arrêt

Actions :

- Mettre hors tension et corriger la cause du problème.
- Après correction et élimination de l'état de défaut, mettre sous tension et redémarrer la soufflante. Le message de défaut disparaît automatiquement dès que l'état de défaut disparaît.

### 4.7 Notification d'entretien

#### Description

Une notification d'entretien apparaît quand le compteur d'entretien atteint l'intervalle programmé. Ou quand le filtre à air en entrée est obstrué (détecté par le contact à pression différentielle PDS).

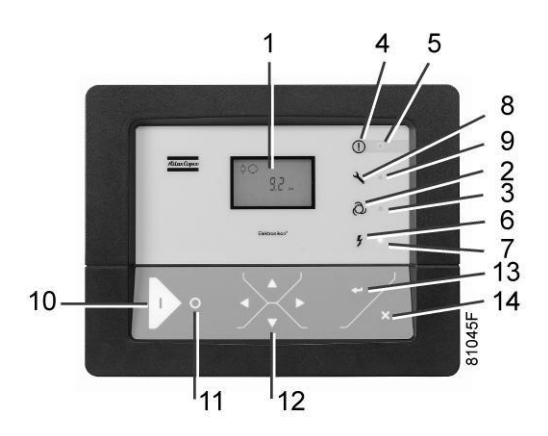

Si le compteur d'entretien dépasse l'intervalle de temps programmé ou si le PDS ouvre le contact, la DEL « Entretien » (9) s'allumera.

Pour vérifier si le contact du PDS est ouvert, cliquer sur les boutons de Défilement (12) pour aller à <d.In> puis cliquer sur le bouton Entrée (13). Si le troisième chiffre est 0, le contact du PDS est ouvert et le filtre à air d'entrée est obstrué.

Pour afficher le compteur d'entretien, cliquer sur les boutons de défilement (12) pour aller à  $\langle d.6 \rangle$ : le symbole d'entretien est affiché. Appuyer ensuite sur le bouton Entrée (13). Le relevé du compteur d'entretien est affiché en  $\langle h \rangle$  (ou  $\langle x1000 h \rangle$  si la valeur du compteur d'entretien est supérieure à 9999).

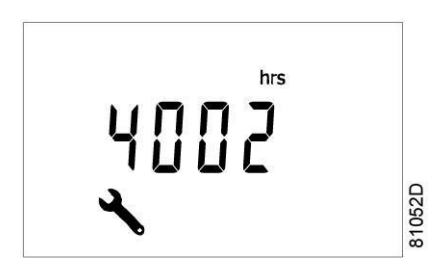

Exemple d'écran du compteur d'entretien

L'écran indiqué en exemple montre que le compteur d'entretien est à 4002 heures. Actions à mener :

Arrêter le soufflante, le mettre hors tension et effectuer les opérations d'entretien nécessaires. Voir la section Maintenance préventive.

| $\triangleleft$ | <ul> <li>Les actions d'entretien à intervalle long doivent également inclure les actions<br/>à intervalle court. Dans l'exemple ci-dessus, effectuer toutes les interventions<br/>d'entretien appartenant à l'intervalle d'heures totales de 8000 heures ainsi</li> </ul> |
|-----------------|----------------------------------------------------------------------------------------------------|
|                 | que celles appartenant à l'intervalle de 4000 heures totales.                                                                                                    |
|                 |                                                                                                    |
|                 | Il est possible de changer le réglage du compteur d'entretien en fonction                                                                                                    |
|                 | des conditions de fonctionnement. Voir la section Programme                                                                                                    |
|                 | d'entretien préventif.                                                                                                    |

Après l'entretien, réarmer le compteur d'entretien. Voir section Affichage/réarmement du compteur d'entretien

## 4.8 Faire défiler tous les écrans

#### Tableau de contrôle

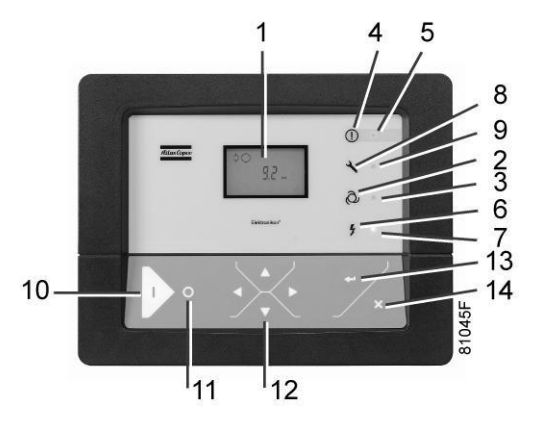

Tableau de contrôle

Les boutons de défilement (12) peuvent être utilisés pour accéder à tous les écrans. Les écrans sont divisés en écrans de registre, écrans de données mesurées, écrans d'entrées numériques (numérotées comme suit : <d.in>, <d.1>,...), écrans de paramètres (numérotées <P.1>, <P.2>,...), écrans de protection (numérotés <Pr.1>,...) et écrans de test (numérotés <t.1>,...).

Pendant le défilement, les numéros des écrans s'affichent dans l'ordre consécutif. Sur la plupart des écrans, l'unité de mesure et le pictogramme correspondant sont montrés avec le numéro de l'écran.

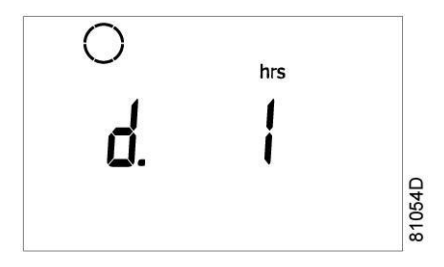

Exemple : afficher le nombre d'heures de fonctionnement :

L'écran affiche le numéro d'écran <d.1>, l'unité utilisée <h> et le symbole apparenté pour les heures totales. Appuyer sur la touche Entrée (13) pour afficher les heures totales réelles.

#### Présentation des écrans

| Ecrans<br>d'entrées<br>numériques | Désignation                                     | Rubrique associée                                             |
|-----------------------------------|-------------------------------------------------|---------------------------------------------------------------|
| <d.in></d.in>                     | Etat des entrées numériques                     |                                                               |
| <d.1></d.1>                       | Heures de fonctionnement (h ou x 1000<br>h)     | Voir section <u>Affichage des heures de</u><br>fonctionnement |
| <d.2></d.2>                       | Démarrages du moteur (x 1 ou x 1000)            | Voir section <u>Affichage des démarrages du</u><br>moteur     |
| <d.3></d.3>                       | Heures du module (h ou x 1000 h)                | Voir section Affichage des heures du module                   |
| <d.6></d.6>                       | Lecture du compteur d'entretien (h ou x 1000 h) | Voir section Affichage/réarmement du<br>compteur d'entretien  |
| <d.7></d.7>                       | Version réelle du logiciel                      |                                                               |

| Ecrans de<br>paramètres | Désignation                                                                                            | Rubrique associée                                                                                          |
|-------------------------|----------------------------------------------------------------------------------------------------|----------------------------------------------------------------------------------------------------|
| <p.1></p.1>             | Sélection entre la commande locale/à<br>distance et le contrôle LAN                                    | Voir section <u>Sélection entre commande locale</u> , <u>commande à distance ou contrôle LAN</u> .         |
| <p.2></p.2>             | Réglage du numéro de composant dans<br>le réseau pour le contrôle LAN et les<br>canaux de Mk 4 et Mk 5 | Voir section <u>Affichage/modification du contrôle</u><br><u>d'adresse</u> <u>CAN</u>                      |
| <p.3></p.3>             | Réglages de l'IP, de la passerelle et du masque de sous-réseau                                         | Voir section <u>Affichage/modification de l'IP, de</u><br><u>la passerelle et du masque de sous-réseau</u> |
| <p.4></p.4>             | Réglages des plages de pression                                                                        | N/A                                                                                                    |
| <p.5></p.5>             | Sélection de la plage de pression                                                                      | N/A                                                                                                    |
| <p.6></p.6>             | Réglages du compteur d'entretien                                                                       | Voir section <u>Affichage/modification des</u><br>réglages <u>du compteur d'entretien</u>                  |
| <p.7></p.7>             | Unité de température                                                                                   | Voir section <u>Affichage/modification de l'unité</u><br><u>de température</u>                             |

| Ecrans de<br>paramètres | Désignation                                                                          | Rubrique associée                                                                     |
|-------------------------|--------------------------------------------------------------------------------------|---------------------------------------------------------------------------------------|
| <p.8></p.8>             | Unité de pression                                                                    | Voir section <u>Affichage/modification de l'unité</u><br><u>de pression</u>           |
| <p.9></p.9>             | Redémarrage automatique après<br>coupure de courant (uniquement pour<br>Atlas Copco) | Voir section <u>Activation du redémarrage</u><br>automatique                          |
| <p.10></p.10>           | Sélection entre démarrage étoile-<br>triangle ou démarrage direct                    | Voir section <u>Sélection entre démarrage étoile-</u><br>triangle ou démarrage direct |
| <p.11></p.11>           | Temps différé de mise en charge                                                      | N/A                                                                                   |
| <p.12></p.12>           | Temps d'arrêt minimum                                                                | Voir section <u>Affichage/Modification du temps</u><br><u>d'arrêt minimum</u>         |
| <p.13></p.13>           | Réglage du mot de passe                                                              | Voir section <u>Activation de la protection par mot</u><br><u>de passe</u>            |
| <p.14></p.14>           | Détection de la pression à distance                                                  | N/A                                                                                   |
| <p.15></p.15>           | Temps étoile-triangle                                                                | Indique le temps (s) entre Y et D.                                                    |
| <p.16></p.16>           | Nombre de démarrages du moteur par jour                                              | N/A                                                                                   |
| <p.17></p.17>           | Temps de déchargement à arrêt                                                        | N/A                                                                                   |

Les paramètres <P.15>, <P.16> et <P.17> ne peuvent être atteints qu'après la saisie d'un code. Contacter Atlas Copco.

| Ecrans de<br>protections | Désignation          | Rubrique associée                                                        |
|--------------------------|----------------------|--------------------------------------------------------------------------|
| <pr.2></pr.2>            | Ecran de protections | Voir section <u>Affichage/modification des</u><br>réglages de protection |

| Ecrans de test | Désignation                   | Rubrique associée                    |
|----------------|-------------------------------|--------------------------------------|
| <t.1></t.1>    | Test de l'affichage           | Voir section Ecrans de test.         |
| <t.2></t.2>    | Test de la soupape de détente | Voir section <u>Ecrans de test</u> . |

#### Organisation des menus

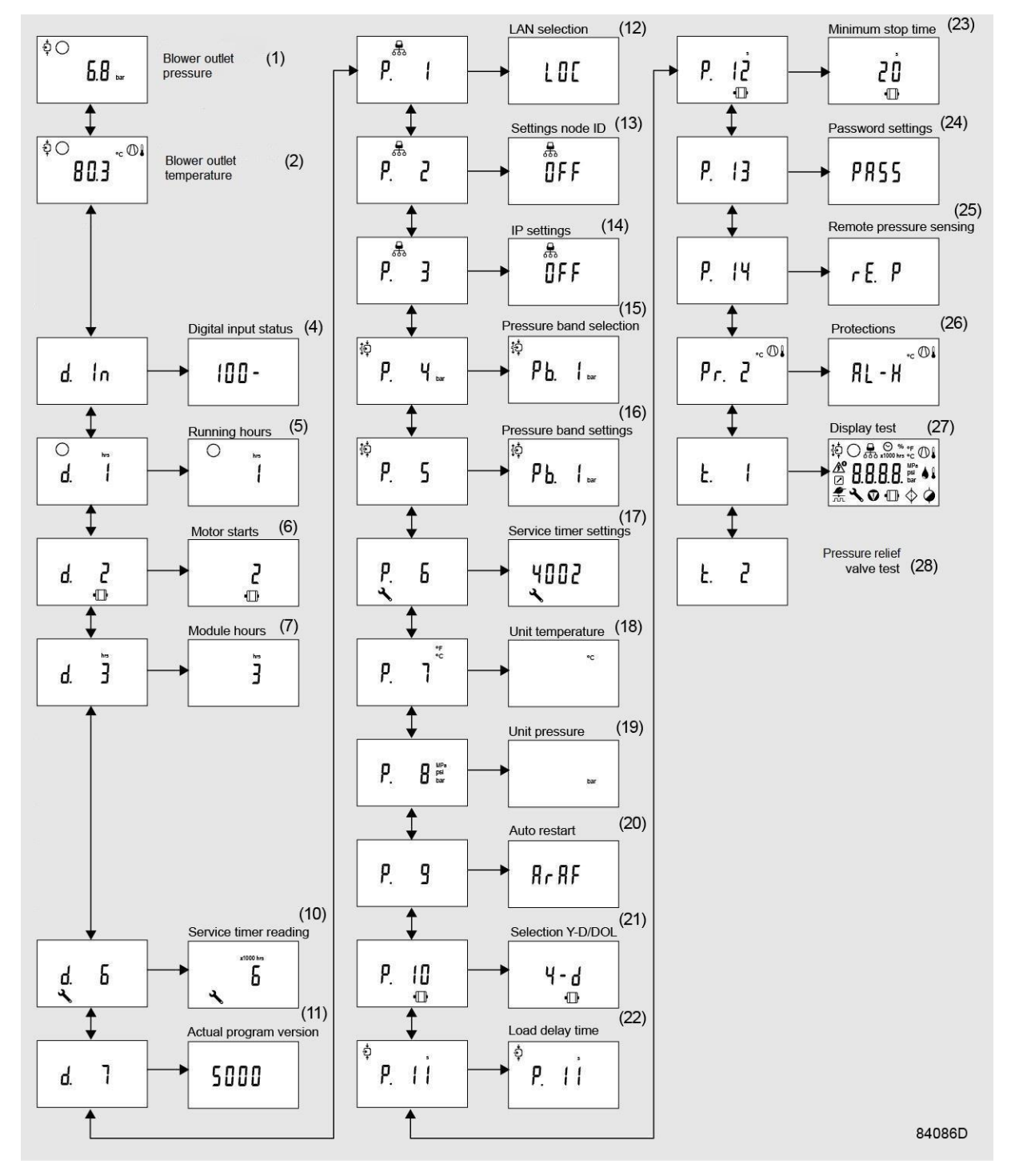

Organisation simplifiée des menus

| Réf. | Description                            | Réf. | Description                      |
|------|----------------------------------------|------|----------------------------------|
| (1)  | Pression de sortie de la soufflante    | (16) | Réglage de la plage de pression  |
| (2)  | Température de sortie de la soufflante | (17) | Réglages du compteur d'entretien |
| (4)  | Etat des entrées numériques            | (18) | Unité de température             |
| (5)  | Heures de fonctionnement               | (19) | Unité de pression                |

| Réf. | Description                                       | Réf. | Description                   |
|------|---------------------------------------------------|------|-------------------------------|
| (6)  | Démarrages moteur                                 | (20) | Redémarrage automatique       |
| (7)  | Heures du module                                  | (21) | Sélection étoile-triangle/DOL |
| (8)  | N/A                                               | (22) | N/A                           |
| (9)  | N/A                                               | (23) | N/A                           |
| (10) | Lecture du compteur d'entretien                   | (24) | Réglages du mot de passe      |
| (11) | Version actuelle du programme                     | (25) | N/A                           |
| (12) | Sélection LAN                                     | (26) | Protections                   |
| (13) | Réglages du numéro de composant<br>dans le réseau | (27) | Test de l'affichage           |
| (14) | Réglages IP                                       | (28) | Test de la soupape de détente |
| (15) | Sélection de la plage de pression                 |      |                               |

### 4.9 Entrées numériques

#### Tableau de contrôle

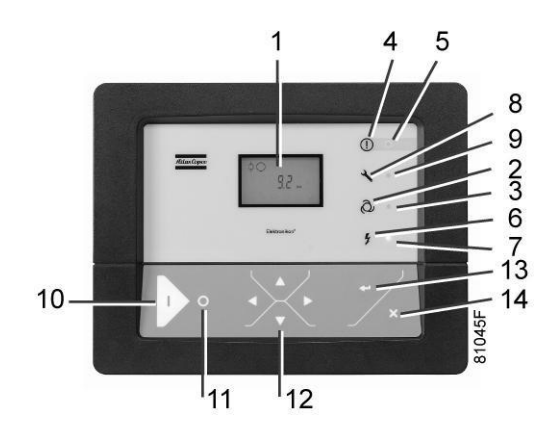

Sur l'écran principal, appuyer sur le bouton de défilement (12) jusqu'à ce que <d. In> s'affiche, puis appuyer sur le bouton Entrée (13). Un écran similaire à celui ci-dessous apparaît :

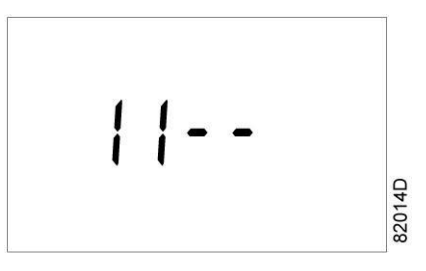

L'écran montre (de gauche à droite) l'état du bouton d'arrêt d'urgence, les surcharges moteurs/IVR, PDS et contacts de démarrage/arrêt à distance (1 = contact fermé, 0 = contact ouvert).

| Contact | Description                                      | Valeur | Etat                                   |
|---------|--------------------------------------------------|--------|----------------------------------------|
| 1       | Interrupteur d'arrêt d'urgence                   | 0      | Bouton d'arrêt d'urgence actionné      |
|         |                                                  | 1      | Bouton d'arrêt d'urgence relâché       |
| 2       | Relais de surcharge des moteurs de la soufflante | 0      | Déclenchement du disjoncteur thermique |
|         |                                                  | 1      | Aucun problème                         |
| 3       | Contact à pression différentielle (PDS)          | 0      | Filtre à air d'entrée obstrué          |
|         |                                                  | 1      | Aucun problème                         |
| 4       | Marche/arrêt à distance                          | 0      | Arrêt                                  |
|         |                                                  | 1      | Marche                                 |

### 4.10 Rappel des heures de fonctionnement

#### Tableau de contrôle

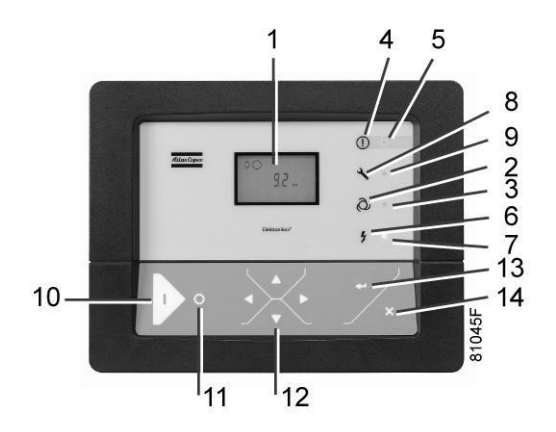

Dans l'écran principal :

• Appuyer sur le bouton de défilement (12) jusqu'à ce que <d.1> s'affiche, puis appuyer sur le bouton Entrée (13) :

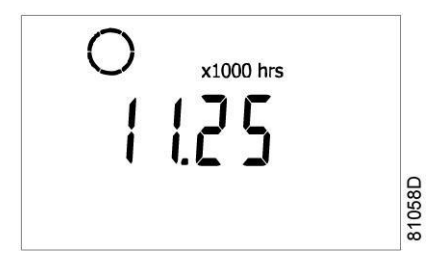

L'écran affiche l'unité utilisée (x1000 h) et la valeur (11.25) correspondant aux heures de marche du compresseur, soit 11250 heures.

# 4.11 Rappel démarrage moteur

#### Tableau de contrôle

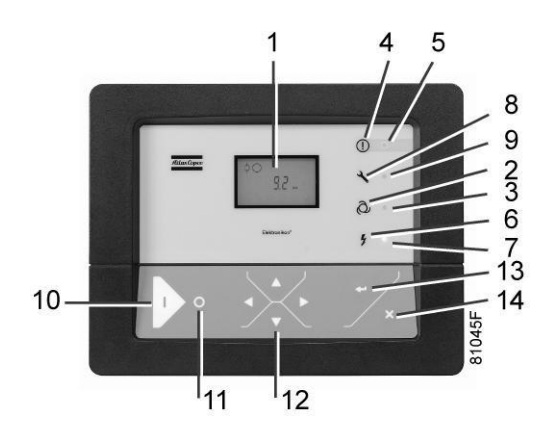

Sur l'écran principal, appuyer sur le bouton de défilement (12) jusqu'à ce que <d. 2> s'affiche, puis appuyer sur le bouton Entrée (13). Un écran similaire à celui ci-dessous apparaît :

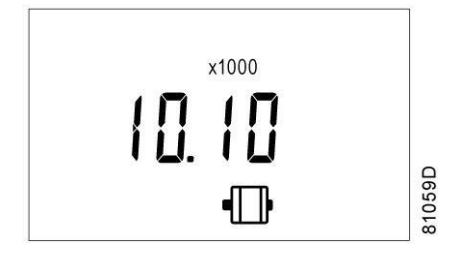

Cet écran indique le nombre de démarrages du moteur (x 1 ou, si <x1000> s'allume, x 1000). Dans l'exemple ci-dessus, le nombre de démarrages du moteur est de 10100.

### 4.12 Rappel des heures du module

#### Tableau de contrôle

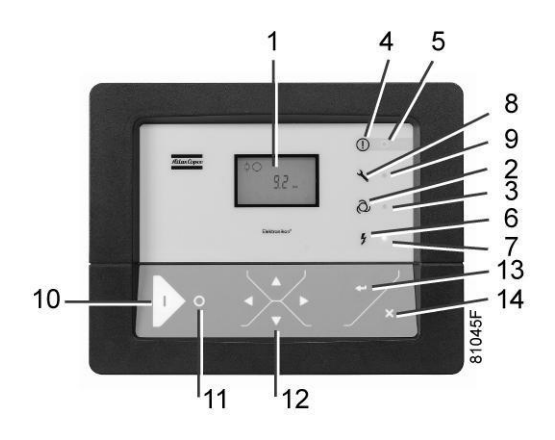

Sur l'écran principal, appuyer sur le bouton de défilement (12) jusqu'à ce que <d. 3> s'affiche, puis appuyer sur le bouton Entrée (13). Un écran similaire à celui ci-dessous apparaît :

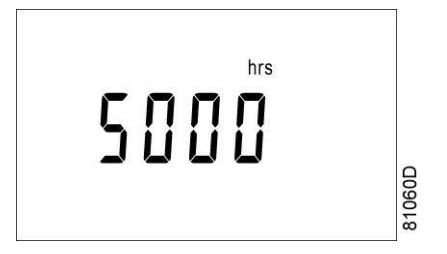

Dans l'exemple montré, l'écran affiche l'unité utilisée (hrs) et la valeur (5000) pour indiquer que la module a été en service pendant 5000 heures.

q

6 7 13

14

### 4.13 Affichage/réarmement du compteur d'entretien

10

#### Afficher le compteur d'entretien

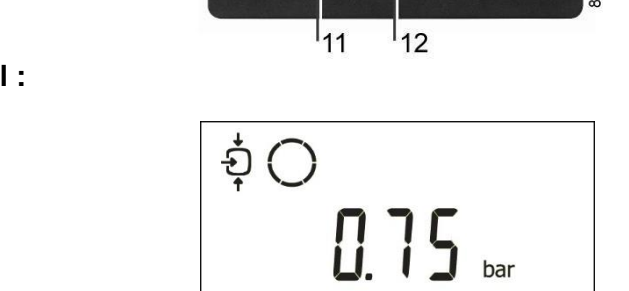

• Appuyer sur le bouton de défilement (12) jusqu'à ce que <d.6> s'affiche, puis appuyer sur le bouton Entrèe (13) :

hrs

81063D

# soufflante a fonctionné pendant 1 191 heures depuis le dernier entretien.

#### Réarmer le compteur d'entretien

#### Après l'entretien, voir la section <u>Notification d'entretien</u>, le compteur doit être réarmé :

• Faire défiler les écrans jusqu'à l'écran de registre <d.6>, puis appuyer sur le bouton Entrée (13).

Cet écran affiche l'unité utilisée <hrs> (ou <x1000 hrs>) et la valeur <1191>. Dans cet exemple, la

- Une valeur (par ex. 4 000) s'affiche.
- Appuyer sur le bouton Entrée (13) et si un mot de passe est nécessaire, l'entrer. L'icône clignote s'il est possible de la réinitialiser.
- Appuyer sur le bouton Entrée (13) pour réarmer le compteur à <0.000> ou sur le bouton d'échappement (Escape) (14) pour annuler l'opération.

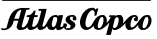

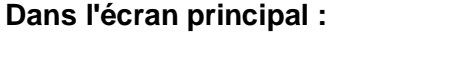

# 4.14 Sélection entre la commande locale/à distance et le contrôle LAN

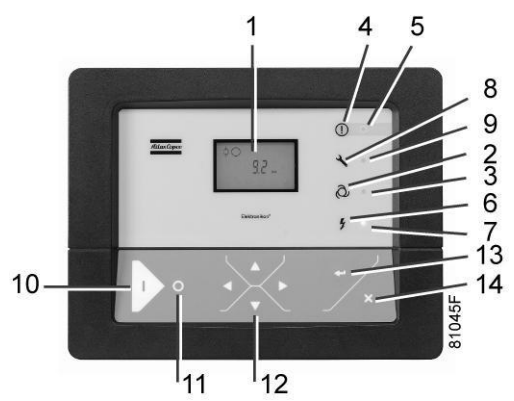

Sur l'écran principal, appuyer sur le bouton de défilement (12) jusqu'à ce que <P. 1> s'affiche, puis appuyer sur le bouton Entrée (13). Le mode de contrôle actuellement sélectionné est affiché : <LOC> pour commande locale, <rE> pour commande à distance ou <LAn> pour contrôle LAN.

Pour changer : cliquer sur le bouton Entrée (13) et, si nécessaire, saisir le mot de passe (voir section <u>Activation de la protection par mot de passe</u>). Le mode de contrôle actuellement sélectionné clignote. Utiliser le bouton de défilement (12) pour modifier le mode de contrôle. Appuyer sur le bouton Entrée (13) pour programmer le nouveau mode de contrôle ou sur le bouton Échap (14) pour annuler.

Contacter le Centre Clientèle Atlas Copco pour activer la commande à distance.

### 4.15 Affichage/modification du contrôle d'adresse CAN

#### Affichage

Sur l'écran principal, appuyer sur le bouton de défilement (12) jusqu'à ce que <P. 2> s'affiche, puis appuyer sur le bouton Entrée (13).

Si nécessaire, saisir le mot de passe. L'écran suivant indique si la fonction est activée (ON) ou désactivée (OFF). Appuyer sur le bouton Entrée (13) pour modifier ce mode. Utiliser les boutons de défilement (12) pour sélectionner <On> (activé) ou <OFF> (désactivé), puis appuyer sur Entrée pour le programmer.

Lorsque cette fonction est activée, utiliser les boutons de défilement vers le haut ou vers le bas (12) pour consulter le numéro de composant dans le réseau.

Si on le souhaite, l'utilisateur peut changer ce numéro de composant. Appuyer sur le bouton Entrée (13) : le numéro de composant dans le réseau commence à clignoter. Utiliser les boutons de défilement (12) pour changer le numéro de composant dans le réseau. Appuyer sur le bouton Entrée (13) pour programmer le nouveau numéro de composant dans le réseau ou appuyer sur la touche d'échappement (14) pour quitter cet écran ou pour annuler cette opération.

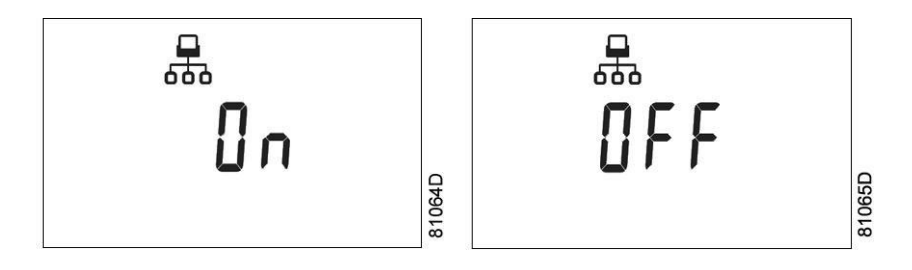

#### Modification du numéro de composant dans le réseau

Il est possible de changer le numéro de composant dans le réseau ; utiliser une valeur entre 1 et 31. Quand la fonction est activée, il n'est pas possible de modifier les paramètres. Désactiver la fonction pour modifier le numéro de composant dans le réseau.

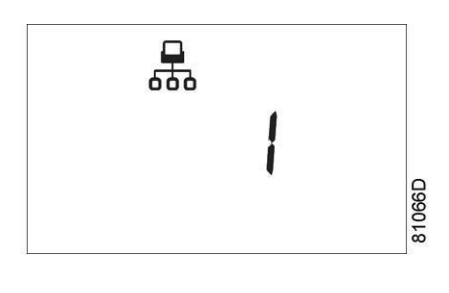

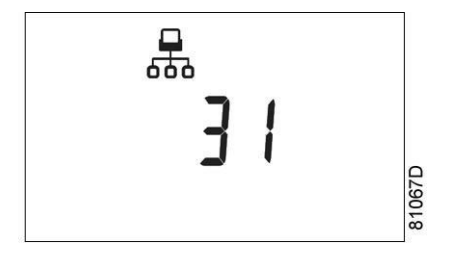

Il est également possible de modifier les canaux. Le contrôleur possède 4 canaux. Lorsque les canaux sont modifiés, le contrôleur peut agir comme un contrôleur Mk IV (version antérieure du contrôleur). Pour paramétrer les canaux, afficher le numéro de composant dans le réseau à l'écran. Appuyer sur le bouton de défilement vers le bas (12). L'écran suivant apparaît :

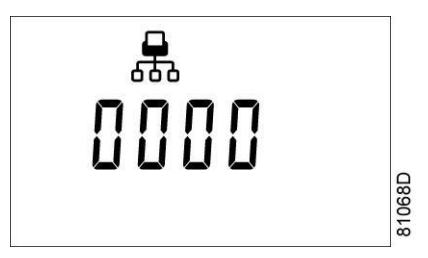

Appuyer sur le bouton Entrée (13) pour modifier le réglage. La valeur la plus à gauche clignote. Modifier cette valeur à l'aide des boutons de défilement (12). Appuyer sur le bouton Entrée (13) pour confirmer. Modifier les autres valeurs de la même façon, si nécessaire.

Après modification des réglages, l'écran peut se présenter comme suit :

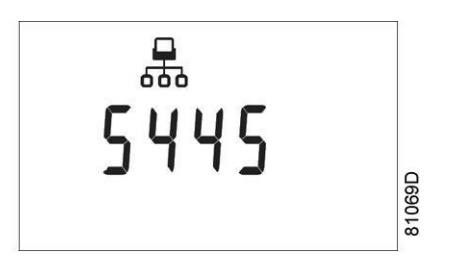

# 4.16 Affichage/modification de l'IP, de la passerelle et du masque de sous-réseau

#### Affichage

Sur l'écran principal, appuyer sur le bouton de défilement (12) jusqu'à ce que <P. 3> s'affiche, puis appuyer sur le bouton Entrée (13).

L'écran suivant indique soit <OFF> (désactivé), soit <On> (activé). S'il indique <On> (activé), appuyer sur le bouton Entrée (13) pour passer à <OFF> (désactivé). Utiliser les boutons de défilement vers le haut ou vers le bas (12) pour passer d'un élément de la liste à l'autre (<IP> pour adresse IP, <Sub> pour masque de sous-réseau ou <GAtE> pour passerelle) :

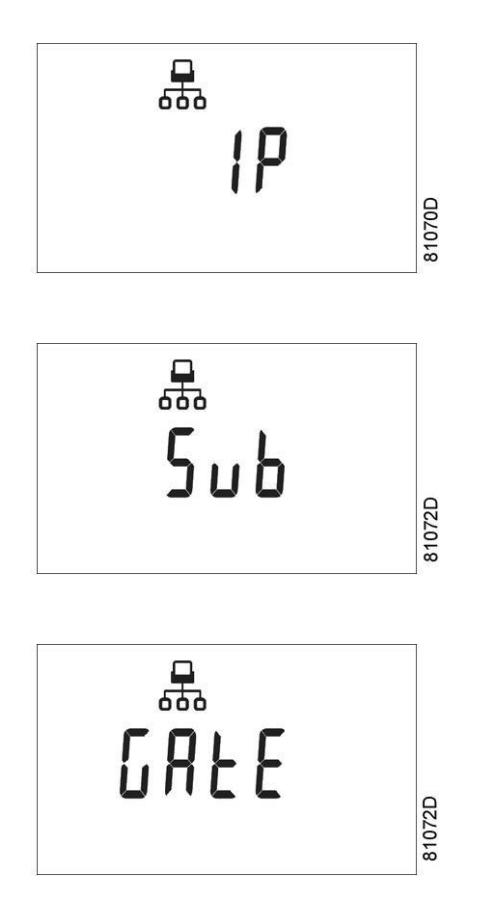

#### Modification

Appuyer sur le bouton Entrée (13) et saisir le mot de passe, si nécessaire. Les premiers chiffres clignotent. Utiliser les boutons de défilement vers le haut ou vers le bas (12) pour modifier les réglages et appuyer sur Entrée (13) pour confirmer. Modifier les chiffres suivants de la même façon. L'adresse IP standard est paramétrée sur 192.168.100.100.

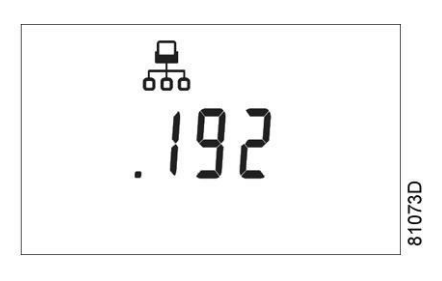

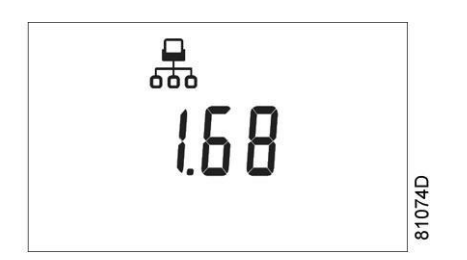

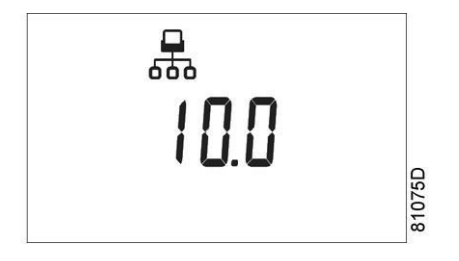

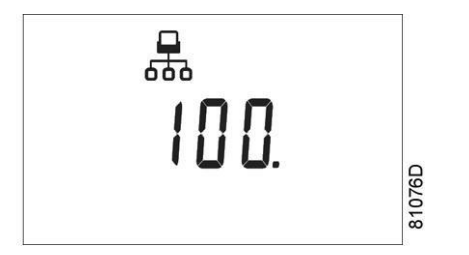

### 4.17 Affichage/modification des réglages du compteur d'entretien

#### Tableau de contrôle

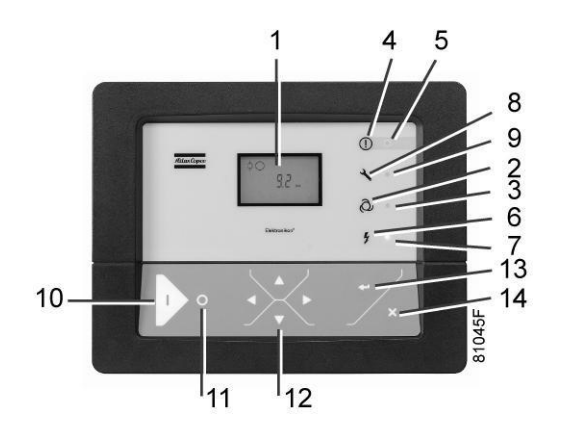

Dans l'écran principal :

- Appuyer sur le bouton de défilement (12) jusqu'à ce que <P. 6> apparaisse puis cliquer sur le bouton Entrée (13) : le réglage du compteur d'entretien s'affiche en <hrs> (heures) ou <x1000 hrs> (heures x 1000). Par exemple : <4000 hrs> signifie que le compteur est réglé sur 4000 heures de fonctionnement.
- Appuyer sur le bouton Entrée (13) pour modifier cette valeur (un mot de passe peut être requis) : la valeur clignote. Utiliser les boutons de défilement (12) pour modifier le réglage.
- Appuyer sur le bouton Entrée (13) pour programmer la nouvelle valeur.

### 4.18 Affichage/modification de l'unité de température

#### Tableau de contrôle

Dans l'écran principal :

- Appuyer sur le bouton de défilement (12) jusqu'à ce que <P.07> s'affiche, puis appuyer sur le bouton Entrée (13). L'unité actuellement utilisée s'affiche. Les réglages possibles sont <°C> et <°F>.
- Appuyer sur le bouton Entrée (13) (l'unité se met à clignoter) et utiliser les boutons de défilement (12) pour sélectionner une autre unité de température.
- Appuyer sur le bouton Entrée (13) pour programmer la nouvelle unité ou sur le bouton d'échappement (Escape) (14) pour revenir à l'écran des paramètres sans modification.

# 4.19 Affichage/modification de l'unité de pression

#### Tableau de contrôle

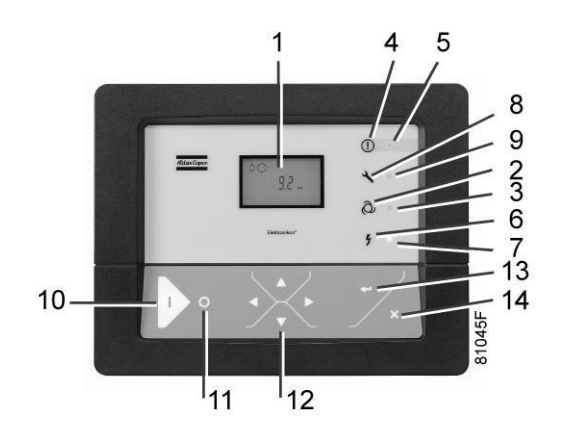

Dans l'écran principal :

- Appuyer sur le bouton de défilement (12) jusqu'à ce que <P.08> et les réglages possibles s'affichent (<Mpa>, <psi>, et <bar>). Appuyer sur le bouton Entrée (13) et l'unité actuellement utilisée s'affiche.
- Appuyer sur le bouton Entrée (13) (l'unité se met à clignoter) et utiliser les boutons de défilement (12) pour sélectionner une autre unité de pression.
- Appuyer sur le bouton Entrée (13) pour programmer la nouvelle unité de pression. Appuyer sur le bouton d'échappement (Escape) (14) pour revenir à l'écran des paramètres.

# 4.20 Activation du redémarrage automatique après une panne de courant

#### Description

Cette fonction permet de redémarrer automatiquement la soufflante après une coupure de courant.

Ce paramètre, disponible sur l'écran <P. 9>, est modifiable uniquement après avoir saisi un code. Consulter le fournisseur si cette fonction doit être activée.

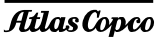

### 4.21 Affichage/modification du temps d'arrêt minimum

Dans l'écran principal :

• Appuyer sur le bouton de défilement (12) jusqu'à ce que <P.12> et le pictogramme du moteur s'affichent, puis appuyer sur le bouton Entrée (13) :

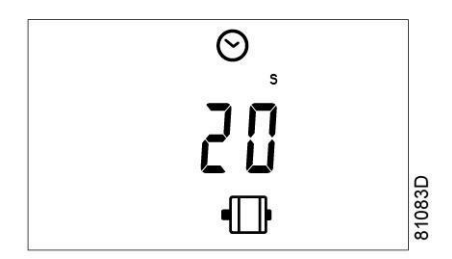

- Cet écran affiche le temps d'arrêt minimal (20) et l'unité <s> (secondes).
- Pour modifier cette valeur, appuyer sur le bouton Entrée (13). La valeur se met à clignoter et les boutons de défilement (12) peuvent être utilisés pour la modifier.
- Appuyer sur le bouton Entrée (13) pour programmer la nouvelle valeur. Les valeurs maximales et minimales dépendent des paramètres.

### 4.22 Activation de la protection par mot de passe

Les réglages les plus importants, tel que le réglage du compteur d'entretien, de la plage de pression et du mode de contrôle, peuvent être protégés par mot de passe.

Dans l'écran principal :

• Appuyer sur les boutons de défilement (12) jusqu'à ce que <P.13> s'affiche, puis appuyer sur le bouton Entrée (13) :

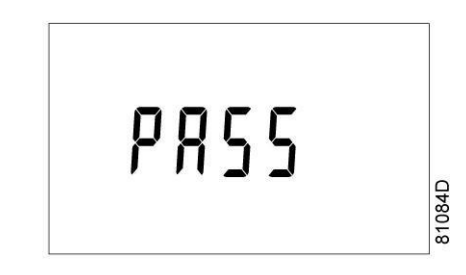

- Le mot de passe (<PASS>) s'affiche à l'écran. Appuyer sur le bouton Entrée (13).
- L'écran affiche l'état du mot de passe, ACTIVE (<On>) ou DÉSACTIVE (<OFF>). Appuyer sur le bouton Entrée (13) pour modifier.
- Modifier la valeur à l'aide des boutons de défilement (12).
- Sélectionner l'option <On> (activé) et appuyer sur le bouton Entrée (13).
- Entrer le nouveau mot de passe et appuyer sur le bouton Entrée (13) pour confirmer.
- Entrer de nouveau le mot de passe et appuyer sur le bouton Entrée (13) pour confirmer.
- <On> s'affiche à l'écran. Appuyer sur la touche de réarmement pour revenir à l'écran des paramètres.

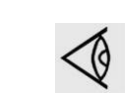

Il n'est pas possible de récupérer les mots de passe perdus. Conserver avec soin le mot de passe.

# 4.23 Affichage/modification des réglages de protection

#### **Protections disponibles**

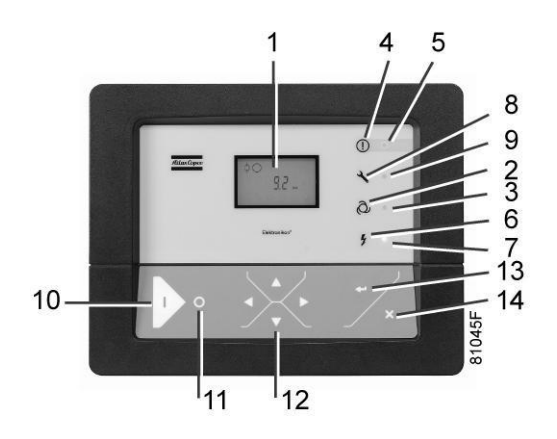

Plusieurs réglages de protection sont prévus. Les écrans de protection sont étiquetés <Pr.>. Le pictogramme qui apparaît avec l'écran de protection indique la finalité de la protection.

Des combinaisons possibles sont <Pr.>, suivi d'un chiffre et de l'un des pictogrammes suivants :

| Pictogramme | Désignation                                                                                                    |
|-------------|----------------------------------------------------------------------------------------------------|
| \$          | <pr.> combiné avec le pictogramme de la pression affiche les protections de pression.</pr.>                                                      |
| $\bigcirc$  | <pr.> combiné avec le pictogramme de température de sortie de l'élément<br/>affiche les protections de température de sortie de l'élément.</pr.> |

#### Les réglages de protection suivants sont disponibles :

- Seuil d'avertissement bas, indiqué à l'écran par <AL-L>.
- Seuil d'avertissement élevé, indiqué à l'écran par <AL-H>.
- Seuil de mise à l'arrêt bas, indiqué à l'écran par <Sd-L>.
- Seuil de mise à l'arrêt élevé, indiqué à l'écran par <Sd-H>.
- Niveau d'entretien indiqué à l'écran par <SE-L>.
- Niveau d'entretien indiqué à l'écran par <SE-H>.

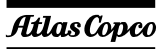

#### Exemple d'écrans de protection

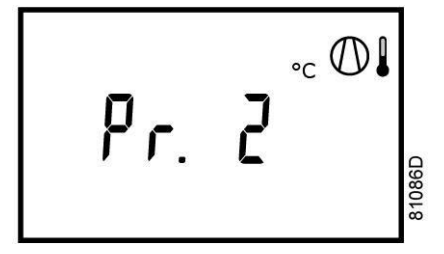

Dans ce menu ,les réglages de protection de la température peuvent être vérifiés et modifiés.

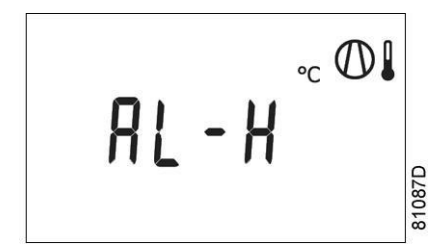

#### Modification des réglages

Dans l'écran principal (l'exemple donné décrit la protection des températures de sortie de l'élément) :

Appuyer sur les boutons de défilement (12) jusqu'à ce que <Pr.> suivi d'un chiffre et du pictogramme de la température de sortie de l'élément s'affiche et appuyer sur le bouton Entrée (13) :

- L'écran affiche le seuil d'avertissement pour le seuil d'avertissement de température élevée <AL-H> et le seuil de mise à l'arrêt de température élevée <Sd-H>. Utiliser les touches de défilement (12) pour se déplacer entre le seuil d'avertissement (<AL>) et le seuil de mise à l'arrêt (<Sd>), appuyer sur le bouton Entrée (13) pour modifier la valeur.
- Il est possible qu'un mot de passe optionnel soit demandé, la valeur se met à clignoter et la valeur peut être modifiée à l'aide des boutons de défilement (12).
- Appuyer sur le bouton Entrée (13) pour programmer la nouvelle valeur.

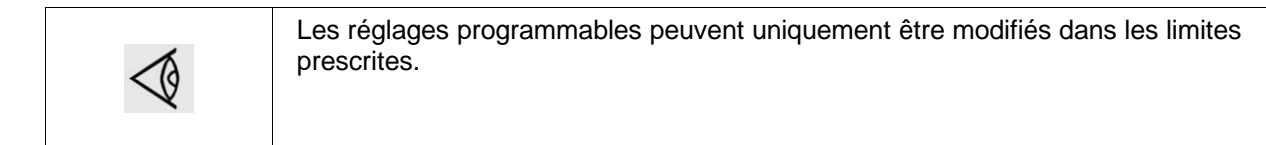

### 4.24 Ecrans de test

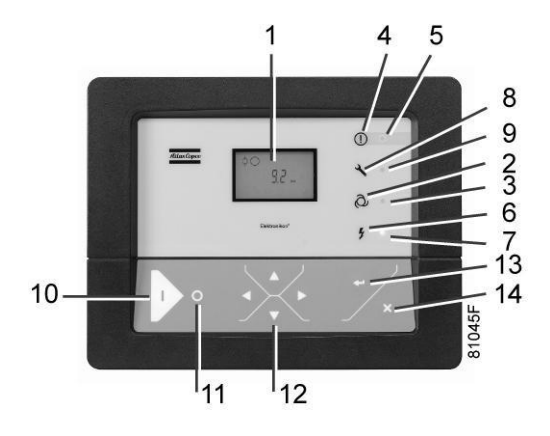

#### Test de l'affichage

Sur l'écran principal, appuyer sur les boutons de défilement (12) jusqu'à ce que <t. 1> s'affiche, puis appuyer sur le bouton Entrée (13).

L'écran affiche désormais toutes les icônes disponibles :

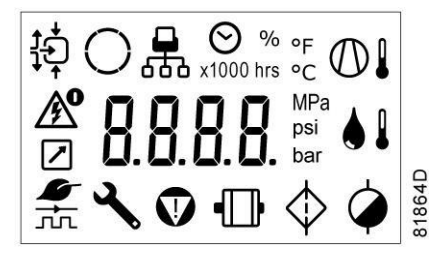

#### Test de la soupape de détente

Dans l'écran de test <t. 2>, un test de la soupape de détente est disponible. Il n'est possible de tester les soupapes qu'après avoir saisi un code. Consulter Atlas Copco si les soupapes de détente doivent être testées.

### 4.25 Serveur Web

Tous les régulateurs Elektronikon intègrent un serveur Web permettant une connexion directe au réseau de l'entreprise ou à un PC dédié via un réseau local (LAN). Cela permet de consulter certaines données et certains réglages via le PC au lieu d'utiliser l'écran du contrôleur.

#### Mise en route

| Si la soufflante est équipée d'une <b>SMART</b> BOX, le raccordement au réseau de                                                                                                    |
|----------------------------------------------------------------------------------------------------|
| <ul> <li>I'Elektronikon est déjà en cours d'utilisation. Pour activer la fonctionnalité du serveur Web, le câble réseau raccordé à la SMARTBOX doit être débranché et remplacé par le câble du réseau de l'entreprise.</li> <li>Si le fonctionnement du serveur Web et de la SMARTBOX sont tous les deux nécessaires, merci de contacter votre Centre Clientèle Atlas Copco pour l'assistance</li> </ul> |

Vérifiez que la session est ouverte en tant qu'administrateur.

• Utilisez la carte réseau interne de l'ordinateur ou un adaptateur USB-LAN (voir l'image ci-dessous).

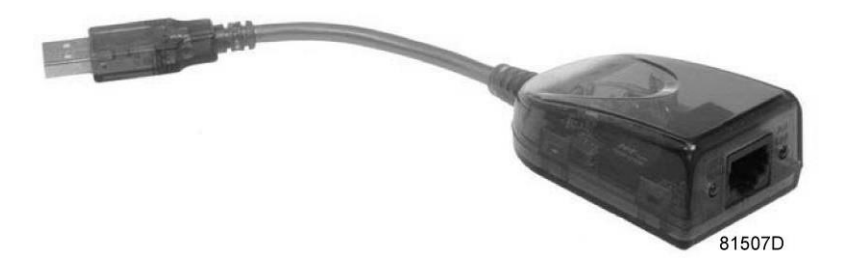

Adaptateur USB-LAN

• Utiliser un câble UTP (CAT 5e) pour la connexion au contrôleur (voir l'image ci-dessous).

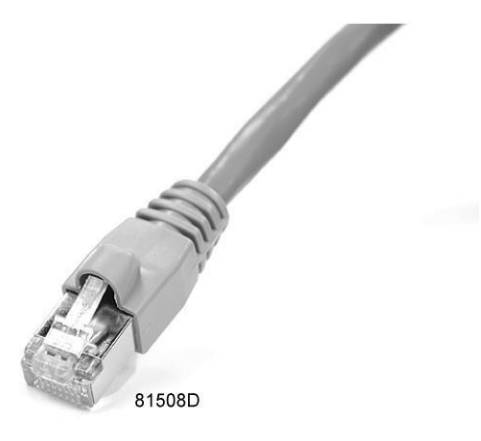

#### 1.1 Configuration de la carte réseau (sous Windows XP)

• Aller à Favoris réseau (1).

|                 | /                                                                              | _1                                                  |
|-----------------|--------------------------------------------------------------------------------|-----------------------------------------------------|
| Microsoft Excel | My Network Places                                                              | nation about, folders and files on other computers. |
|                 | Set Program Access and<br>Defaults Printers and Faxes  Help and Support Search |                                                     |
| All Programs 🕨  | 7 Run                                                                          |                                                     |
| _               | 🖉 Log Off 🛛 💽 Shut Down                                                        |                                                     |
|                 |                                                                                | 81509D                                              |

• Cliquez sur Afficher les connexions réseau (1).

| 👹 My  | / Netwo           | ork Pla  | ices            |                         |          |
|-------|-------------------|----------|-----------------|-------------------------|----------|
| File  | Edit              | View     | Favorit         | es '                    | Γc       |
| G     | Back 🔻            | $\odot$  | • 🔊             | 5                       | D        |
| Addre | ss 🗐              | My Net   | work Plac       | tes                     |          |
| N     | etwork            | Tasks    | 5               |                         | 3        |
| 8     | 2 Add             | a netwo  | ork place       |                         |          |
|       | View              | networ   | <u>k connec</u> | tions-                  | _        |
| 10.   | )) Set u<br>Far a | ip a wir | eless net       | work<br>==: [<br>815100 | <u> </u> |

• Sélectionnez la connexion au réseau local (1), qui est connectée au contrôleur.

| Name                           | Туре                    | Status    |
|--------------------------------|-------------------------|-----------|
| <br>LAN or High-Speed Internet |                         |           |
| Local Area Connection 2        | LAN or High-Speed Inter | Connected |
|                                | LAN or High-Speed Inter | Connected |
| ADM851X USB To Fast            | t Ethernet Adapter      |           |
|                                |                         |           |
|                                |                         | 81511D    |

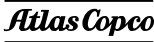

• Cliquez avec le bouton droit de la souris et sélectionner Propriétés (1).

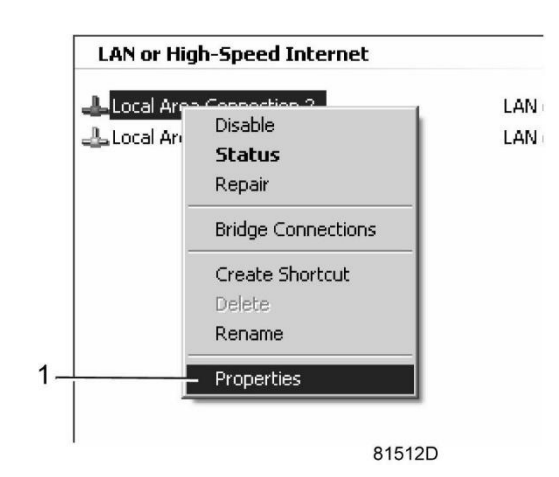

• Cocher la case Protocole Internet (TCP/IP) (1) (voir l'image). Pour éviter les conflits, désélectionner les autres propriétés si elles sont sélectionnées. Après avoir sélectionné TCP/IP, cliquer sur le bouton Propriétés (2) pour modifier les paramètres.

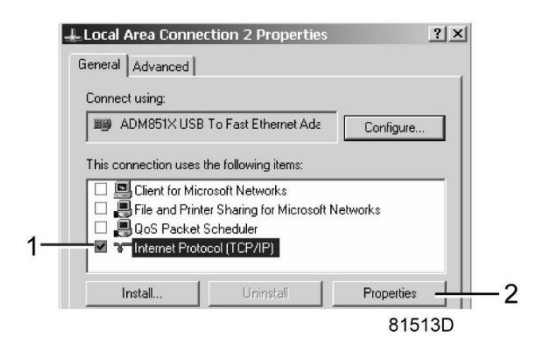

- Utilisez les paramètres suivants :
  - Adresse IP 192.168.100.200
  - Masque de sous-réseau 255.255.255.0
    - Cliquez sur OK et fermer les connexions au réseau.

#### **Configuration du serveur web** Configurer l'interface Web (pour Internet Explorer)

• Ouvrir Internet Explorer et cliquer sur Outils - Options Internet (2).

| ) • = h | http://www.atlascopco.com/us/?from_lang_sel=yes                                                   | • 47 ×              | Google                                                                                                  | 2.           |
|---------|---------------------------------------------------------------------------------------------------|---------------------|----------------------------------------------------------------------------------------------------|--------------|
| le      | ▼ <sup>3</sup> II Search * More ≫                                                                 |                     |                                                                                                    | Sign In 🔌    |
| = Atlas | s Copco - Committed to sustainable productivity                                                   | 🚰 Home 🔹 🔂 Feeds (. | I) • 拱 Print • 🔂 Page                                                                                   | • 💮 Tools —  |
| 1       | <i>fillasCopeo</i> atlascopce.com                                                                 | Select coun         | Pop-up Blocker<br>Phishing Filter<br>Manage Add-ons                                                     | * *          |
|         | The Group Products Service News Investors Careers Contact us Quie Links 💌 🕻<br>Home               | 0                   | Work Offline<br>Windows Update<br>Full Screen<br>Menu Bar<br>Toolbars                                   | F11          |
|         |                                                                                                   | fitlas Cop          | Windows Messenger<br>Diagnose Connection Proble<br>Gekoppelde notities van On<br>Verzenden naar OneNote | ms<br>eNicte |
|         |                                                                                                   |                     | Internet Options                                                                                        | _            |
| -       | Committed to sustainable productivity                                                             |                     |                                                                                                    |              |
|         | Attac Cases is as industrial arous with world leading positions in compressions, construction and | Careers             | More                                                                                                    |              |

• Cliquez sur l'onglet Connexions (1), puis sur le bouton Paramètres LAN réseau (2).

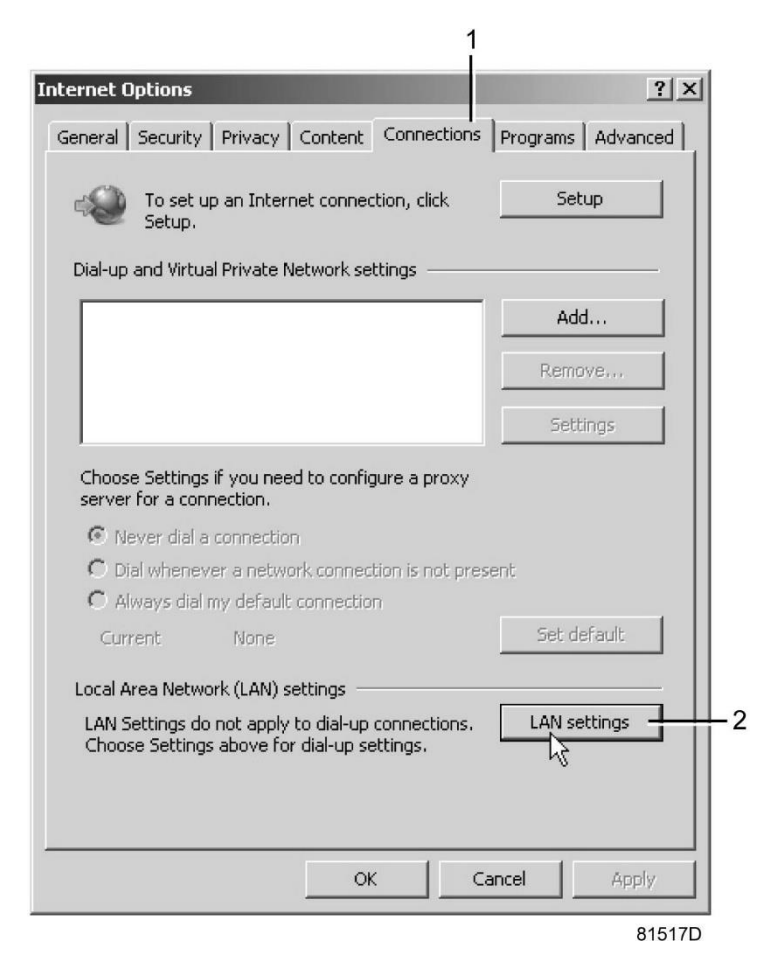

• Dans la zone de groupe Serveur proxy, cliquer sur le bouton Avancé (1).

| Automatic<br>Automatic<br>use of mar | configuration<br>configuration may override manual settings. To ensure the<br>usal settings, disable automatic configuration. |  |
|--------------------------------------|----------------------------------------------------------------------------------------------------|--|
|                                      | atically detect settings                                                                                                    |  |
| 🗌 Use au                             | tomatic configuration script                                                                                                  |  |
| Addres                               | 5                                                                                                    |  |
| Proxy serv                           | er                                                                                                    |  |
| ☑ Use a p<br>dial-up                 | proxy server for your LAN (These settings will not apply to<br>or VPN connections).                                           |  |
| Addres                               | s: proxy01.atlascc Port: 8085 Advanced                                                                                        |  |
| 🔽 Вур                                | bass proxy server for local addresses                                                                                         |  |
|                                      | OK Cancel                                                                                                    |  |

• Dans la zone de groupe Exceptions, entrez l'adresse IP du contrôleur. Il est possible d'entrer plusieurs adresses IP, mais elles doivent être séparées par des points-virgules ( ;).

Par exemple : supposer que deux adresses IP ont déjà été ajoutées (192.168.100.1 et 192.168.100.2). Ajouter maintenant 192.168.100.100 et séparer les 3 adresses IP en insérant des points-virgules entre chaque adresse (1) (voir l'image). Cliquer sur OK (2) pour fermer la fenêtre.

|         | Туре                                              | Proxy address to use                                                                                              | Port          |
|---------|---------------------------------------------------|----------------------------------------------------------------------------------------------------|---------------|
| ₩.=     | HTTP:                                             | proxy01.atlascopco.be                                                                                             | 8085          |
|         | Secure:                                           | proxy01.atlascopco.be                                                                                             | : 8085        |
|         | FTP:                                              | proxy01.atlascopco.be                                                                                             | : 8085        |
|         |                                                   |                                                                                                    |               |
|         | Socks:                                            | e same proxy server for all protoco                                                                               | :             |
| :xcepti | Socks:                                            | e same proxy server for all protoco                                                                               | is mitte      |
| Excepti | Socks:                                            | e same proxy server for all protoco                                                                               | is ning with: |
| Excepti | Socks:<br>Use the<br>ons<br>Do not use<br>192.168 | e same proxy server for all protoco<br>e proxy server for addresses begin<br>100.1;192.168.100.100;192.168.1<br>] | ils           |

#### Afficher les données du contrôleur

Ø

Toutes les captures d'écran sont indicatives. Le nombre de champs affichés dépend des options sélectionnées.

• Ouvrez le navigateur et entrez l'adresse IP du contrôleur à visualiser dans le navigateur (dans cet exemple, http://192.168.100.100). L'interface s'ouvre :

| Analog Inputs     Co     Special Protections     Ser | unters<br>wice Plan | 📽 Digital Inputs 🛛 📽 Di | gital Outputs |
|------------------------------------------------------|---------------------|-------------------------|---------------|
| Analog Inputs                                        | Value               | Info                    |               |
| Compressor Outlet (                                  | ).76 Bar            | Machine Status          | I             |
| Blower Outlet Temperature                            | 130 °C              | Digital Inputs          | Value         |
| Counters                                             | Value               | Emergency Stop          | Closed        |
| Running Hours                                        | 0 hrs               | Overload Motor          | Closed        |
| Motor Starts                                         | 9                   | Air Filter              | Closed        |
| Module Hours                                         | 1 hr                | Remote Start/Stop       | Closed        |
| Emergency Stops                                      | 5                   | Digital Outputs         | Value         |
|                                                      |                     | Run Enable Main Motor   | Closed        |
|                                                      |                     | Fan Motor               | Closed        |
|                                                      |                     | Running                 | Closed        |
|                                                      |                     | General Warning         | Closed        |
|                                                      |                     | General Shutdown        | Closed        |
|                                                      |                     | Load/Unload             | Closed        |
|                                                      |                     | Special Protection      | ns            |
|                                                      |                     | No Valid Pressure Co    | mtrol         |
|                                                      |                     | Service<br>Plan         |               |
|                                                      |                     | 4000                    | 4000          |

*Capture d'écran (exemple)* 

#### Navigation et options

• La bannière montre le type de soufflante et le sélecteur de mode. Dans cet exemple, trois langues sont disponibles sur le contrôleur.

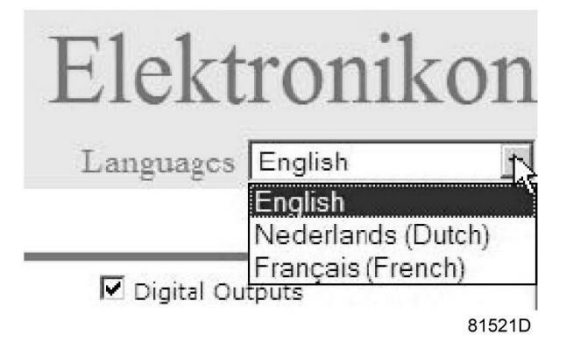

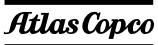

#### Réglages de la soufflante

Il est possible d'afficher ou de cacher tous les réglages de la soufflante. Cocher chaque élément qui présente un intérêt et ceux-ci seront affichés. Seul l'état de la machine est fixe et il n'est pas possible de le supprimer de l'écran principal.

#### **Entrées analogiques**

Affiche une liste de toutes les valeurs actuelles d'entrées analogiques. Le bouton Préférences du menu de navigation permet de modifier les unités de mesure.

|               | Analog Inputs             | Value    |  |
|---------------|---------------------------|----------|--|
| Analog Inputs | Compressor Outlet         | 0.76 Bar |  |
|               | Blower Outlet Temperature | 130 °C   |  |

#### Compteurs

Liste de toutes les valeurs courantes de comptage provenant du contrôleur et de la soufflante.

|          | Counters        | Value |
|----------|-----------------|-------|
|          | Running Hours   | 0 hrs |
| Counters | Motor Starts    | 9     |
|          | Module Hours    | 1 hr  |
|          | Emergency Stops | 5     |

#### **Etat Info**

L'état de la machine est toujours affiché sur l'interface Web.

| Info           |      |
|----------------|------|
| Machine Status | Load |

#### **Entrées numériques**

Affiche une liste de toutes les entrées numériques et leur état.

|                | Digital Inputs    | Value  |
|----------------|-------------------|--------|
|                | Emergency Stop    | Closed |
| Digital Inputs | Overload Motor    | Closed |
|                | Air Filter        | Closed |
|                | Remote Start/Stop | Closed |

#### Sorties numériques

Affiche une liste de toutes les sorties numériques et leur état.

|                 | Digital Outputs         | Value  |
|-----------------|-------------------------|--------|
|                 | Line Contactor          | Open   |
|                 | Star Contactor          | Open   |
| Digital Outputs | Delta Contactor         | Open   |
|                 | General Warning         | Closed |
|                 | General Shutdown        | Closed |
|                 | Load/Unload             | Open   |
|                 | Digital Outputs         | Value  |
|                 | Run Enable Main Motor   | Closed |
|                 | Fan Motor               | Closed |
|                 | Running                 | Closed |
| Digital Outputs | General Warning         | Closed |
|                 | General Shutdown Closed |        |
|                 | Load/Unload             | Closed |

#### **Protections spéciales**

Liste de toutes les protections spéciales de la soufflante.

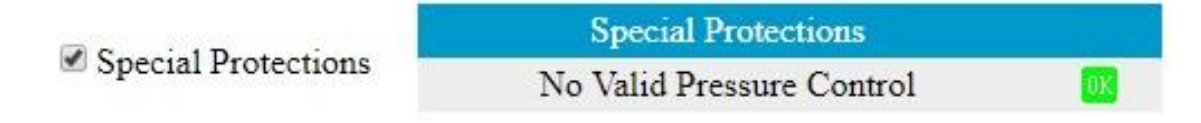

#### Plan d'entretien

Affiche tous les niveaux du contrat d'entretien et l'état. Cette capture d'écran ci-dessous n'indique que les heures totales. Il est également possible d'afficher l'état actuel des intervalles d'entretien.

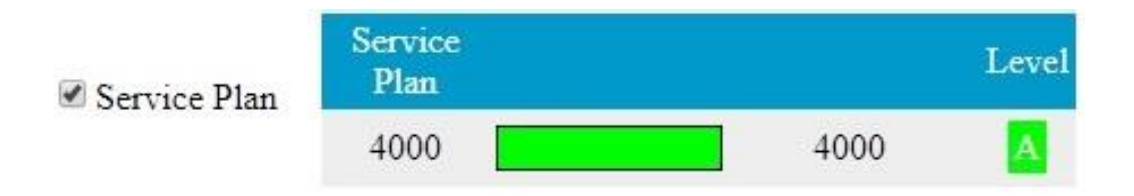

# 4.26 Réglages programmables

#### Paramètres

|                                       |   | Réglage<br>minimum | Réglage<br>d'usine | Réglage<br>maximum |
|---------------------------------------|---|--------------------|--------------------|--------------------|
| Temps de marche en étoile du moteur   | S | 5                  | 10                 | 10                 |
| Temps d'arrêt minimum                 | S | 20                 | 30                 | 120                |
| Temps de récupération énergie (ARAVF) | S | 60                 | 60                 | 3600               |
| Délai de redémarrage                  | S | 0                  | 60                 | 1200               |
| Temporisation de la communication     | S | 10                 | 30                 | 60                 |

#### Protections

|                                                                                     |    | Réglage d'usine | Réglage maximum |
|-------------------------------------------------------------------------------------|----|-----------------|-----------------|
| Température de sortie de l'élément soufflante<br>(seuil d'avertissement de défaut)  | °C | 145             | 145             |
| Température de sortie de l'élément soufflante<br>(seuil d'avertissement de défaut)  | °F | 293             | 293             |
| Température de sortie de l'élément soufflante (seuil de mise à l'arrêt pour défaut) | °C | 150             | 150             |
| Température de sortie de l'élément soufflante (seuil de mise à l'arrêt pour défaut) | °F | 302             | 302             |

#### Plan d'entretien

Le compteur d'entretien intégré déclenche un message de notification d'entretien à l'expiration d'un intervalle de temps préprogrammé.

Voir également la section Programme d'entretien préventif.

Consulter Atlas Copco pour toute modification des réglages du compteur. Voir section <u>Affichage/modification des réglages du compteur d'entretien</u>. Les intervalles ne doivent pas dépasser les intervalles nominaux et doivent coïncider logiquement.

#### Terminologie

| Terme                                   | Explication                                                                                                    |
|-----------------------------------------|----------------------------------------------------------------------------------------------------|
| ARAVF                                   | Redémarrage automatique après défaillance de la tension. Voir section <u>Régulateur</u><br><u>Elektronikon et Activation du redémarrage automatique</u> .                                                                                                    |
| Délai de<br>redémarrage                 | Ce paramètre permet de programmer un redémarrage progressif des soufflantes en<br>cas de coupure de courant (ARAVF actif).                                                                                                    |
| Sortie de<br>l'élément<br>soufflante    | Le régulateur n'accepte pas les réglages illogiques. Par exemple, si le seuil d'avertissement est programmé à 95 °C (203 °F), la limite minimum du seuil de mise à l'arrêt passe à 96 °C(204 °F). La différence recommandée entre le seuil d'avertissement et le seuil de mise à l'arrêt est de 5 °C (9 °F). |
| Délai du signal<br>de mise à<br>l'arrêt | Période pendant laquelle le signal de mise à l'arrêt doit retentir avant l'arrêt de la soufflante. Consulter Atlas Copco si ce réglage doit être programmé sur une autre valeur.                                                                                                    |
| Temps d'arrêt<br>minimum                | Une fois que la soufflante s'est arrêtée, elle restera arrêtée pendant le temps d'arrêt minimum, indépendamment de la pression d'air du réseau. Consulter Atlas Copco si un réglage inférieur à 20 secondes est nécessaire.                                                                                  |

# 5 Contrôleur graphique Elektronikon®

### 5.1 Contrôleurgraphique Elektronikon®

Tableau de contrôle

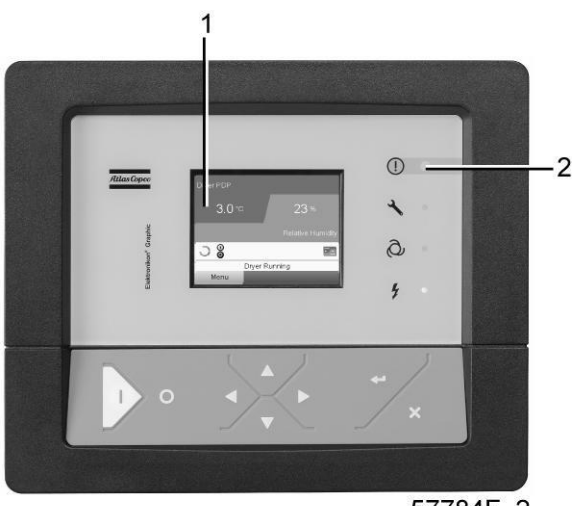

57784F\_2

Ecran du contrôleur graphique Elektronikon®

#### Introduction

#### Le régulateur Elektronikon assure les fonctions suivantes :

- Contrôle de la soufflante
- Protection de la soufflante
- Surveillance des composants sujets à un entretien
- Redémarrage automatique après coupure de courant (non activé)

#### Contrôle automatique du fonction de la soufflante

Le contrôleur maintient la pression du réseau en dessous de la pression sélectionnée de la soufflante. Un certain nombre de réglages programmables, par ex. temps d'arrêt minimum est pris en compte.

| Un certain nombre de commandes automatiques de marche/arrêt temporisées peut<br>être programmé. Il faut tenir compte du fait qu'une commande de démarrage sera<br>exécutée (si programmée et activée) même après l'arrêt manuel de la soufflante. |
|----------------------------------------------------------------------------------------------------|
| exécutée (si programmée et activée) même après l'arrêt manuel de la soufflante.                                                                                                    |

#### Protection de la soufflante

#### Mise à l'arrêt pour défaut

Si la température ou la pression de sortie de l'élément soufflante dépasse le seuil de mise à l'arrêt programmé, la soufflante est arrêtée. L'écran du régulateur l'indique. La soufflante sera aussi arrêtée en cas de surcharge du moteur d'entraînement ou du ventilateur.

#### Avertissement d'arrêt

Un niveau d'avertissement d'arrêt est un niveau programmable en-dessous du niveau d'arrêt.

Si l'une des mesures dépasse le seuil d'avertissement de mise à l'arrêt par défaut programmé, un message s'affiche à l'écran (1) et la DEL d'alarme générale (2) s'allume pour avertir l'opérateur de cet incident.

Le message disparaît dès la suppression de la condition d'avertissement.

#### Notification d'entretien

Les diverses opérations d'entretien sont regroupées (contrats de service). Chaque contrat de service comporte un intervalle programmé. Si un intervalle de temps est dépassé ou si un filtre d'entrée d'air est obstrué, un message s'affichera sur l'écran (1) pour avertir l'opérateur d'effectuer des activités d'entretien.

#### Redémarrage automatique après coupure de courant

Le contrôleur a une fonction incorporée pour redémarrer automatiquement la soufflante quand la tension est rétablie après une panne de courant. Cette fonction est désactivée sur les soufflantes expédiées de l'usine. Cette fonction peut être activée, si nécessaire. Consulter le Centre Clientèle Atlas Copco.

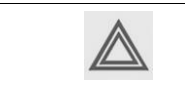

Si cette fonction est activée et si le régulateur était en mode de marche automatique, la soufflante est automatiquement redémarré lorsque la tension d'alimentation vers le module est rétablie !

# 5.2 Tableau de contrôle

### Régulateur Elektronikon

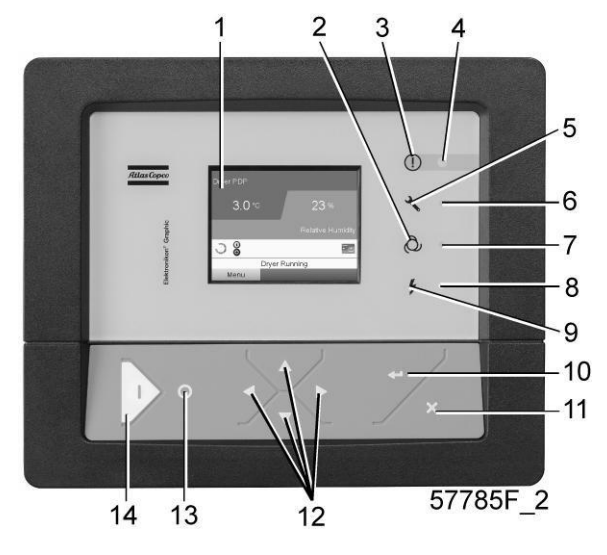

Tableau de contrôle

#### **Pièces et fonctions**

| Référence | Désignation                | Fonction                                                                                                    |  |
|-----------|----------------------------|----------------------------------------------------------------------------------------------------|--|
| 1         | Écran                      | Indique la condition de marche de la soufflante<br>et affiche un certain nombre d'icônes<br>permettant de naviguer dans le menu. |  |
| 2         | Pictogramme                | Marche automatique                                                                                                    |  |
| 3         | Pictogramme                | Alarme générale                                                                                                    |  |
| 4         | DEL « alarme »             | Clignote en cas d'arrêt, s'allume en cas de<br>condition d'avertissement.                                                        |  |
| 5         | Pictogramme                | Entretien                                                                                                    |  |
| 6         | DEL « Entretien »          | S'allume si un entretien est nécessaire                                                                                          |  |
| 7         | DEL « Marche automatique » | Indique que le contrôleur régule automatique la soufflante.                                                                      |  |
| 8         | DEL « Sous tension »       | Indique que le système est sous tension.                                                                                         |  |
| 9         | Pictogramme                | Tension                                                                                                    |  |
| 10        | Touche Entrée              | Utiliser ce bouton pour confirmer la dernière action.                                                                            |  |
| 11        | Touche d'échappement       | Utiliser ce bouton pour revenir à l'écran<br>précédent ou interrompre l'action en cours.                                         |  |
| 12        | Touches de défilement      | Touches permettant de faire défiler le menu.                                                                                     |  |
| 13        | Bouton d'arrêt             | Bouton pour arrêter le soufflante. La DEL (7) s'éteint.                                                                          |  |
| 14        | Bouton Marche              | Bouton pour démarrer la soufflante. La DEL<br>(7) s'allume, indiquant que le régulateur<br>Elektronikon est en marche.           |  |

# 5.3 Icônes utilisées

#### Icônes d'état

| Nom                                              | lcône      | Description                                                                                              |
|--------------------------------------------------|------------|----------------------------------------------------------------------------------------------------|
| Arrêté / En marche                               | 57786F     | Quand la soufflante est arrêtée, l'icône est fixe.<br>Quand la soufflante est en marche, l'icône tourne. |
| Etat de la soufflante                            |            | Moteur arrêté                                                                                            |
|                                                  |            | Moteur en marche                                                                                         |
| Mode contrôle de la machine                      | 59161F     | Marche / arrêt local                                                                                     |
|                                                  | 57791F     | Marche / arrêt à distance                                                                                |
|                                                  | 57792F     | Contrôle réseau                                                                                          |
| Redémarrage automatique après coupure de courant | 57793F     | Redémarrage automatique après défaillance tension à nouveau active                                       |
| Temporisateur hebdomadaire                       | 57794F     | Temporisateur hebdomadaire est activé                                                                    |
| Fonctions de protection actives                  | 57795F     | Arrêt d'urgence                                                                                          |
|                                                  | STOP 19622 | Mise à l'arrêt pour défaut                                                                               |
|                                                  | 57797F     | Avertissement                                                                                            |
| Entretien                                        | 57798F     | Service requis                                                                                           |
| Affichage écran principal | 59162F | Icône affichage lignes de valeur          |
|---------------------------|--------|-------------------------------------------|
|                           | 82196F | Icône affichage tableau                   |
| Icônes générales          | 81105D | Pas de communication / problème de réseau |
|                           | 82418D | Pas valable                               |

# Icônes d'entrée

| Icône             | Description         |
|-------------------|---------------------|
| 10 ( <sup>1</sup> | Pression            |
| 5779 <b>•</b>     |                     |
| 57800F            | Température         |
| 57801F            | Entrée numérique    |
| 57802F            | Protection spéciale |

# Icônes du système

| lcône  | Description                       |
|--------|-----------------------------------|
| 57803F | Elément soufflante (BP, HP,)      |
| 57805F | Ventilateur                       |
| 57806F | Convertisseur de fréquence        |
| 57808F | Filtre                            |
| 57809F | Moteur                            |
| 57810F | Défaillance du module d'expansion |
| 81105D | Problème réseau                   |
| 57812F | Alarme générale                   |

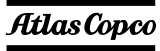

# Icônes menu

| Icône                                  | Description                                      |
|----------------------------------------|--------------------------------------------------|
| 57813F                                 | Entrées                                          |
| 57814F                                 | Sorties                                          |
| 57812F                                 | Alarmes (avertissements, défauts)                |
| 11 1 1 1 1 1 1 1 1 1 1 1 1 1 1 1 1 1 1 | Compteurs                                        |
| 57816F                                 | Test                                             |
| 57817F                                 | Réglages                                         |
| 57798F                                 | Entretien                                        |
| 57818F                                 | Historique des événements (données sauvegardées) |
| 57819F                                 | Clé d'accès / Mot de passe utilisateur           |
| 57792F                                 | Réseau                                           |
| 57820F                                 | Point de consigne                                |
| 57867F                                 | Info                                             |

# Flèches de navigation

| Icône  | Description |
|--------|-------------|
| 57821F | Haut        |
| 57822F | Bas         |

# 5.4 Écran principal

#### Tableau de contrôle

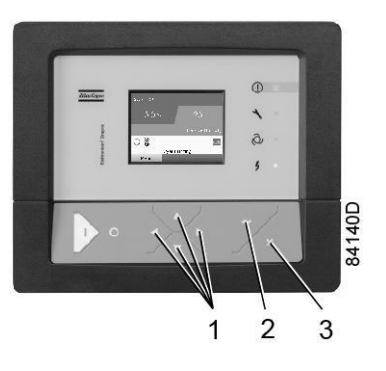

| (1) | Touches de défilement |
|-----|-----------------------|
| (2) | Touche Entrée         |
| (3) | Touche d'échappement  |

#### Fonction

L'écran principal est l'écran qui s'affiche automatiquement quand la tension est activée et que l'un des boutons est pressé. Il est éteint automatiquement après quelques minutes quand aucun bouton n'est pressé.

Typiquement, 5 vues différentes sur l'écran principal peuvent être sélectionnées :

- 1. Deux lignes de valeur
- 2. Quatre lignes de valeur
- 3. Tableau (Haute résolution)
- 4. Tableau (Résolution moyenne)
- 5. Tableau (Basse résolution)

#### Deux et quatre écrans de lignes de valeurs

Ce type d'écran affiche les valeurs de 2 ou 4 paramètres (voir la section Menu Entées).

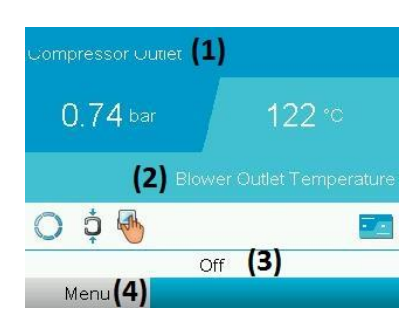

Ecran principal standard (2 lignes de valeur), soufflantes à vitesse constante

| (1) | Sortie Compresseur                                                                          |
|-----|---------------------------------------------------------------------------------------------|
| (2) | Température de sortie de la soufflante                                                      |
| (3) | Charge, Arrêt, Mise à l'arrêt (Le texte change en fonction de l'état réel des soufflantes). |
| (4) | Menu                                                                                        |

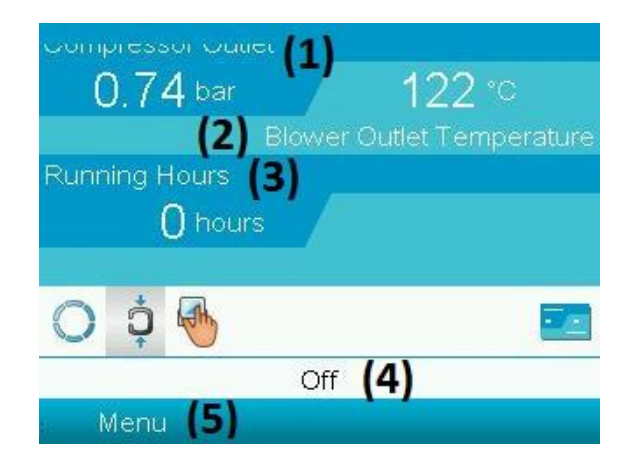

Ecran principal standard (4 lignes de valeur)

#### Texte de la figure

| (1) | Sortie Compresseur                                                                          |
|-----|---------------------------------------------------------------------------------------------|
| (2) | Température de sortie de la soufflante                                                      |
| (3) | Heures de fonctionnement                                                                    |
| (4) | Charge, Arrêt, Mise à l'arrêt (Le texte change en fonction de l'état réel des soufflantes). |
| (5) | Menu                                                                                        |

• La Section A montre les informations concernant le fonctionnement de la soufflante (par ex. la température ou la pression de sortie en sortie de la soufflante).

- La Section B montre les icônes d'état. Les types d'icônes suivantes sont indiqués dans ce champ :
  - Icônes fixes

Ces icônes sont toujours présentes sur l'écran principal et ne peuvent pas être sélectionnées avec le curseur (par ex. soufflante arrêtée ou en marche, Etat de la soufflante (en marche ou moteur arrêté).

#### • Icônes en option

Ces icônes sont uniquement affichées si leur fonction correspondante est activée (par ex. temporisateur hebdomadaire, redémarrage automatique après défaillance tension, etc.)

· Icônes contextuelles

Ces icônes apparaissent si une condition anormale se produit (avertissement, arrêt, maintenance, ...)

Pour appeler plus d'informations sur les icônes affichées, sélectionner l'icône concernée à l'aide des touches de défilement et appuyer sur la touche retour.

- La Section C est appelée « Barre d'état »
  - Cette barre affiche le texte qui correspond à l'icône sélectionnée.
- La Section D montre les touches d'action. Ces boutons sont utilisés :
  - Pour appeler ou programmer les réglages
  - Pour rétablir un moteur en surcharge, un message de service ou un arrêt d'urgence
  - Pour accéder à toutes les données collectées par le régulateur
    - La fonction des boutons dépend du menu affiché. Les fonctions les plus utilisées sont les suivantes :

| Désignation | Fonction                                         |
|-------------|--------------------------------------------------|
| Menu        | Permet d'accéder au menu                         |
| Modifier    | Permet de modifier les paramètres programmables  |
| Réarmement  | Permet de réarmer un temporisateur ou un message |

Pour activer une touche d'action, sélectionner la touche en utilisant les touches de défilement et appuyer sur la touche Entrée. Pour revenir au menu précédent, appuyer sur la touche Échappement.

#### Vues sous forme de graphiques

Il est également possible d'afficher un graphique de l'un des signaux d'entrée au lieu de ses valeurs (voir la section <u>Menu Entrées</u>) en fonction de l'heure.

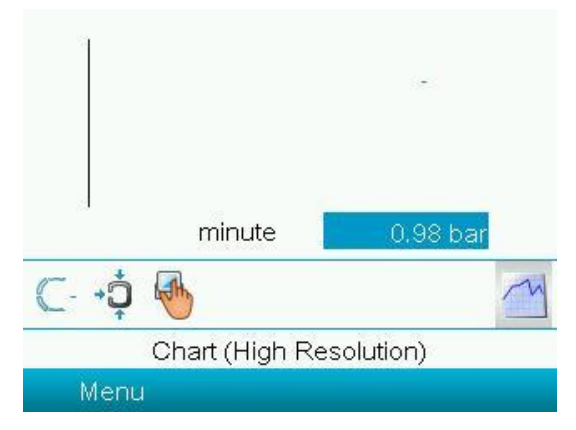

Lorsque l'option Graphique (haute résolution) est sélectionnée, le graphique affiche les variations de l'entrée sélectionnée (dans le cas présent, la pression) <u>par minute</u>. La valeur instantanée est également affichée. L'écran montre les 4 dernières minutes.

Le thermostat (icône) pour la sélection d'autres écran est transformé en un petit tableau et est mis en évidence (activé).

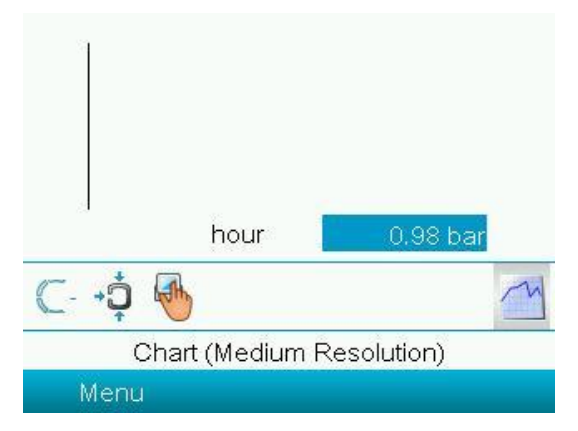

Lorsque l'option Graphique (résolution moyenne) est sélectionnée, le graphique affiche les variations de l'entrée sélectionnée <u>par heure</u>. L'écran montre les 4 dernières heures.

|   | da   | ay |     |     |     |      |      | 0,9  | 8 ba | ar |
|---|------|----|-----|-----|-----|------|------|------|------|----|
| 0 | ¢.   | A  | ,   |     |     |      |      |      |      | ~  |
|   |      | Ch | art | (Lo | w F | lesc | olut | lon) |      |    |
| 1 | Menu |    |     |     |     |      |      |      |      |    |

Lorsque l'option Graphique (basse résolution) est sélectionnée, le graphique affiche les variations de l'entrée sélectionnée <u>par jour</u>. L'écran montre l'évolution sur les 10 derniers jours.

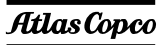

# Sélection d'un affichage écran principal

Pour changer parmi les différents formats d'écran, sélectionner l'icône à l'extrême droite dans la ligne des icônes de contrôle (voir les lignes de valeur ou l'icône d'affichage écran à la section Icônes utilisées), puis cliquer sur la touche Entrée. Un écran similaire à l'écran ci-dessous s'affiche :

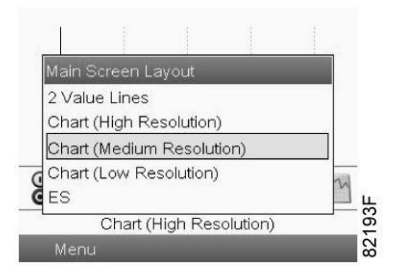

Sélectionner le format requis et appuyer sur la touche Retour. Voir aussi la section Menu Entrées.

# 5.5 Avertissement de défaut

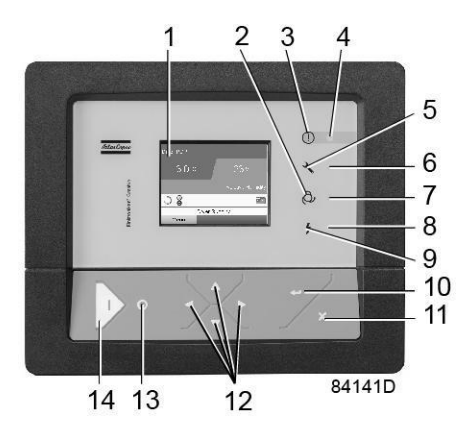

Si la pression ou la température de sortie de l'élément soufflante dépasse le seuil d'avertissement de défaut (voir section Réglages programmables), la LED d'avertissement (4) s'allume et l'icône d'avertissement en bas de l'écran s'affiche comme dans l'image ci-dessous :

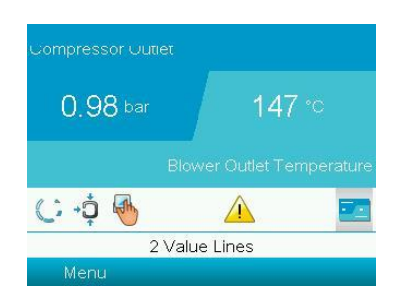

A l'aide des touches de défilement (12), sélectionner l'icône d'avertissement (1) et appuyer sur la touche Entrée (10) pour voir le menu Protections.

Utiliser les touches de défilement (12) pour vérifier toutes les protections. En cas d'avertissement de température de sortie de l'élément, l'écran affiche ce qui suit :

| Protections (1)                                                       | Protections (1)                                                         |
|-----------------------------------------------------------------------|-------------------------------------------------------------------------|
| Blower Outlet Temperature (2)                                         | +0+ Compressor Outlet (2)                                               |
| 147 °C                                                                | 1.11 bar                                                                |
| Level (3) <sup>Shutd.Warn.</sup> Shutdown<br>High (3) 145 (4) 150 (5) | Level (3) <sup>Shutd.Warn.</sup> Shutdown<br>High (3) 1.10 (4) 1.15 (5) |
|                                                                       |                                                                         |
| (6)Modify                                                             | (6)Modify                                                               |

| (1) | Protections                                                 |
|-----|-------------------------------------------------------------|
| (2) | Température de sortie de soufflante / Sortie de compresseur |
| (3) | Niveau élevé                                                |
| (4) | Avert. défaut                                               |
| (5) | Mise à l'arrêt pour défaut                                  |
| (6) | Modifier                                                    |

Il reste possible d'accéder aux autres écrans à l'aide des touches de défilement (12) pour vérifier l'état réel des autres paramètres.

Cliquer sur la touche d'arrêt (13) pour arrêter la soufflante et attendre que la soufflante se soit arrêtée.

Couper la tension, inspecter la soufflante et résoudre le problème. Le message d'avertissement disparaît dès que la condition d'avertissement est supprimée.

# 5.6 Mise à l'arrêt pour défaut

# Description

On arrêtera la soufflante pour défaut en procédant comme suit :

- En cas de température en sortie de l'élément soufflante dépassant le niveau de défaut programmé (détectée par la sonde de température (TT11) ou si TT11 ne fonctionne pas.
- En cas de pression d'air trop élevée (détectée par le capteur de pression PT20).
- En cas de surcharge du moteur de la soufflante (M1) ou du moteur du ventilateur (M2).
- En cas d'erreur du capteur de pression de sortie (PT20).

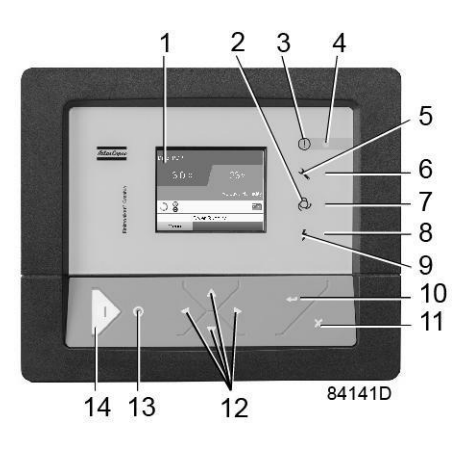

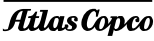

La soufflante s'éteint, la DEL d'alarme (5) clignote, la DEL de marche automatique (3) s'éteint et l'écran affiche les éléments suivants :

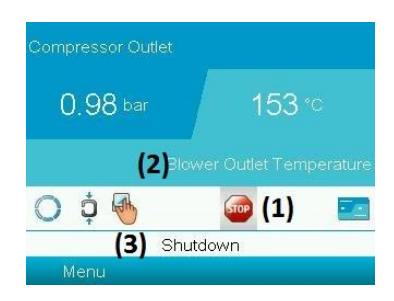

Texte de la figure

| (1) | Icône d'arrêt                          |
|-----|----------------------------------------|
| (2) | Température de sortie de la soufflante |
| (3) | Mise à l'arrêt pour défaut             |

En utilisant les touches de défilement (12), sélectionner l'icône d'arrêt (1) et appuyer sur la touche Entrée (10) pour voir le menu Protections :

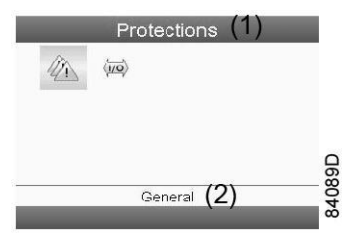

Utiliser les touches de défilement (12) pour vérifier toutes les protections.

#### Température de sortie de l'élément de soufflante (TT11)

Si la température de sortie de l'élément soufflante, mesurées par la sonde de température TT11 dépasse le seuil de mise à l'arrêt, l'écran suivant s'affichera :

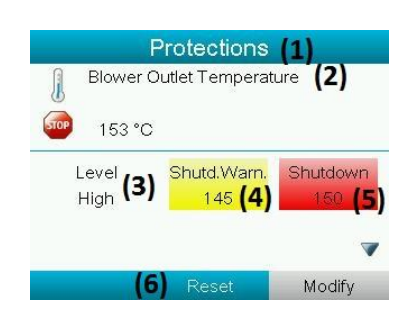

| (1) | Protections                            |
|-----|----------------------------------------|
| (2) | Température de sortie de la soufflante |
| (3) | Niveau élevé                           |
| (4) | Avrt. défaut                           |
| (5) | Mise à l'arrêt pour défaut             |
| (6) | Réarmement                             |

# Pression de sortie de l'élément de soufflante (PT20)

Si la pression de sortie de l'élément soufflante, mesurée avec le capteur de pression PT20, dépasse le seuil de mise à l'arrêt, l'écran suivant s'affichera :

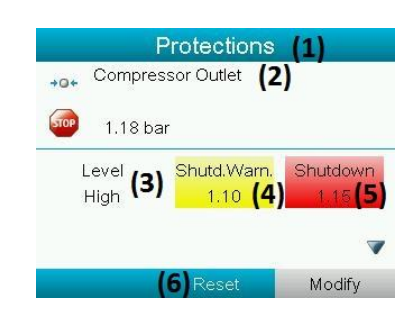

| (1) | Protections                |
|-----|----------------------------|
| (2) | Sortie Compresseur         |
| (3) | Niveau élevé               |
| (4) | Avrt. défaut               |
| (5) | Mise à l'arrêt pour défaut |
| (6) | Réarmement                 |

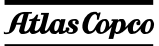

#### Autres causes d'arrêt

- En cas de mise à l'arrêt de la soufflante déclenchée par l'une des causes suivantes :
  - Surcharge du moteur d'entraînement (M1) ou du moteur du ventilateur (M2).

L'écran affiche les éléments suivants :

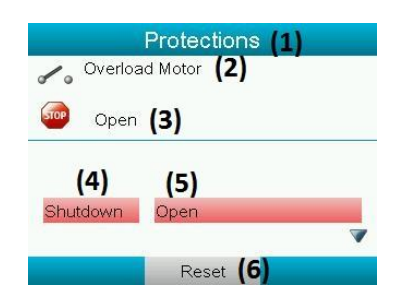

# Texte de la figure

| (1) | Protections                |
|-----|----------------------------|
| (2) | Surcharge moteur           |
| (3) | Ouvert                     |
| (4) | Mise à l'arrêt pour défaut |
| (5) | Ouvert                     |
| (6) | Réarmement                 |

• En cas d'erreur capteur de pression de sortie, l'écran affiche les éléments suivants :

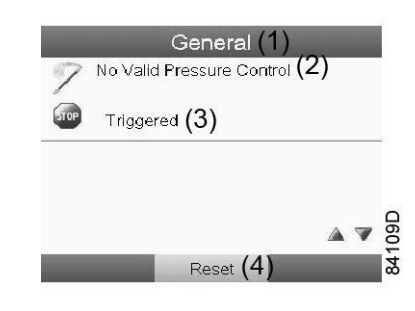

#### Texte de la figure

| (1) | Généralités                     |
|-----|---------------------------------|
| (2) | Pression de contrôle non valide |
| (3) | Déclenché                       |
| (4) | Réarmement                      |

Il reste possible d'accéder aux autres écrans à l'aide des touches de défilement (12) pour vérifier l'état réel d'autres paramètres.

Actions :

- Mettre hors tension et corriger la cause du problème.
- Après correction et élimination de l'état de défaut, mettre sous tension et redémarrer la soufflante.

# 5.7 Appeler les menus

# Tableau de contrôle

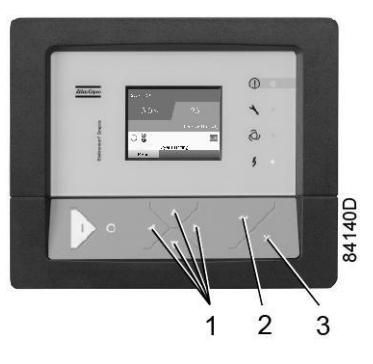

Tableau de contrôle

| (1) | Touches de défilement |
|-----|-----------------------|
| (2) | Touche Entrée         |
| (3) | Touche d'échappement  |

# Description

Dès la mise sous tension, l'écran principal apparaît automatiquement (voir la section Ecran principal)

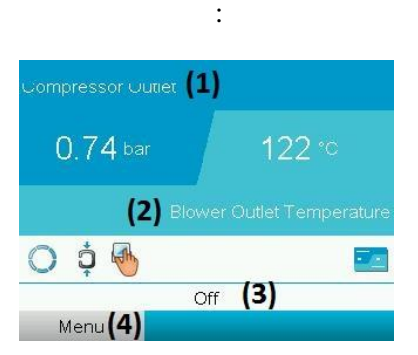

Ecran principal standard (2 lignes de valeur), soufflantes à vitesse constante

### Texte de la figure

| (1) | Sortie Compresseur                                                                                |
|-----|---------------------------------------------------------------------------------------------------|
| (2) | Température de sortie de la soufflante                                                            |
| (3) | Charge, Arrêt, Mise à l'arrêt, etc. (Le texte change en fonction de l'état réel des soufflantes). |
| (4) | Menu                                                                                              |

Pour accéder à l'écran Menu, sélectionner Menu, à l'aide des touches de défilement.

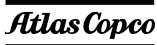

• Appuyer sur la touche Entrée pour sélectionner le menu. L'écran suivant apparaît :

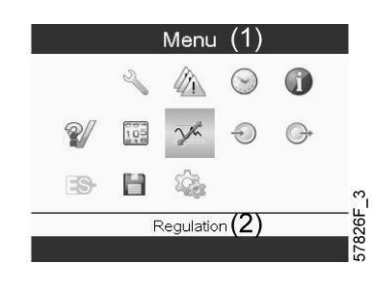

Ecran menu type

- L'écran montre plusieurs icônes. Chaque icône indique un élément du menu. Par défaut, l'icône des Réglages de la Pression (Réglage) est sélectionnée. La barre d'état affiche le nom du menu qui correspond à l'icône sélectionnée.
- Utiliser les touches de Défilement pour sélectionner une icône.
- Presser la touche Échappement pour revenir sur l'écran Principal.

# 5.8 Menu entrées

#### Icône de menu, Entrées

#### Fonction

- Afficher la valeur réelle des données mesurées (entrées analogiques) et l'état des entrées numériques (contact d'arrêt d'urgence, relais de surcharge du moteur, etc.).
- Sélectionner l'entrée numérique à afficher sur le tableau de l'écran principal.

# Procédure

À partir de l'écran principal,

• Déplacer le curseur jusqu'à la touche d'action Menu, puis appuyer sur la touche Entrée. L'écran suivant apparaît :

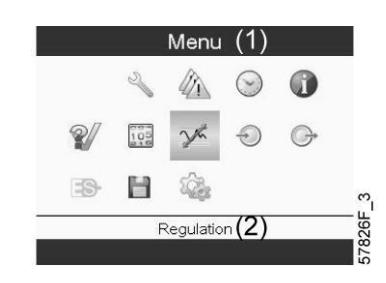

#### Texte de la figure

| (1) | Menu       |
|-----|------------|
| (2) | Régulation |

- En utilisant les touches de défilement, déplacer le curseur sur l'icône Entrées (voir la section Icône de menu, ci-avant).
- Appuyer sur la touche Entrée. Un écran similaire à l'écran ci-dessous s'affiche :

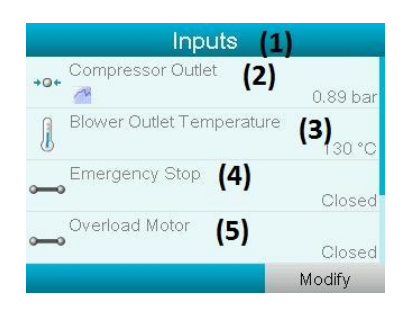

Texte de la figure

| (1) | Entrées                                |
|-----|----------------------------------------|
| (2) | Sortie Compresseur                     |
| (3) | Température de sortie de la soufflante |
| (4) | Arrêt d'urgence                        |
| (5) | Surcharge moteur                       |

- L'écran affiche une liste de toutes les entrées, avec leurs icônes et relevés correspondants.
- Si une entrée est en chauffe ou en arrêt, l'icône originale est remplacée par respectivement l'icône d'avertissement ou d'arrêt (à savoir l'icône d'arrêt et l'icône d'avertissement dans l'écran montré ci-dessus).

Une petite icône tableau montré sous un élément dans la liste signifie que ce signal d'entrée est montré sur le tableau sur le même écran. Il est possible de sélectionner <u>n'importe quelle entrée</u> <u>analogique.</u>

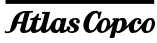

# Sélection d'un autre signal d'entrée en tant qu'entrée pour graphique principal

Lorsque le bouton Modifier est actif (légèrement grisé sur l'écran ci-dessus), appuyer sur le bouton Entrée du régulateur. Un écran similaire à l'écran ci-dessous s'affiche

|     | Inputs                    |          |
|-----|---------------------------|----------|
|     | Compressor Outlet         |          |
| +0+ | <u>~</u>                  | 0.89 bar |
| A   | Blower Outlet Temperature |          |
| B   |                           | 130 °C   |
|     | Emergency Stop            |          |
|     |                           | Closed   |
|     | Overload Motor            |          |
|     |                           |          |
|     |                           | Modify   |

Le premier élément de la liste est surligné. Dans cet exemple, la Sortie du Compresseur est sélectionnée (icône Graphique). Pour changer, appuyer une nouvelle fois que le bouton Entrée et une fenêtre pop-up s'ouvrira :

| Inputs                 |        |
|------------------------|--------|
|                        |        |
| +• Main Chart Signal   | ar     |
| G                      |        |
| U                      |        |
| Remove From Main Chart |        |
| -                      | ed     |
|                        |        |
| -                      | Closed |
|                        | Modify |

Appuyer de nouveau sur Entrée pour supprimer cette entrée du tableau. Un autre pop-up de confirmation s'ouvre :

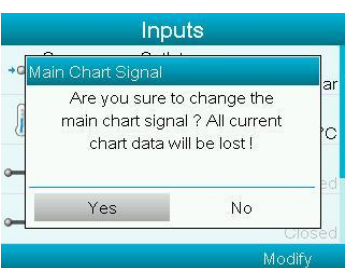

Sélectionner Oui pour confirmer ou Non pour abandonner l'action en cours.

De la même manière, il est possible de sélectionner un autre signal d'entrée en tant qu'entrée pour graphique principal :

|      | Inputs                    |          |
|------|---------------------------|----------|
| +0+  | Compressor Outlet         |          |
|      |                           | 0.89 bar |
| I    | Blower Outlet Temperature | 130 °C   |
|      |                           |          |
|      |                           | Closed   |
| -    | Overload Motor            |          |
|      |                           | Modify   |
|      | Inputs                    |          |
| ÷0 N | fain Chart Signal         | ar       |
|      | Set As Main Chart Signal  | ^        |
| ~    | <u> </u>                  | ed       |
| ~    |                           | Closed   |
|      |                           | Modify   |

# 5.9 Menu des sorties

#### Icône de menu, Sorties

#### Fonction

Pour afficher des informations concernant l'état réel de certaines sorties comme l'état du contact de surcharge du ventilateur (sur les soufflantes refroidies par air), le contact de mise à l'arrêt etc.

#### Procédure

Dans l'écran principal,

• Déplacer le curseur jusqu'à la touche d'action Menu, puis appuyer sur la touche Entrée. L'écran suivant apparaît :

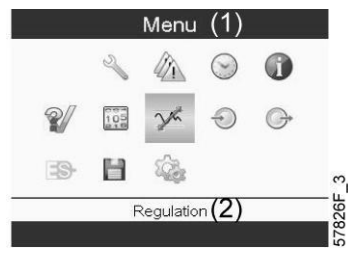

Texte de la figure

| (1) | Menu       |  |
|-----|------------|--|
| (2) | Régulation |  |

- Déplacer le curseur sur l'icône Sorties (voir la section Icône de menu, ci-dessus) en utilisant les touches de défilement.
- Appuyer sur la touche Entrée. Un écran similaire à l'écran ci-dessous s'affiche :

| Outpu             | its (1)             |        |
|-------------------|---------------------|--------|
| Run Enable Main M | <sup>otor</sup> (2) | Closed |
| Fan Motor         | (3)                 | Closed |
| Running           | (4)                 | Closed |
| General Warning   | (5)                 | Closed |
|                   |                     |        |

Ecran des soties pour vitesse variable

#### Texte de la figure

| (1) | Sorties                                                       |
|-----|---------------------------------------------------------------|
| (2) | Moteur principal pour activation du fonctionnement du système |
| (3) | Moteur du ventilateur                                         |
| (4) | En marche                                                     |
| (5) | Mise en garde générale                                        |

• L'écran affiche une liste de toutes les sorties avec les icônes et relevés correspondants. Si la sortie affiche un avertissement ou un défaut, l'icône d'origine est remplacée par l'icône d'avertissement ou de défaut, respectivement.

# 5.10 Compteurs

#### Icône de menu, Compteurs

#### Fonction

Permet d'afficher les éléments suivants :

- Heures totales
- Nombre de démarrages du moteur
- Nombre d'heures de fonctionnement sous tension du régulateur
- Le nombre d'arrêts d'urgence

### Procédure

Démarrage à partir de l'écran principal (voir Ecran principal),

• Déplacer le curseur jusqu'à la touche d'action Menu, puis appuyer sur la touche Entrée. L'écran suivant apparaît :

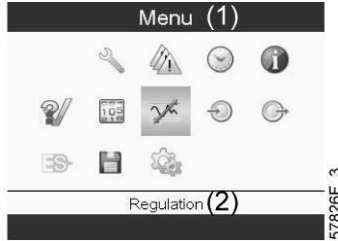

#### Texte de la figure

| (1) | Menu       |
|-----|------------|
| (2) | Régulation |

- En utilisant les touches de défilement, déplacer le curseur sur l'icône Compteurs (voir la section Icône de menu, ci-avant)
- Appuyer sur la touche Entrée. L'écran suivant apparaît :

|                | Counters         | (1)      |
|----------------|------------------|----------|
| Running Hours  | (2)              | 0 hours  |
| Motor Starts   | (3)              | 17       |
| Module Hours   | (4)              | 11 hours |
| Emergency Stop | <sup>s</sup> (5) | 9        |
|                |                  |          |

#### Texte de la figure

| (1) | Compteurs                   |
|-----|-----------------------------|
| (2) | Heures de fonctionnement    |
| (3) | Nombre de démarrages moteur |
| (4) | Heures du module            |
| (5) | Arrêts d'urgence            |

L'écran affiche une liste de tous les compteurs et de leurs relevés actuels.

**Remarque** : l'exemple ci-dessus est pour une soufflante commandée par un convertisseur de fréquence. Pour une soufflante à vitesse constante, l'écran sera quelque peu différent.

# 5.11 Sélection du mode de contrôle

# Tableau de contrôle

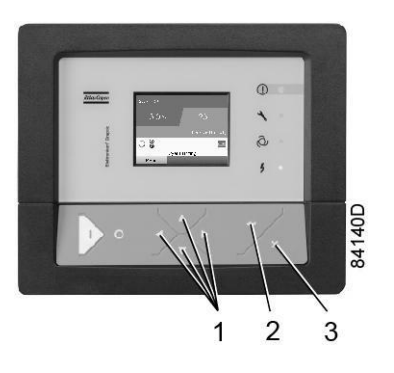

| (1) | Touches de défilement |
|-----|-----------------------|
| (2) | Touche Entrée         |
| (3) | Touche d'échappement  |

# Fonction

Permet de sélectionner le mode de commande, que la soufflante soit en commande locale, en commande à distance ou contrôlé via un réseau local (LAN).

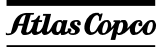

### Procédure

A partir de l'écran principal, s'assurer que le bouton Menu (1) est sélectionné :

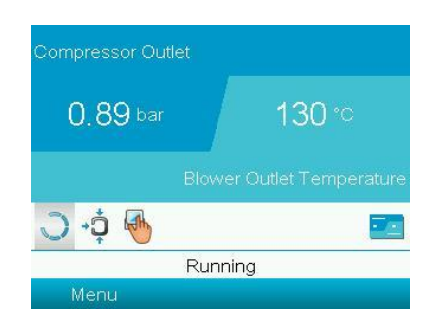

Ensuite, utiliser les boutons de défilement pour accéder à l'icône Régulation (2) et appuyez sur le bouton Entrée :

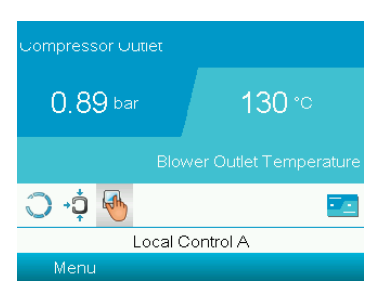

Il y a 3 possibilités :

- Contrôle local
- Contrôle à distance
- Contrôle LAN (réseau)

| F | Regulation     |  |
|---|----------------|--|
| Γ | ocal Control   |  |
| F | Remote Control |  |
| 1 | AN Control     |  |

Après avoir sélectionné le mode de régulation requis, appuyer sur le bouton Entrée du contrôleur pour confirmer la sélection. Le nouveau réglage est maintenant visible sur l'écran principal. Voir la section Icônes utilisées pour connaître le sens des icônes.

# 5.12 Menu Service

### Icône de menu, Entretien

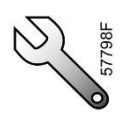

### Fonction

- Réinitialiser les plans d'entretien réalisés.
- Vérifier la date des prochains plans d'entretien à réaliser.
- Identifier les plans d'entretien effectués antérieurement.
- Modifier les intervalles d'entretien programmés.

#### Procédure

Dans l'écran principal,

• Déplacer le curseur jusqu'à la touche d'action Menu, puis appuyer sur la touche Entrée. L'écran suivant apparaît :

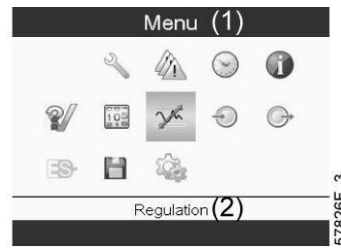

### Texte de la figure

| (1) | Menu       |
|-----|------------|
| (2) | Régulation |

- En utilisant les touches de défilement, déplacer le curseur sur l'icône Entretien (voir la section Icône de menu, ci-avant).
- Appuyer sur la touche Entrée. L'écran suivant apparaît :

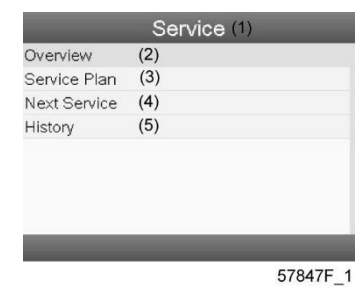

#### Texte de la figure

| (1) | Entretien          |
|-----|--------------------|
| (2) | Présentation       |
| (3) | Plan d'entretien   |
| (4) | Prochain entretien |
| (5) | Historique         |

• Défiler à travers les éléments pour sélectionner l'élément souhaité et appuyer sur la touche Retour pour voir les détails comme expliqué ci-dessous.

# Atlas Copco

# Présentation

|         | Ove       | rview |            |   |
|---------|-----------|-------|------------|---|
| 4000    |           |       | 4000       | A |
| 4380    |           |       | 4380       | A |
| 8000    |           |       | 8000       | В |
| 8760    |           |       | 8760       | В |
| 24000 📃 |           |       | 24000      | С |
| 26280   |           |       | 26280      | С |
| 40000   |           |       | 40000      | D |
| Runni   | ing Hours | Real  | Time Hours | 5 |
|         |           |       | Reset      |   |

Exemple de niveau d'entretien (A) :

Les chiffres sur la gauche sont les intervalles d'entretien programmés. Pour l'intervalle d'entretien A, le nombre d'heures de fonctionnement programmé est de 4000 heures (ligne du haut) et le nombre d'heures de temps réel programmé est de 4380 heures, ce qui correspond à six mois (deuxième ligne). Cela signifie que le contrôleur lancera la notification d'entretien au bout de 4000 heures totales ou d'une durée de vie de 4380 heures, en fonction du premier terme échu. Noter que le compteur des heures en temps réel continue de compter, également quand le contrôleur n'est pas alimenté.

Les chiffres dans les barres correspondent au nombre d'heures restant avant la prochaine intervention d'entretien. Dans l'exemple ci-dessus, le compresseur vient juste d'être démarré, ce qui signifie qu'il reste encore 4000 heures totales ou une durée de vie de 4380 heures avant la prochaine intervention d'entretien.

#### **Plans d'entretien**

Plusieurs opérations d'entretien sont regroupées en niveaux (Niveau A, Niveau B, etc.). Chaque niveau représente un certain nombre d'opérations d'entretien à effectuer aux intervalles programmés dans le régulateur Elektronikon®.

Si l'intervalle du plan d'entretien a été atteint, un message apparaît à l'écran.

Après avoir effectué les actions de service liées aux niveaux indiqués, les temporisateurs doivent être réinitialisés. À partir du menu de Service ci-dessus, sélectionnez le plan de Service (3) et appuyez sur entrée. L'écran suivant apparaît :

| Service Plan (1) |                            |                    |  |
|------------------|----------------------------|--------------------|--|
| Level (2)        | Running <b>(3</b><br>Hours | ) Real (4)<br>Time |  |
| A                | 4000                       | 4380               |  |
| В                | 8000                       | 8760               |  |
| С                | 24000                      | 26280              |  |
| D                | 40000                      | 43800              |  |
| E                |                            |                    |  |
| F                |                            |                    |  |
|                  |                            | (5) Modify         |  |

| (1) | Plan d'entretien         |  |
|-----|--------------------------|--|
| (2) | Niveau                   |  |
| (3) | Heures de fonctionnement |  |
| (4) | Durée de vie (heures)    |  |
| (5) | Modifier                 |  |

### Modification d'un plan d'entretien

Il peut être nécessaire de modifier les intervalles d'entretien, en fonction des conditions d'utilisation. Pour ce faire,utiliser les touches de défilement pour sélectionner la valeur à modifier. Un écran similaire à l'écran ci-dessous s'affiche :

| S                | Service Plan (1)           |                     |  |  |
|------------------|----------------------------|---------------------|--|--|
| Level <b>(2)</b> | Running <b>(3</b><br>Hours | 3) Real (4)<br>Time |  |  |
| A                | 4000                       | 4380                |  |  |
| В                | 8000                       | 8760                |  |  |
| С                | 24000                      | 26280               |  |  |
| D                | 40000                      | 43800               |  |  |
| E                |                            |                     |  |  |
| F                |                            |                     |  |  |
|                  |                            | (5) Modify          |  |  |

Appuyer sur la touche Entrée. L'écran suivant apparaît :

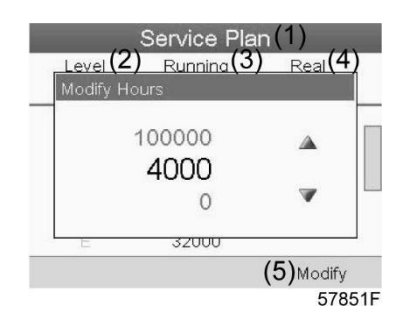

Modifier la valeur selon les besoins à l'aide des touches de défilement  $\uparrow$  ou  $\downarrow$ , puis appuyer sur la touche Entrée pour confirmer.

Remarque : Les heures totales et la durée de vie peuvent être modifiées par incréments de 100 heures.

# **Prochain entretien**

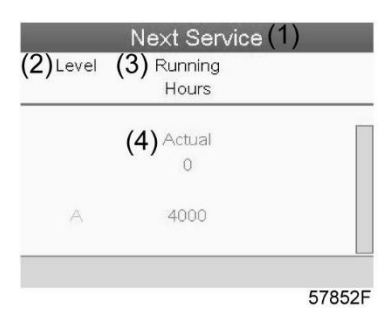

#### Texte de la figure

| (1) | Service suivant          |
|-----|--------------------------|
| (2) | Niveau                   |
| (3) | Heures de fonctionnement |
| (4) | Réel                     |

Dans l'exemple ci-dessus, le seuil d'entretien A est programmé à 4000 heures totales, sur lesquelles il s'est écoulé 0 heure.

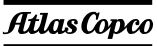

#### **Historique**

L'écran Historique affiche une liste de toutes les actions de service effectuées dans le passé, triées par date. La date figurant en haut est l'action de service la plus récente. Pour voir les détails d'une action de service complétée (par ex, Niveau Service, Heures de Fonctionnement ou Temps Réel heures), utiliser les touches de défilement pour sélectionner l'action désirée et appuyer sur la touche Retour.

#### Notification d'entretien

Si le compteur d'entretien dépasse l'intervalle de temps programmé ou si le PDS ouvre le contact, l'icône d'entretien s'affichera et la DEL « entretien » s'allumera.

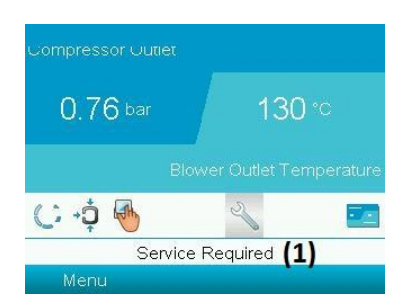

Texte de la figure

| (1) | Entretien requis |
|-----|------------------|
|     |                  |

A l'aide des boutons de défilement, surligner l'icône d'entretien et cliquer sur Entrée. Si le filtre d'entrée d'air est obstrué, cet écran apparaîtra :

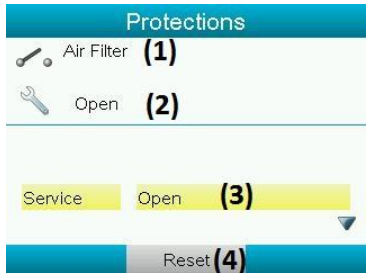

#### Texte de la figure

| (1) | Filtre à air     |
|-----|------------------|
| (2) | Ouvert           |
| (3) | Entretien ouvert |
| (4) | Réarmement       |

Autrement, cette écran s'affiche pour indiquer que le seuil d'entretien est atteint.

|              | Service (1) |
|--------------|-------------|
| Overview     | (2)         |
| Service Plan | (3)         |
| Next Service | (4)         |
| History      | (5)         |
|              |             |
|              | 57047F      |

Actions à mener :

Arrêter le soufflante, le mettre hors tension et effectuer les opérations d'entretien nécessaires. Après l'entretien, réarmer le compteur d'entretien.

# 5.13 Menu historique événement

#### Icône de menu, Historique des événements

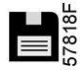

#### Fonction

Pour afficher les données de la dernière mise à l'arrêt et du dernier arrêt d'urgence.

#### Procédure

• A partir de l'écran principal, déplacer le curseur sur la touche d'action Menu, puis appuyer sur la touche Entrée. L'écran suivant apparaît :

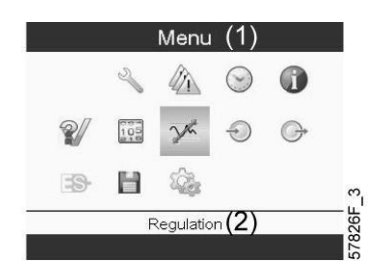

| (1) | Menu       |  |
|-----|------------|--|
| (2) | Régulation |  |

- En utilisant les touches de défilement, déplacer le curseur sur l'icône Historique des événements (voir la section Icône de menu, ci-avant)
- La liste des derniers cas de mise à l'arrêt et d'arrêt d'urgence s'affiche.

| 10/04/2018 - 12:19:01 |  |
|-----------------------|--|
| 10/04/2018 - 12:18:04 |  |
| 10/04/2018 - 12:10:21 |  |
| 10/04/2018 - 11:26:16 |  |
| 09/04/2018 - 10:07:53 |  |
| 09/04/2018 - 10:07:25 |  |
| 09/04/2018 - 10:07:20 |  |
| 09/04/2018 - 10:07:14 |  |

Exemple d'écran Historique Événements

- Faire défiler les éléments pour sélectionner l'événement souhaité de mise à l'arrêt ou d'arrêt d'urgence.
- Appuyer sur la touche Entrée pour rechercher la date, l'heure et les autres données reflétant l'état de la soufflante lors de cette mise à l'arrêt ou de cet arrêt d'urgence.

# 5.14 Modifier les réglages généraux

#### Icône de menu, Réglages

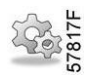

#### Fonction

Permet d'afficher et de modifier un certain nombre de paramètres.

#### Procédure

Dans l'écran principal,

• Déplacer le curseur jusqu'à la touche d'action Menu, puis appuyer sur la touche Entrée. L'écran suivant apparaît :

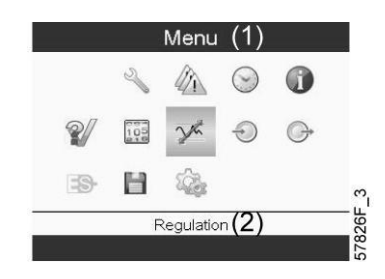

#### Texte de la figure

| (1) | Menu       |
|-----|------------|
| (2) | Régulation |

- Placer ensuite le curseur sur l'icône Réglages (voir ci-dessus, section Icône de menu) en utilisant les touches de défilement.
- Appuyer sur la touche Entrée. L'écran suivant apparaît :

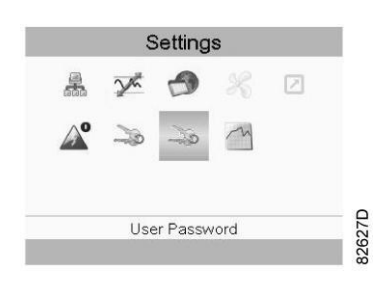

Cet écran affiche lui aussi plusieurs icônes. L'icône Mot de passe utilisateur est sélectionnée par défaut. La barre d'état affiche la description qui correspond à l'icône sélectionnée. Chaque icône couvre un ou plusieurs éléments, comme

- Clef d'accès
- Mot de passe utilisateur
- Graphique principal
- Généralités
- Redémarrage automatique après coupure de courant (ARAVF)Réseau
- Réseau

Pour adapter certains paramètres, il est possible qu'un mot de passe soit nécessaire.

Par exemple : l'icône des réglages généraux permet de modifier la langue, la date, le format de la date, etc. :

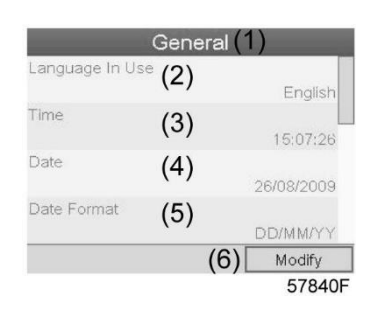

# Texte de la figure

| (1) | Généralités     |
|-----|-----------------|
| (2) | Langue utilisée |
| (3) | Heure           |
| (4) | Date            |
| (5) | Format date     |
| (6) | Modifier        |

• Pour le modifier, sélectionner le bouton Modifier à l'aide des touches de défilement et appuyer sur la touche Entrée.

- Un écran similaire à celui ci-dessus s'affiche ; le premier élément (Langue) est mis en surbrillance. Utilisez les touches de défilement ↓ pour sélectionner le réglage à modifier, puis appuyer sur la touche Entrée.
- Un écran contextuel s'affiche. Utiliser la touche ↑ ou ↓ pour sélectionner la valeur souhaitée, puis appuyer sur la touche Entrée pour confirmer.

# 5.15 Menu Info

#### Icône de menu, Info

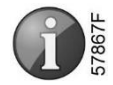

### Fonction

Permet d'afficher l'adresse Internet d'Atlas Copco.

# Procédure

Dans l'écran principal,

• Déplacer le curseur jusqu'à la touche d'action Menu, puis appuyer sur la touche Entrée. L'écran suivant apparaît :

|            |     |            | (')          |   |
|------------|-----|------------|--------------|---|
|            | Ľ   |            | $\odot$      | 0 |
| <b>?</b> / | 105 | Yh         | Ð            | G |
| -3-        | Н   | 1          |              |   |
|            | F   | Regulation | n <b>(2)</b> |   |

| (1) | Menu       |
|-----|------------|
| (2) | Régulation |

- En utilisant les touches de défilement, déplacer le curseur sur l'icône Info (voir la section Icône de menu, ci-avant).
- Appuyer sur la touche Entrée. L'adresse Internet d'Atlas Copco apparaît à l'écran.

# 5.16 Menu Horloge hebdomadaire

Icône de menu, Horloge

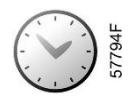

# Fonction

- Permet de programmer les commandes temporisées de marche/arrêt de la soufflante
- Permet de programmer les commandes temporisées de changement de la plage de pression du réseau
- Quatre plans hebdomadaires différents peuvent être programmés.
- Un cycle de semaines, soit une séquence de 10 semaines, peut être programmé. Pour chaque semaine du cycle, l'un des quatre plans hebdomadaires programmés peut être choisi.

| Remarque importante :<br>Dans le régulateur Elektronikon, différents temporisateurs peuvent être sélectionnés<br>en une journée (jusqu'à 8 actions). Toutefois, il est impossible de programmer 2<br>actions simultanément. La solution : laisser s'écouler au moins 1 minute entre 2<br>actions.<br>Par exemple : Démarrer la soufflante : 5:00 AM (05h00), point de consigne pression<br>2 : 5:01 AM (05h01) ou plus tard. |
|----------------------------------------------------------------------------------------------------|
|                                                                                                    |

# Procédure

Démarrage à partir de l'écran principal (voir Ecran principal),

• Déplacer le curseur jusqu'à la touche d'action Menu, puis appuyer sur la touche Entrée. Utilisez les boutons de défilement pour sélectionner l'icône Horloge hebdomadaire.

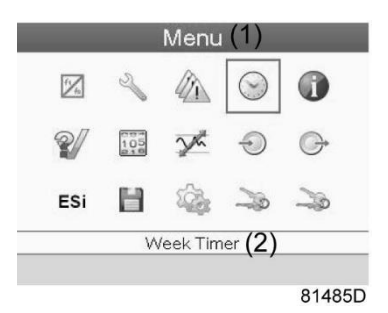

| (1) | Menu                 |
|-----|----------------------|
| (2) | Horloge hebdomadaire |

• Appuyer sur la touche Entrée du contrôleur. L'écran suivant apparaît :

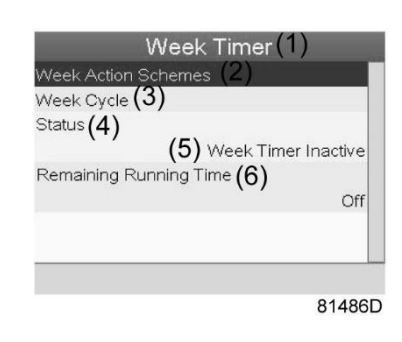

#### Texte de la figure

| (1) | Horloge hebdomadaire    |
|-----|-------------------------|
| (2) | Semaines type           |
| (3) | Cycle des semaines      |
| (4) | Etat                    |
| (5) | Horloge inactive        |
| (6) | Temps de marche restant |

Le premier élément de cette liste est surligné. Sélectionner l'élément requis et appuyer sur la touche Entrée du contrôleur pour le modifier.

#### Programmation des plans hebdomadaires

• Sélectionner Semaines type et appuyer sur Entrée. Une nouvelle fenêtre s'ouvre. Le premier élément de la liste est surligné. Appuyer sur la touche Entrée du contrôleur pour modifier le réglage Semaine type 1.

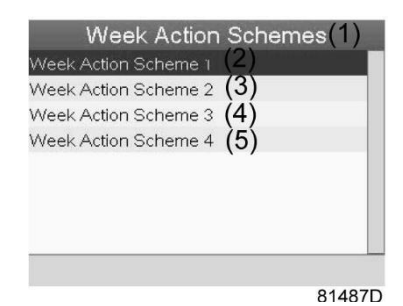

| (1) | Semaines type  |
|-----|----------------|
| (2) | Semaine type 1 |
| (3) | Semaine type 2 |
| (4) | Semaine type 3 |
| (5) | Semaine type 4 |

• Une liste hebdomadaire s'affiche. Lundi est automatiquement sélectionné et mis en surbrillance. Appuyer sur la touche Entrée du contrôleur pour définir une action pour ce jour.

| Monday   | (2) |  |
|----------|-----|--|
| Tuesday  | (3) |  |
| Wednesda | (4) |  |
| Thursday | (5) |  |
| Friday   | (6) |  |
| Saturday | (7) |  |
| Sunday   | (8) |  |

81488D

#### Texte de la figure

| (1) | Semaine type 1 |
|-----|----------------|
| (2) | Lundi          |
| (3) | Mardi          |
| (4) | Mercredi       |
| (5) | Jeudi          |
| (6) | Vendredi       |
| (7) | Samedi         |
| (8) | Dimanche       |

• Une nouvelle fenêtre s'ouvre. La touche d'action Modifier est sélectionnée. Appuyer sur le bouton Entrée du contrôleur pour créer une action.

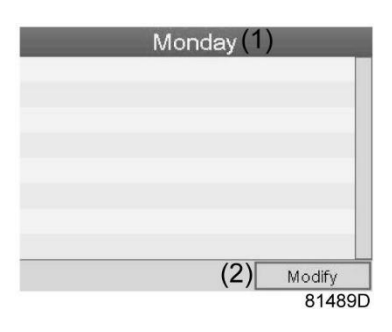

| (1) | Lundi    |
|-----|----------|
| (2) | Modifier |

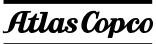

• Une nouvelle fenêtre pop-up s'ouvre. Sélectionner une action dans la liste en utilisant les touches de défilement du contrôleur. Une fois la sélection effectuée, appuyer sur la touche Entrée pour confirmer.

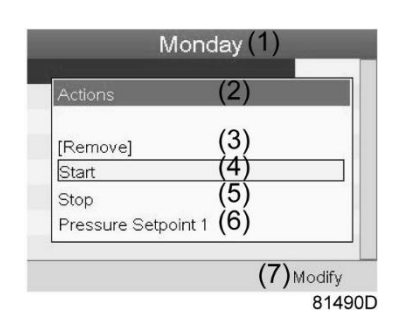

#### Texte de la figure

| (1) | Lundi                        |
|-----|------------------------------|
| (2) | Actions                      |
| (3) | Retirer                      |
| (4) | Marche                       |
| (5) | Arrêt                        |
| (6) | Point de consigne pression 1 |
| (7) | Modifier                     |

• Une nouvelle fenêtre s'ouvre. L'action est maintenant visible au premier jour de la semaine.

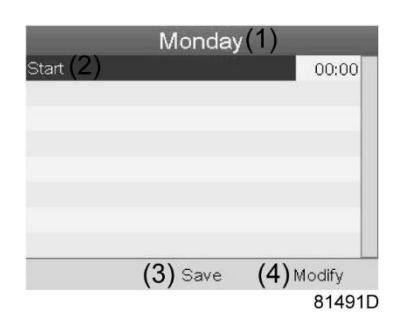

| (1) | Lundi       |
|-----|-------------|
| (2) | Marche      |
| (3) | Sauvegarder |
| (4) | Modifier    |

• Pour régler l'heure, utiliser les touches de défilement du contrôleur et appuyer sur la touche Entrée pour confirmer.

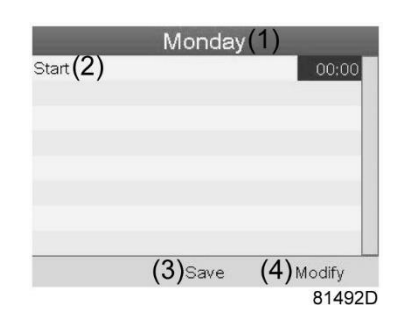

 Une fenêtre pop-up s'ouvre. Utiliser les touches de défilement ↑ ou ↓ pour modifier les valeurs des heures. Utiliser les touches de défilement ← ou → pour aller aux minutes.

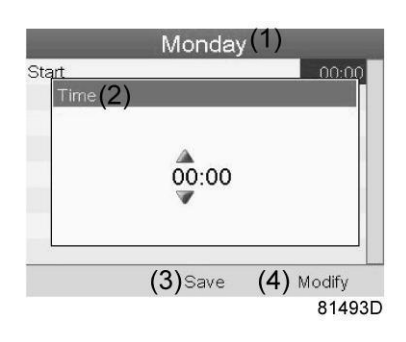

• Appuyer sur la touche d'échappement du contrôleur. La touche d'action Modifier est sélectionnée. Utiliser les touches de défilement pour sélectionner l'action Sauvegarder.

|                  | Monday(1)    |        |
|------------------|--------------|--------|
| Start <b>(2)</b> |              | 01:00  |
|                  |              |        |
|                  |              |        |
|                  |              |        |
|                  |              |        |
|                  |              |        |
|                  | (3) Save (4) | Modify |
|                  |              | 81494D |

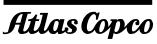

• Une nouvelle fenêtre pop-up s'ouvre. Utiliser les touches de défilement du contrôleur pour sélectionner les actions appropriées. Appuyer sur la touche Entrée pour confirmer.

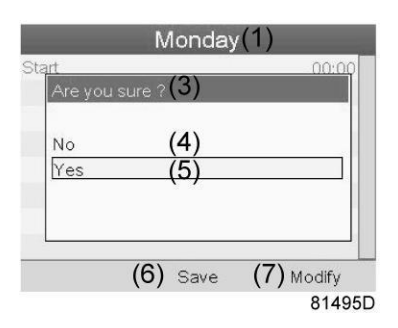

#### Texte de la figure

| (1) | Lundi           |
|-----|-----------------|
| (3) | Êtes-vous sûr ? |
| (4) | Non             |
| (5) | Oui             |
| (6) | Sauvegarder     |
| (7) | Modifier        |

Appuyer sur la touche d'échappement pour quitter cette fenêtre.

• L'action est affichée sous le jour auquel elle est programmée.

| Week Actio    | n Scheme 1(1)<br>I |
|---------------|--------------------|
| Start (2)     | 00:00              |
| Tuesday (3)   |                    |
| Wednesday (4) |                    |
| Thursday (5)  |                    |
| Friday (6)    |                    |
| Saturday (7)  |                    |
| Sunday (8)    |                    |

81497D

# Texte de la figure

| (1) | Semaine type 1 |
|-----|----------------|
| (2) | Lundi          |
| (3) | Mardi          |
| (4) | Mercredi       |
| (5) | Jeudi          |
| (6) | Vendredi       |
| (7) | Samedi         |
| (8) | Dimanche       |

Appuyer sur la touche d'échappement du contrôleur pour quitter cet écran.

### Programmation du cycle des semaines

Un cycle des semaines est une séquence de 10 semaines. Pour chaque semaine du cycle, l'un des quatre plans hebdomadaires programmés peut être choisi.

Week Action Schemes(2)

Remaining Running Time(6)

Week Timer(1)

(5) Week Timer Inactive

Off

81496D

• • Sélectionner Cycle des semaines dans la liste du menu principal Horloge.

Week Cycle Status**(4)** 

# Texte de la figure

| (1) | Horloge hebdomadaire    |
|-----|-------------------------|
| (2) | Semaines type           |
| (3) | Cycle des semaines      |
| (4) | Etat                    |
| (5) | Horloge inactive        |
| (6) | Temps de marche restant |

• Une liste de 10 semaines s'affiche.

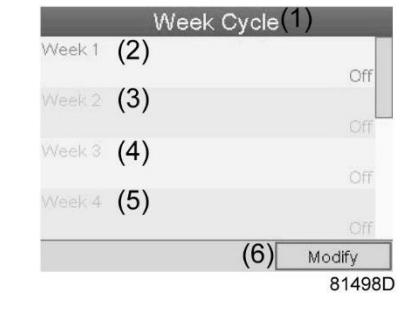

| (1) | Cycle des semaines |
|-----|--------------------|
| (2) | Semaine 1          |
| (3) | Semaine 2          |
| (4) | Semaine 3          |
| (5) | Semaine 4          |
| (6) | Modifier           |

Appuyer deux fois sur la touche Entrée du contrôleur pour modifier la première semaine.

• Une nouvelle fenêtre s'ouvre. Sélectionner l'action, par exemple : Semaine type 1

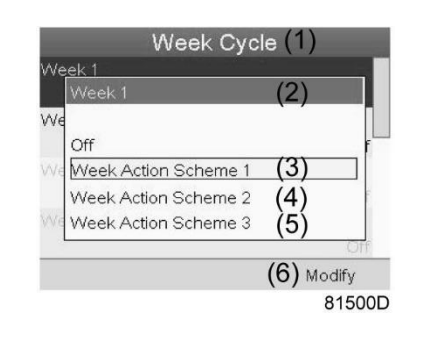

# Texte de la figure

| (1) | Cycle des semaines |
|-----|--------------------|
| (2) | Semaine 1          |
| (3) | Semaine type 1     |
| (4) | Semaine type 2     |
| (5) | Semaine type 3     |
| (6) | Modifier           |

• Vérifier l'état du réglage Horloge

Utiliser la touche d'échappement du contrôleur pour revenir au menu principal Horloge. Sélectionner l'état de l'horloge hebdomadaire.

| Week Action Schemes $(2)$         |                |
|-----------------------------------|----------------|
| Week Cycle (3)                    |                |
| Status (4)<br>(5) <sub>Week</sub> | Timer Inactive |
| Remaining Running Time (6         | 5)             |
|                                   | Óff            |

81501D

| (1) | Horloge hebdomadaire    |
|-----|-------------------------|
| (2) | Semaines type           |
| (3) | Cycle des semaines      |
| (4) | Etat                    |
| (5) | Horloge inactive        |
| (6) | Temps de marche restant |

• Une nouvelle fenêtre s'ouvre. Sélectionner Semaine 1 pour activer l'horloge hebdomadaire.

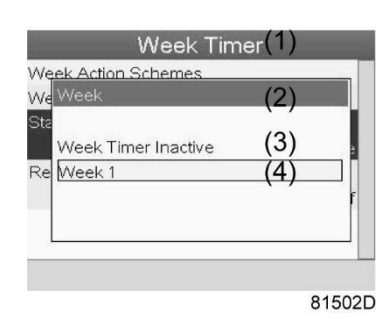

# Texte de la figure

| (1) | Horloge hebdomadaire |
|-----|----------------------|
| (2) | Semaine              |
| (3) | Horloge inactive     |
| (4) | Semaine 1            |

• Appuyer sur la touche d'échappement du contrôleur pour quitter cette fenêtre. L'état indique que la semaine 1 est active.

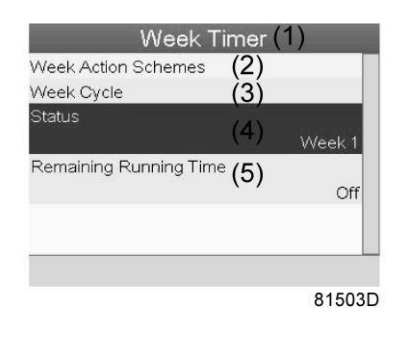

| (1) | Horloge hebdomadaire    |
|-----|-------------------------|
| (2) | Semaines type           |
| (3) | Cycle des semaines      |
| (4) | Etat                    |
| (5) | Temps de marche restant |

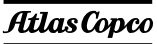

• Appuyer sur la touche d'échappement du contrôleur pour accéder au menu principal Horloge. Sélectionner Temps de marche restant dans la liste, puis appuyer sur la touche Entrée du contrôleur pour modifier.

| mes (2)    |                                     |
|------------|-------------------------------------|
| (3)        |                                     |
| (4)        |                                     |
| ( )        | Week 1                              |
| g Time (5) |                                     |
| (~)        | Off                                 |
|            |                                     |
|            |                                     |
|            | nes (2)<br>(3)<br>(4)<br>g Time (5) |

### Texte de la figure

| (1) | Horloge hebdomadaire    |
|-----|-------------------------|
| (2) | Semaines type           |
| (3) | Cycle des semaines      |
| (4) | Etat                    |
| (5) | Temps de marche restant |

• Ce temporisateur est utilisé lorsque l'horloge hebdomadaire est configurée et lorsque, pour certaines raisons, la soufflante doit continuer à fonctionner pendant, par exemple 1 heure.Cette durée peut être réglée dans cet écran. Ce temporisateur est prioritaire sur l'action Horloge.

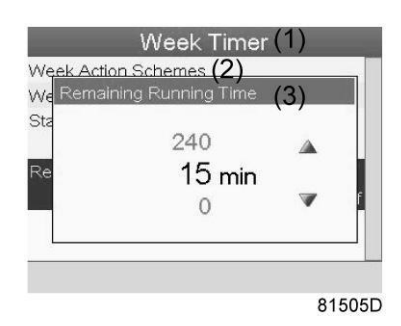

| (1) | Horloge hebdomadaire    |
|-----|-------------------------|
| (2) | Semaines type           |
| (3) | Temps de marche restant |
ou

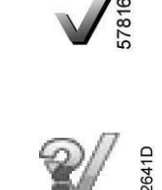

#### Fonction

• Permet d'effectuer un test de l'affichage pour contrôler le bon fonctionnement de l'écran et des DEL.

#### Procédure

Dans l'écran principal,

• Déplacer le curseur jusqu'au bouton d'action Menu, puis appuyer sur la touche Entrée (2).L'écran suivant s'affiche :

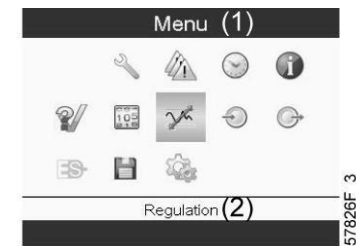

- En utilisant les touches de défilement (1), déplacer le curseur sur l'icône de test (voir la section Icône de menu, ci-dessus)
- Appuyer sur la touche Entrée (2).L'écran suivant s'affiche :

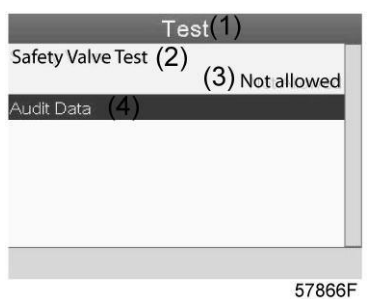

57

#### Texte de la figure

| (1) | Test                          |
|-----|-------------------------------|
| (2) | Test de la soupape de détente |
| (3) | Interdits                     |
| (4) | Vérification des données      |

- Seul le personnel qualifié est autorisé à effectuer le test de la soupape de détente et cette action est protégée par un code de sécurité.
- Sélectionner le test à l'écran et appuyer sur la touche Entrée. Un écran s'affiche pour vérifier l'affichage ; toutes les DEL sont allumées.

## 5.18 Menu Mot de passe utilisateur

#### Icône du Menu, Mot de passe

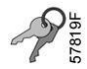

#### Fonction

Si l'option de mot de passe est activée, il est impossible pour les personnes non autorisées de modifier un réglage.

#### Procédure

Depuis l'écran principal (voir la section Ecran principal),

• Déplacer le curseur jusqu'à la touche Menu, puis appuyer sur la touche Entrée (2). L'écran suivant apparaît :

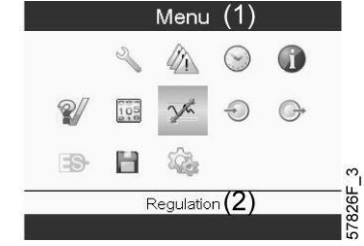

- A l'aide des touches de défilement, sélectionner l'icône Réglages (voir la section <u>Modification des</u> réglages généraux)
- Appuyer sur la touche Entrée. L'écran suivant apparaît :

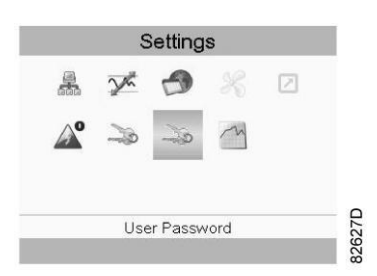

- Déplacer le curseur sur l'icône Mot de passe (voir la section de l'icône Menu, ci-dessus)
- Sélectionner le bouton Modifier à l'aide des touches de défilement et appuyer sur la touche Entrée. Modifiez ensuite le mot de passe selon les besoins.

## 5.19 Serveur Web

Tous les régulateurs Elektronikon intègrent un serveur Web permettant une connexion directe au réseau de l'entreprise ou à un PC dédié via un réseau local (LAN). Cela permet de consulter certaines données et certains réglages via le PC au lieu d'utiliser l'écran du contrôleur.

#### Mise en route

| Ø | Si la soufflante est équipée d'une <b>SMART</b> BOX, le raccordement au réseau de l'Elektronikon est déjà en cours d'utilisation. Pour activer la fonctionnalité du serveur Web, le câble réseau raccordé à la <b>SMART</b> BOX doit être débranché et remplacé par le câble du réseau de l'entreprise.<br>Si le fonctionnement du serveur Web et de la <b>SMART</b> BOX sont tous les deux nécessaires, merci de contacter votre Centre Clientèle Atlas Copco pour l'assistance |
|---|----------------------------------------------------------------------------------------------------|
|   | l'assistance.                                                                                                    |

Vérifiez que la session est ouverte en tant qu'administrateur.

• Utiliser la carte réseau interne de l'ordinateur ou un adaptateur USB-LAN (voir l'image cidessous)

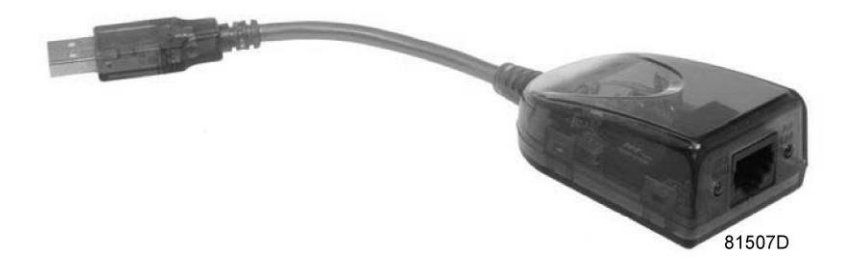

Adaptateur USB-LAN

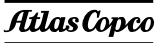

• Utiliser un câble UTP (CAT 5e) pour la connexion au contrôleur (voir l'image ci-dessous).

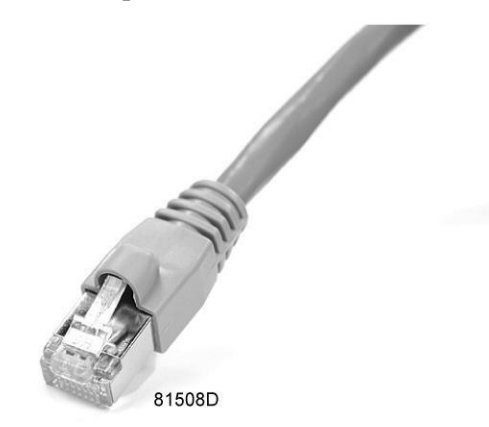

#### Configuration de la carte réseau (sous Windows XP)

• Aller à Favoris réseau (1).

|                    |                                                                  | _1                                                 |
|--------------------|------------------------------------------------------------------|----------------------------------------------------|
| ── Microsoft Excel | My Network Places                                                | nation shout folders and files on other computers. |
|                    | Set Program Access on duration<br>Defaults<br>Printers and Faxes |                                                    |
| All Programs 🕨     | Search                                                           |                                                    |
|                    | 🖉 Log Off 🛛 💽 Shut Down                                          |                                                    |

81509D

• Cliquez sur Afficher les connexions réseau (1).

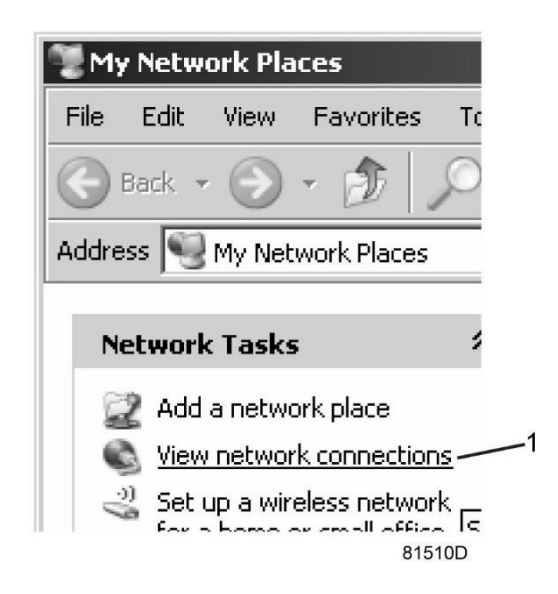

• Sélectionnez la connexion au réseau local (1), qui est connectée au contrôleur.

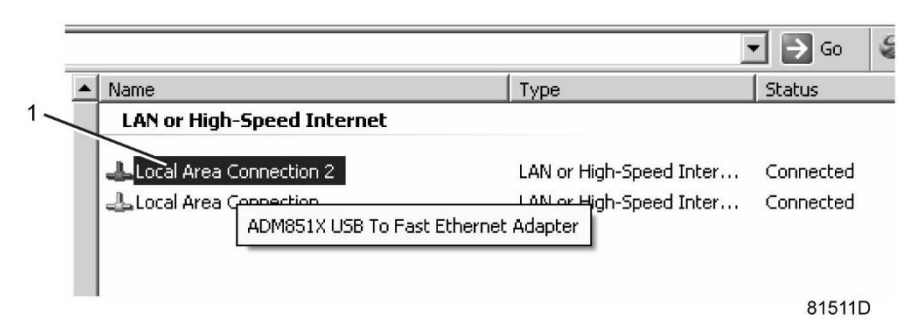

• Cliquez avec le bouton droit de la souris et sélectionner Propriétés (1).

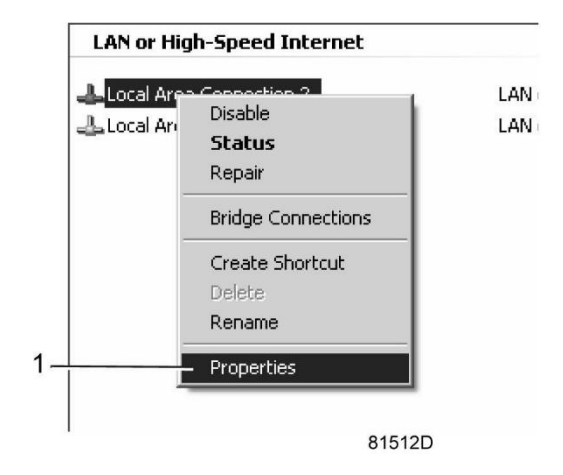

• Cocher la case Protocole Internet (TCP/IP) (1) (voir l'image). Pour éviter les conflits, désélectionner les autres propriétés si elles sont sélectionnées. Après avoir sélectionné TCP/IP, cliquer sur le bouton Propriétés (2) pour modifier les paramètres.

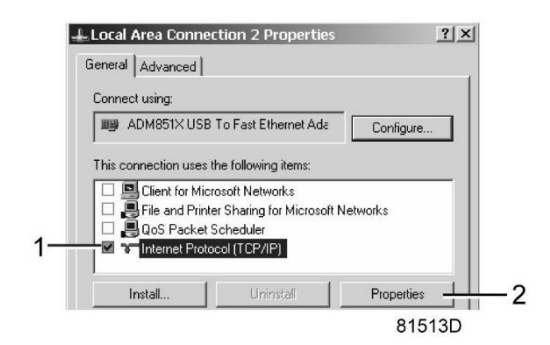

- Utilisez les paramètres suivants :
  - Adresse IP 192.168.100.200
  - Masque de sous-réseau 255.255.255.0

Cliquez sur OK et fermer les connexions au réseau.

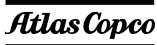

#### Configuration du serveur web

#### **Configurer l'interface Web (pour Internet Explorer)**

• Ouvrir Internet Explorer et cliquer sur Outils - Options Internet (2).

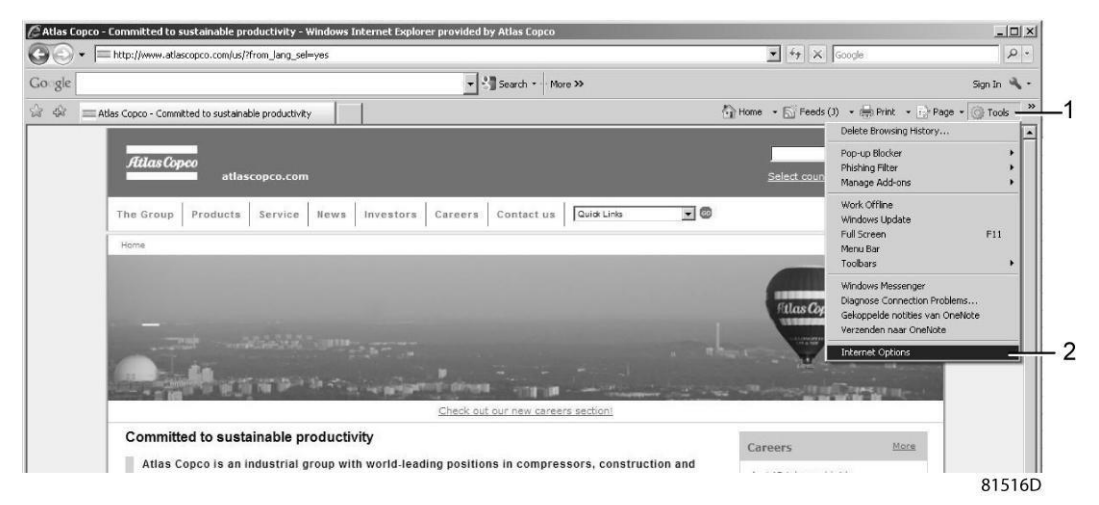

• Cliquez sur l'onglet Connexions (1), puis sur le bouton Paramètres LAN réseau (2).

| rnet Options                                              |                                                    |                         |            | ? ×     |
|-----------------------------------------------------------|----------------------------------------------------|-------------------------|------------|---------|
| neral   Securit                                           | / Privacy Content                                  | Connections             | Programs A | dvanced |
| W To set<br>Setup.                                        | up an Internet connec                              | tion, click             | Setup      |         |
| )ial-up and Virt                                          | ual Private Network se                             | tings ———               |            |         |
|                                                           |                                                    |                         | Add        |         |
|                                                           |                                                    |                         | Remove.    |         |
|                                                           |                                                    |                         | Setting    | s       |
| Server for a co<br>Never dial<br>Dial whene<br>Always dia | a connection<br>ever a network connection          | ion is not pre:         | sent       |         |
| Current                                                   | None                                               |                         | Set defai  | ult     |
| .ocal Area Netv                                           | vork (LAN) settings —                              |                         |            |         |
| LAN Settings o<br>Choose Settin                           | do not apply to dial-up<br>gs above for dial-up se | connections.<br>ttings. | LAN settin | igs     |
|                                                           | Ok                                                 | :                       | ancel      | Apply   |
|                                                           |                                                    |                         |            | 81517D  |

• Dans la zone de groupe Serveur proxy, cliquer sur le bouton Avancé (1).

| Automatic c<br>use of manu         | unfiguration may override manual settings. To ensure the<br>al settings, disable automatic configuration.                                                        |
|------------------------------------|----------------------------------------------------------------------------------------------------|
| 🗌 Automat                          | ically detect settings                                                                                                    |
| 🗌 Use auto                         | matic configuration script                                                                                                    |
| Address                            |                                                                                                    |
| ✓ Use a pr<br>dial-up o<br>Address | pxy server for your LAN (These settings will not apply to<br>r VPN connections).<br>proxy01.atlascc Port: 8085 Advanced –<br>ss proxy server for local addresses |

• Dans la zone de groupe Exceptions, entrez l'adresse IP du contrôleur. Il est possible d'entrer plusieurs adresses IP, mais elles doivent être séparées par des points-virgules ( ;).

Par exemple : supposer que deux adresses IP ont déjà été ajoutées (192.168.100.1 et 192.168.100.2). Ajouter maintenant 192.168.100.100 et séparer les 3 adresses IP en insérant des points-virgules entre chaque adresse (1) (voir l'image).

Cliquer sur OK (2) pour fermer la fenêtre.

| roxy Set | tings      |                                               | ×         |
|----------|------------|-----------------------------------------------|-----------|
| Servers  |            |                                               |           |
|          | Туре       | Proxy address to use                          | Port      |
| W.=      | HTTP:      | proxy01.atlascopco.be                         | : 8085    |
|          | Secure:    | proxy01.atlascopco.be                         | : 8085    |
|          | FTP:       | proxy01,atlascopco.be                         | : 8085    |
|          | Socks:     |                                               |           |
| Exceptio | Use th     | e same proxy server for all protocol:         | s         |
|          | Do not use | e proxy server for addresses beginn           | ing with: |
| 192.     | 192.168    | 100.1; <mark>192.168.100.100;192.168.1</mark> | 00.2      |
|          | Use semic  | olons ( ; ) to separate entries.              |           |
|          |            | ОК                                            | Cancel    |
|          |            |                                               | 81519D    |

#### Afficher les données du contrôleur

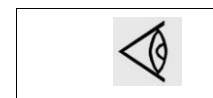

Toutes les captures d'écran sont indicatives. Le nombre de champs affichés dépend des options sélectionnées.

• Ouvrez le navigateur et entrez l'adresse IP du contrôleur à visualiser dans le navigateur (dans cet exemple, http://192.168.100.100). L'interface s'ouvre :

| Analog Inputs             | ounters     | <ul> <li>Digital Inputs</li> </ul> | <ul> <li>Digital Output</li> </ul> |
|---------------------------|-------------|------------------------------------|------------------------------------|
| Special Protections Se    | ervice Plan |                                    |                                    |
| Analog Inputs             | Value       | Inf                                | ò                                  |
| Compressor Outlet         | 0.76 Bar    | Machine                            | Status                             |
| Blower Outlet Temperature | 130 °C      | Digital Inp                        | uts Value                          |
| Counters                  | Value       | Emergency S                        | Stop Closed                        |
| Running Hours             | 0 hrs       | Overload M                         | otor Closed                        |
| Motor Starts              | 9           | Air Filter                         | Closed                             |
| Module Hours              | 1 hr        | Remote Start                       | Stop Closed                        |
| Emergency Stops           | 5           | Digital Out                        | puts Value                         |
|                           |             | Run Enable Ma                      | in Motor Close                     |
|                           |             | Fan Mot                            | or Close                           |
|                           |             | Runnin                             | g Close                            |
|                           |             | General Wa                         | rning Close                        |
|                           |             | General Shu                        | tdown Close                        |
|                           |             | Load/Unl                           | oad Close                          |
|                           |             | Special                            | Protections                        |
|                           |             | No Valid P                         | ressure Control                    |
|                           |             | Service<br>Plan                    |                                    |
|                           |             | 4000                               | 4000                               |

Capture d'écran (exemple)

#### Navigation et options

• La bannière montre le type de soufflante et le sélecteur de mode. Dans cet exemple, trois langues sont disponibles sur le contrôleur.

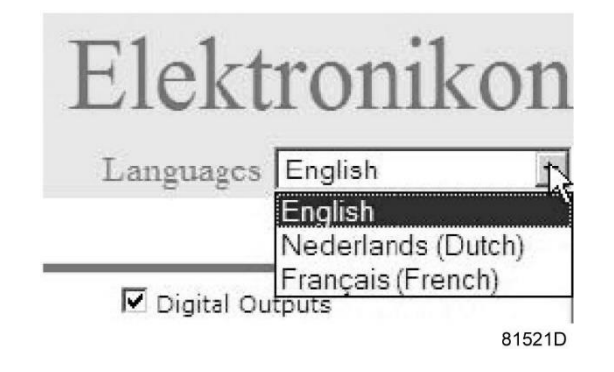

#### Réglages de la soufflante

Il est possible d'afficher ou de cacher tous les réglages de la soufflante. Cocher chaque élément qui présente un intérêt et ceux-ci seront affichés. Seul l'état de la machine est fixe et il n'est pas possible de le supprimer de l'écran principal.

#### Entrées analogiques

Affiche une liste de toutes les valeurs actuelles d'entrées analogiques. Le bouton Préférences du menu de navigation permet de modifier les unités de mesure.

|               | Analog Inputs             | Value    |  |
|---------------|---------------------------|----------|--|
| Analog Inputs | Compressor Outlet         | 0.76 Bar |  |
|               | Blower Outlet Temperature | 130 °C   |  |

#### Compteurs

Liste de toutes les valeurs courantes de comptage provenant du contrôleur et de la soufflante.

|          | Counters        | Value |
|----------|-----------------|-------|
|          | Running Hours   | 0 hrs |
| Counters | Motor Starts    | 9     |
|          | Module Hours    | 1 hr  |
|          | Emergency Stops | 5     |

#### **Etat Info**

L'état de la machine est toujours affiché sur l'interface Web.

| Info           |      |
|----------------|------|
| Machine Status | Load |

#### Entrées numériques

Affiche une liste de toutes les entrées numériques et leur état.

|                  | Digital Inputs    | Value  |
|------------------|-------------------|--------|
| ✓ Digital Inputs | Emergency Stop    | Closed |
|                  | Overload Motor    | Closed |
|                  | Air Filter        | Closed |
|                  | Remote Start/Stop | Closed |

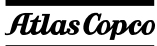

#### Sorties numériques

| Digital Outputs   | Digital Outputs       | Value  |  |
|-------------------|-----------------------|--------|--|
|                   | Line Contactor        | Open   |  |
|                   | Star Contactor        | Open   |  |
|                   | Delta Contactor       | Open   |  |
|                   | General Warning       | Closed |  |
|                   | General Shutdown      | Closed |  |
|                   | Load/Unload           | Open   |  |
|                   | Digital Outputs       | Value  |  |
|                   | Run Enable Main Motor | Closed |  |
|                   | Fan Motor             | Closed |  |
| <b>RD</b> : 1.10  | Running               | Closed |  |
| 🗹 Dıgıtal Outputs | General Warning       | Closed |  |
|                   | General Shutdown      | Closed |  |
|                   | Load/Unload           | Closed |  |

Affiche une liste de toutes les sorties numériques et leur état.

#### **Protections spéciales**

Liste de toutes les protections spéciales de la soufflante.

| Special Protections | Special Protections       |    |  |  |  |
|---------------------|---------------------------|----|--|--|--|
|                     | No Valid Pressure Control | 0K |  |  |  |

#### Plan d'entretien

Affiche tous les niveaux du contrat d'entretien et l'état. Cette capture d'écran ci-dessous n'indique que les heures totales. Il est également possible d'afficher l'état actuel des intervalles d'entretien.

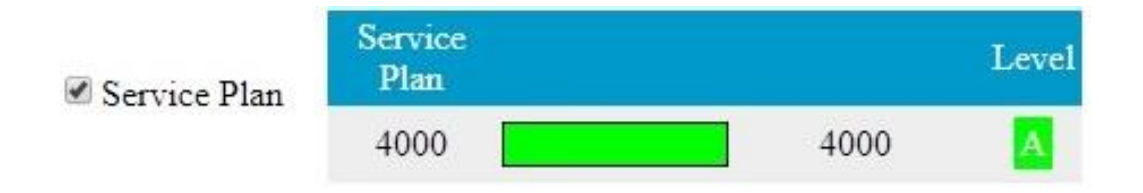

# 5.20 Réglages programmables

#### Paramètres

|                                       |   | Réglage<br>minimum | Réglage<br>d'usine | Réglage<br>maximum |
|---------------------------------------|---|--------------------|--------------------|--------------------|
| Temps de marche en étoile du moteur   | S | 5                  | 10                 | 10                 |
| Temps d'arrêt minimum                 | S | 20                 | 30                 | 120                |
| Temps de récupération énergie (ARAVF) | S | 60                 | 60                 | 3600               |
| Délai de redémarrage                  | S | 0                  | 60                 | 1200               |
| Temporisation de la communication     | S | 10                 | 30                 | 60                 |

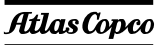

#### Protections

|                                                                                     |    | Réglage<br>d'usine | Réglage<br>maximum |
|-------------------------------------------------------------------------------------|----|--------------------|--------------------|
| Température de sortie de l'élément soufflante<br>(seuil d'avertissement de défaut)  | °C | 145                | 145                |
| Température de sortie de l'élément soufflante<br>(seuil d'avertissement de défaut)  | ۴F | 293                | 293                |
| Température de sortie de l'élément soufflante (seuil de mise à l'arrêt pour défaut) | °C | 150                | 150                |
| Température de sortie de l'élément soufflante (seuil de mise à l'arrêt pour défaut) | ۴F | 302                | 302                |

#### Plan d'entretien

Les compteurs d'entretien intégrés déclenchent un message de notification d'entretien à l'expiration de leurs intervalles de temps préprogrammés respectifs.

Voir aussi la section Programme d'entretien préventif.

Consulter Atlas Copco pour toute modification des réglages du compteur. Les intervalles ne doivent pas dépasser les intervalles nominaux et doivent coïncider logiquement. Voir section <u>Modification des paramètres généraux</u>.

#### Terminologie

| Terme                                   | Explication                                                                                                    |
|-----------------------------------------|----------------------------------------------------------------------------------------------------|
| ARAVF                                   | Redémarrage automatique après coupure de courant. Voir les sections <u>Régulateur</u><br><u>Elektronikon et Modification des paramètres généraux</u> .                                                                                                    |
| Temps de<br>récupération de<br>courant  | Est-ce que le délai dans lequel la tension doit être restaurée pour avoir un redémarre automatique. Est accessible si le redémarrage automatique est activé. Pour activer la fonction de redémarrage automatique, consulter Atlas Copco.                                                              |
| Délai de<br>redémarrage                 | Ce paramètre permet de programmer un redémarrage progressif des soufflantes en<br>cas de coupure de courant (ARAVF actif).                                                                                                    |
| Sortie de<br>l'élément<br>soufflante    | Le régulateur n'accepte pas les réglages incohérents.Par exemple, si le seuil d'avertissement est programmé sur 95 °C (203 °F), le seuil de mise à l'arrêt minimum passe à 96 °C (204 °F). La différence recommandée entre le seuil d'avertissement et le seuil de mise à l'arrêt est de 5 °C (9 °F). |
| Délai du signal<br>de mise à<br>l'arrêt | Période pendant laquelle le signal de mise à l'arrêt doit retentir avant l'arrêt de la soufflante. Consulter Atlas Copco si ce réglage doit être programmé sur une autre valeur.                                                                                                    |
| Temps d'arrêt<br>minimum                | Une fois que la soufflante s'est arrêtée automatiquement, elle restera arrêtée pendant le temps d'arrêt minimum, indépendamment de la pression d'air du réseau. Consulter Atlas Copco si un réglage inférieur à 20 secondes est nécessaire.                                                           |

## 6 Contrôle du convertisseur

## 6.1 Tableau de contrôle

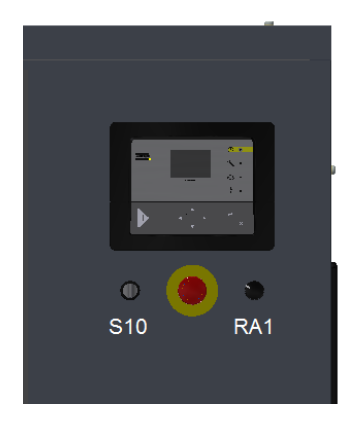

## Contrôle manuel du convertisseur

Déplacer le bouton S10 sur la droite pour activer le contrôle manuel. La vitesse du moteur est régulée en déplaçant le potentiomètre RA1 :

| MOTEURS **            | jusqu'à     | 1 45KW      | 55KW        | 75KW        | 90KW        |
|-----------------------|-------------|-------------|-------------|-------------|-------------|
| ÉLÉMENTS *            | 50Hz        | 60Hz        |             | 60Hz        |             |
| DI6                   | 27Hz - 50Hz | 32Hz - 62Hz |             |             |             |
| DI10                  | 27Hz - 50Hz | 32Hz - 62Hz |             |             |             |
| DI20                  | 27Hz - 50Hz | 32Hz - 62Hz |             |             |             |
| DI30                  | 27Hz - 50Hz | 32Hz - 62Hz |             |             |             |
| DI40                  | 27Hz - 50Hz | 32Hz - 62Hz |             |             |             |
| DI50                  | 27Hz - 50Hz | 32Hz - 62Hz |             |             |             |
| DI60                  | 27Hz - 50Hz | 32Hz - 62Hz |             |             |             |
| DI65                  | 27Hz - 50Hz | 32Hz - 62Hz |             |             |             |
| DI66                  | 27Hz - 50Hz | 32Hz - 62Hz | 32Hz - 62Hz |             |             |
| DI70 poulie F-G-I-J-K | 27Hz - 50Hz | 32Hz - 62Hz | 32Hz - 62Hz | 32Hz - 62Hz | 32Hz - 62Hz |
| DI70 poulie E         |             |             |             | 38Hz - 62Hz |             |
| DI90 poulie J-K       |             |             |             | 32Hz - 62Hz | 32Hz - 62Hz |
| DI90 poulie H-I       |             |             | 38Hz - 62Hz | 38Hz - 62Hz | 38Hz - 62Hz |

\* Il est possible de trouver le type d'élément à partir de la plaque signalétique de l'élément

\*\* Pour les unités au-dessus de 55KW (inclus), obtenir la valeur de référence de la fréquence à partir de la plaque signalétique du moteur. Les limites susmentionnées ne doivent pas être dépassées.

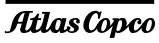

#### Contrôle automatique du convertisseur

Déplacer le bouton S10 sur la gauche pour activer le contrôle automatique. Il est possible de régler la vitesse du moteur à l'aide d'un dispositif extérieur ayant une sortie de 4-20 mA (4 mA à la vitesse min, 20 mA à la vitesse max). Il doit être branché à une plaque à bornes 1x5 dans l'armoire entre les bornes 61 et 65.

|                 | <b>RISQUE D'ELECTROCUTION :</b><br>Couper la tension pendant 15 minutes avant d'effectuer toute intervention sur l'équipement électrique.             |
|-----------------|----------------------------------------------------------------------------------------------------|
| $\triangleleft$ | La température de l'air d'évacuation T3 dépend de la vitesse du moteur :<br>la vérifier régulièrement et changer l'huile conformément au chapitre 8.1 |

## 6.2 Alarme de convertisseur de fréquence

|   | SI L'AQUITTEMENT DE L'ALARME DU CONVERTISSEUR DE FREQUENCE ne fonctionne                        |
|---|-------------------------------------------------------------------------------------------------|
|   | pas :                                                                                           |
|   | - Débrancher l'unité de l'alimentation électrique pendant 15 minutes.                           |
|   | - Une fois que l'alimentation électrique a été rétablie, ACQUITTER l'alarme du convertisseur de |
|   | fréquence sur le contrôleur Elektronikon.                                                       |
|   | Si le problème n'est pas résolu, contacter l'assistance technique du constructeur.              |
| L |                                                                                                 |

#### Avertissements et alarmes

| Numéro<br>d'anomalie | Texte de l'anomalie                                    | Avertisse<br>ment | Alarme | Arrêt<br>verrouillé | é Cause du problème                                                                                                    |  |
|----------------------|--------------------------------------------------------|-------------------|--------|---------------------|----------------------------------------------------------------------------------------------------|--|
| 2                    | Erreur zéro                                            | Х                 | Х      |                     | Signal sur borne 53 est trop faible                                                                                                    |  |
| 4                    | Perte de ph.                                           | Х                 | Х      | X                   | Absence de phase côté alimentation ou déséquilibre de tension élevée. Contrôler<br>l'alimentation                                                                                                    |  |
| 7                    | Surtension CC                                          | Х                 | Х      |                     | La tension du circuit intermédiaire dépasse la limite.                                                                                                    |  |
| 8                    | Tension CC<br>insuffisante                             | Х                 | Х      |                     | La tension du circuit intermédiaire chute e dessous du seuil d'« avertissement tension basse ».                                                                                                    |  |
| 9                    | Surcharge<br>onduleur                                  | Х                 | Х      |                     | Charge supérieure à 100% trop longtemps.                                                                                                    |  |
| 10                   | Surcharge du<br>relais thermique du<br>moteur          | х                 | Х      |                     | Le moteur est trop chaud en raison d'une charge supérieure à 100% trop longtemps.                                                                                                    |  |
| 11                   | Dépassement th.<br>moteur                              | Х                 | Х      |                     | La thermistance ou le branchement de la thermistance est débranché. (Quand des thermistances sont présentes)                                                                                                    |  |
| 13                   | Surintensité                                           | Х                 | Х      | Х                   | Seuil d'intensité de crête de l'onduleur dépassé.                                                                                                    |  |
| 14                   | Défaut à la terre                                      |                   | Х      | Х                   | Décharge des phases de sortie à la terre.                                                                                                    |  |
| 16                   | Court-circuit                                          |                   | Х      | Х                   | Court-circuit dans le moteur ou sur les bornes du moteur.                                                                                                    |  |
| 30                   | Perte de phase U                                       |                   | Х      | Х                   | Phase U du moteur absente. Vérifier la phase.                                                                                                    |  |
| 31                   | Perte de la phase<br>V                                 |                   | Х      | Х                   | Phase V du moteur absente. Vérifier la phase.                                                                                                    |  |
| 32                   | Perte de la phase<br>W                                 |                   | Х      | Х                   | Phase W du moteur absente. Vérifier la phase.                                                                                                    |  |
| 38                   | Défaut interne                                         |                   | Х      | Х                   | Contacter le service compresseur.                                                                                                    |  |
| 44                   | Défaut à la terre                                      |                   | Х      | Х                   | Décharge des phases de sortie à la terre.                                                                                                    |  |
| 47                   | Défaut tension de<br>contrôle                          | Х                 | Х      | Х                   | Surcharge possible de 24V cc.                                                                                                    |  |
| 48                   | Alimentation VDD1<br>basse                             |                   | Х      | Х                   | Tension de contrôle basse. Contacter le service compresseur.                                                                                                    |  |
| 50 à 58              |                                                        |                   | Х      |                     | Contacter le service compresseur.                                                                                                    |  |
| 59                   | Limite de courant                                      | Х                 |        |                     | Le courant est supérieur à la valeur dans la limite de courant                                                                                                    |  |
| 60                   | Verrouillage<br>externe                                |                   | Х      |                     | Le verrouillage externe a été activé. Pour reprendre le fonctionnement normal,<br>appliquer le 24Vcc à la borne programmée pour le verrouillage externe et<br>réarmer l'entraînement à fréquence réglable (via communication série, I/O<br>numériques ou en cliquant sur le bouton de réarmement présent sur le clavier). |  |
| 66                   | Température du<br>dissipateur de<br>chaleur trop basse | х                 |        |                     | Cet avertissement se base sur le capteur de température présent dans le module IGBT (uniquement sur les unités 400V 40–125cv [30–90 kW]).                                                                                                    |  |
| 69                   | Temp. Temp<br>Carte                                    | Х                 | Х      | Х                   | Le capteur de température de la carte de puissance est soit trop chaud soit trop froid.                                                                                                    |  |
| 79                   | Configuration<br>illégale de la<br>section électrique  | Х                 | Х      |                     | Défaut interne. Contacter le service compresseur                                                                                                    |  |
| 80                   | Entraînement<br>commencé                               |                   | Х      |                     | Tous les réglages des paramètres sont initialisés avec les réglages d'usine.                                                                                                    |  |
| 84                   | Défaut interne                                         | Х                 | Х      |                     | Contactez votre partenaire de service.                                                                                                    |  |
| 85                   | Bouton désactivé                                       | х                 |        |                     | La touche LCP est désactivée                                                                                                    |  |
| 86                   | Copie LCP non<br>réussie                               | х                 |        |                     | Défaillance copie données                                                                                                    |  |
| 87                   | Freinage CC auto                                       | Х                 |        |                     | L'unité est en freinage CC auto                                                                                                    |  |
| 88                   | Données non<br>compatibles                             | Х                 |        |                     | Données LCP incompatibles                                                                                                    |  |
| 89                   | Paramètre<br>verrouillé                                | х                 |        |                     | Tenter de modifier un paramètre en lecture seule                                                                                                    |  |
| 90                   | Défaut interne                                         | Х                 | Х      |                     | tente de mettre à jour les mêmes paramètres en même temps                                                                                                    |  |
| 94                   | Fin de courbe                                          | Х                 | Х      |                     | Contactez votre partenaire de service.                                                                                                    |  |
| 120                  | Défaut interne                                         | Х                 | Х      |                     | Contactez votre partenaire de service.                                                                                                    |  |

## 7 Instructions de fonctionnement

## 7.1 Premier démarrage

#### Précautions de sécurité

|  | L'opérateur doit appliquer toutes les précautions de sécurité appropriées. |
|--|----------------------------------------------------------------------------|
|--|----------------------------------------------------------------------------|

#### Fonctionnement à l'extérieur/en altitude

Si la soufflante est installée à l'extérieur ou si la température d'entrée d'air risque de descendre en dessous de 0°C (32°F), il est nécessaire de prendre des précautions. Si c'est le cas ou si la soufflante est utilisée à des altitudes élevées, consulter le Centre Clientèle Atlas Copco.

#### Déplacement

| Purger l'huile avant de déplacer la soufflante.<br>Retirer les courroies avant de déplacer la soufflante. Déplacer la soufflante avec les<br>courroies montées pourrait endommager les paliers ou l'arbre de transmission. |
|----------------------------------------------------------------------------------------------------|
| Ne pas soulever toute la soufflante en utilisant les inserts filetées situés dans le toit.                                                                                                    |

Pour ne pas endommager le châssis, l est nécessaire de déplacer la soufflante ZL1-ZL2 soit avec un transpalette soit en utilisant des câbles. Effectuer le déplacement doucement et éviter toute torsion. Soulever la soufflante comme indiqué ci-dessous. Faire attention à ne pas endommager la soufflante.

#### Soulever la soufflante pour ZL1-ZL2 et ZL1-ZL2 VSD

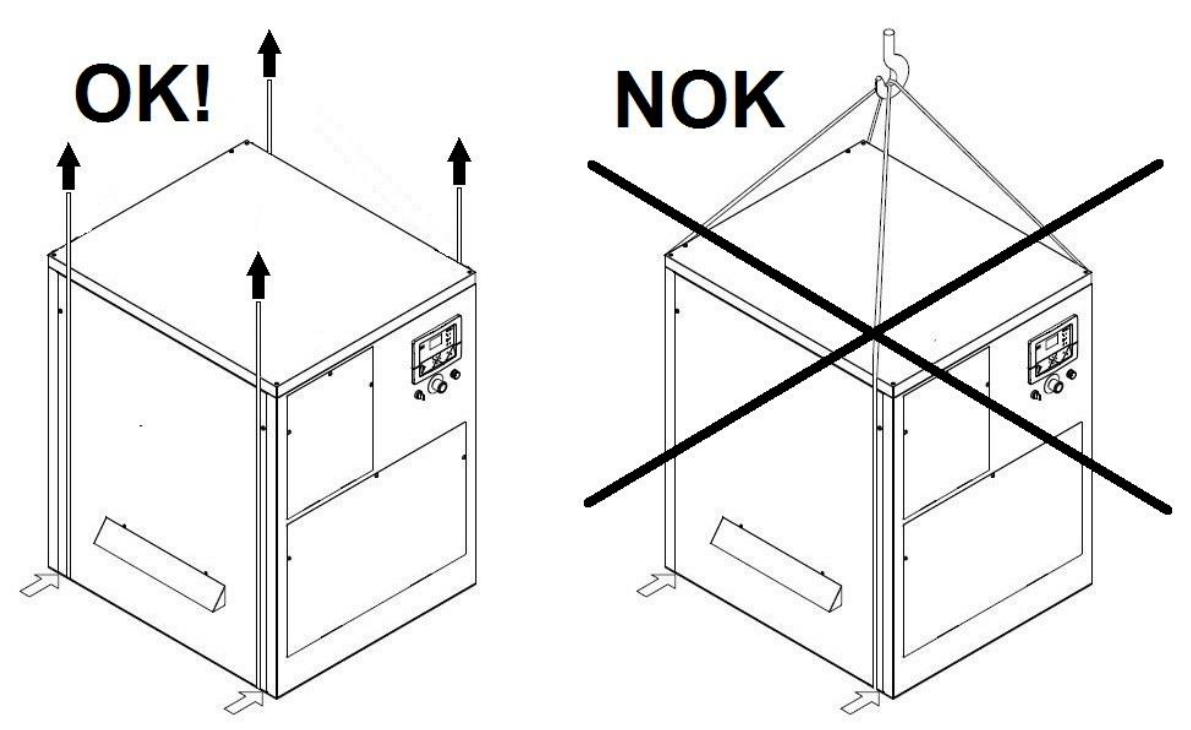

Les soufflantes ZL3 - ZL4 et ZL3 VSD - ZL4 VSD doivent être transportées par un chariot élévateur comme indiqué dans la figure suivante.

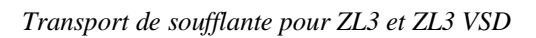

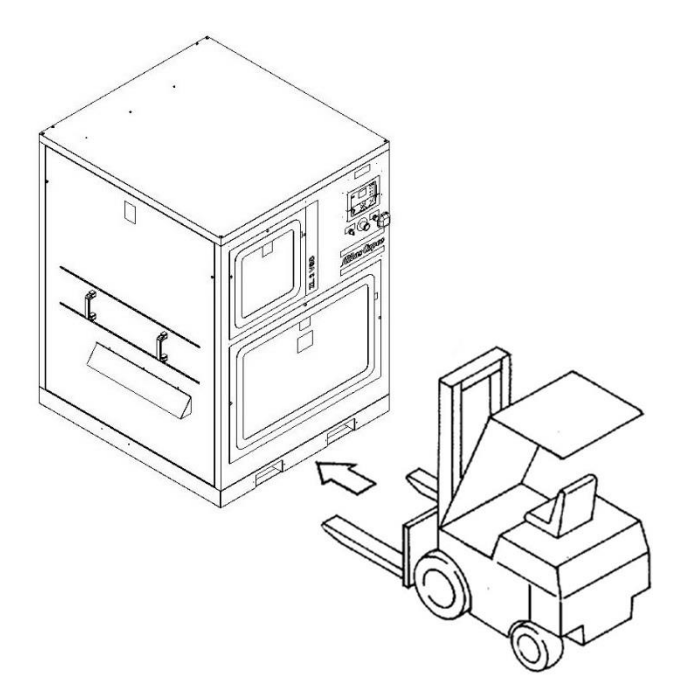

Transport de soufflante pour ZL4 et ZL4 VSD

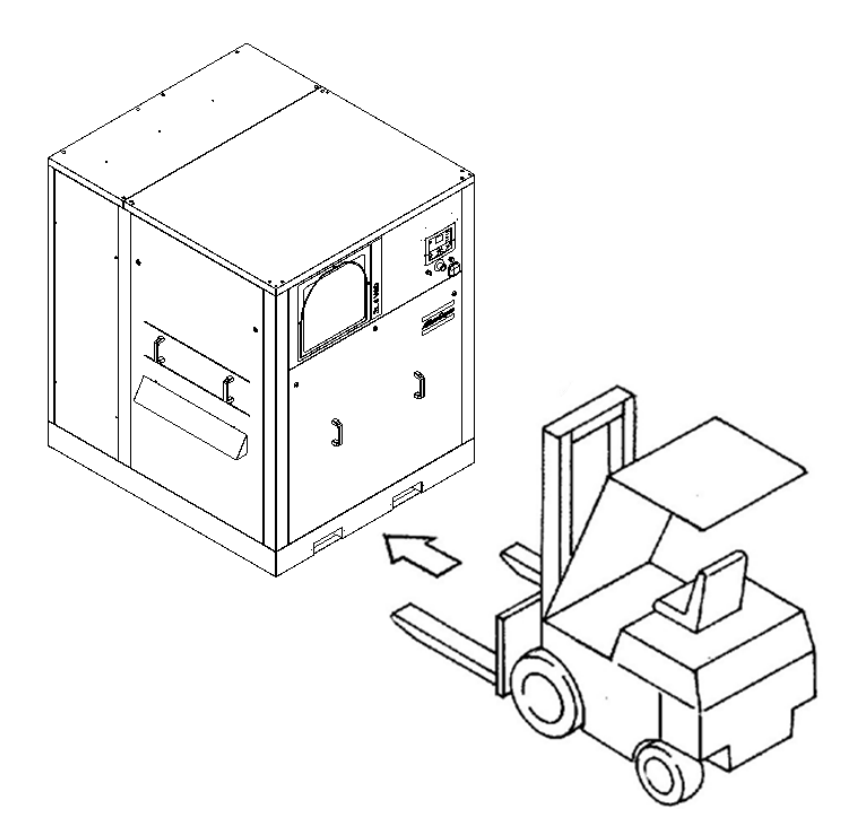

#### **Préparation générale**

S'assurer que la soufflante est installée correctement.

Voir sections Schéma de dimensions, Proposition d'installation.

#### Installation des pièces non montées

- Installer les courroies. Voir la section Installation des courroies.
- Remplir la soufflante d'huile. Voir la section Remplacement d'huile.

#### Protection pendant le transport

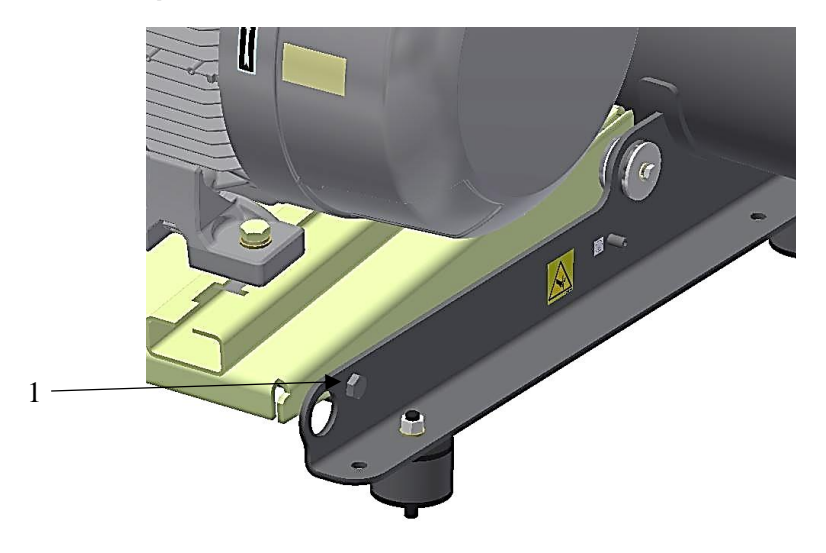

*Fixation pour le transport* 

Retirer le boulon (1) pour libérer la carcasse du moteur.

## Contrôle des courroies

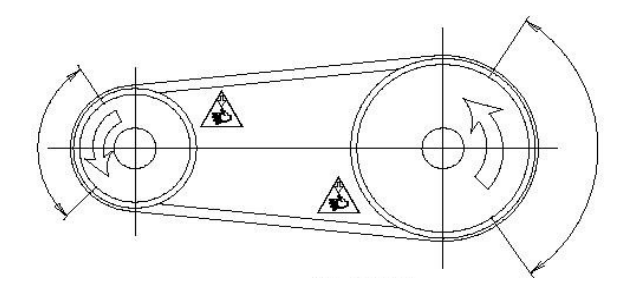

Vérifier que la soufflante se déplace sans à-coups en tournant la poulie avec la main.

#### Circuit de l'huile

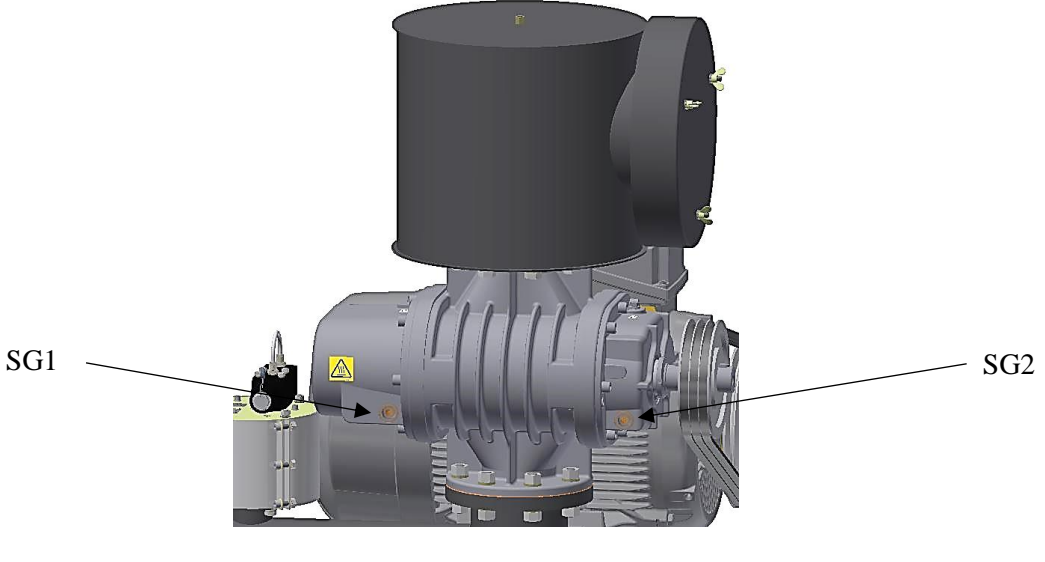

Position de l'indicateur de niveau d'huile sur ZL et ZL VSD

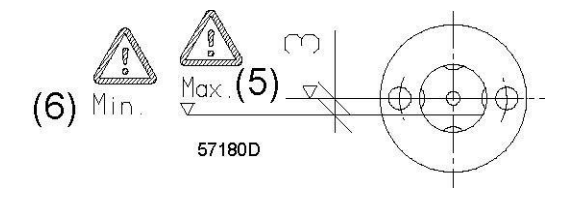

Détail de l'indicateur de niveau sur ZL et ZL VSD

Remplir la soufflante d'huile.

Vérifier que l'huile est visible au niveau des deux indicateurs (SG1 et SG2) entre le niveau minimum (6) et le niveau maximum (5).

## Démarrage

| Étape | Action                                                                                                    |
|-------|----------------------------------------------------------------------------------------------------|
| -     | Vérifier que l'installation électrique est conforme aux réglementations locales.                                                                                                    |
| -     | Sur les soufflantes équipées d'un starter, vérifier le réglage du relais de surcharge<br>(installation du client) et vérifier que le relais est réglé pour un réarmement<br>automatique.<br>Voir la section Réglages pour relais de<br>surcharge. Mettre sous tension.                                                                                                    |
|       | Si la puissance du moteur d'entraînement dépasse 11 kW (14,75 CV), il ne doit pas être démarrè en triangle. Un démarreur étoile-triangle est nécessaire. Consulter Atlas Copco.                                                                                                    |
|       | Sur les soufflantes équipées d'un capot, vérifier le branchement électrique : le ventilateur doit être branché comme indiqué dans la section Branchements électriques.<br>Ne jamais laisser le moteur d'entraînement fonctionner sans le moteur du ventilateur.                                                                                                    |
| -     | L'installation doit être mise à la terre et protégée contre tout court-circuit par des<br>fusibles de type inerte dans toutes les phases. Un contacteur d'isolement doit être<br>installé sur la soufflante.                                                                                                    |
|       | Vérifier que la soufflante est remplie d'huile ; voir aussi la section Remplacement d'huile.                                                                                                    |
| -     | Démarrer le moteur sans courroie et l'arrêter après que le ventilateur a démarré.                                                                                                    |
|       | <ul> <li>Vérifier que le sens de rotation du moteur d'entraînement est correct (comme indiqué par la flèche) : dans le sens anti-horaire en regardant l'arbre de transmission du moteur.</li> <li>Vérifier que le sens de rotation du moteur est correct : le ventilateur doit pousser l'air dans le capot.</li> <li>Si le sens de rotation est incorrect, couper la tension et inverser les branchements d'entrée électriques. Sur les soufflantes VEA, changer aussi le sens de rotation dans les paramètres du convertisseur.</li> </ul> |
| -     | Monter les courroies.                                                                                                    |
| -     | Faire fonctionner le ventilateur pendant quelques minutes.                                                                                                    |
| -     | Ouvrir le capot.                                                                                                    |
| -     | Vérifier le réglage et le fonctionnement de la soupape de détente (quand la machine est<br>en marche).<br>En cas de doute, consulter Atlas Copco.                                                                                                    |
| -     | Arrêter la soufflante et vérifier qu'elle fonctionne sans problèmes sans à-coups ni arrêts soudains.                                                                                                    |

# 7.2 Fonctionnement

#### Premier démarrage

Pendant les premières heures de fonctionnement, l'opérateur doit vérifier :

| - | La température et la pression de fonctionnement.                                                                   |
|---|----------------------------------------------------------------------------------------------------|
| - | Le niveau sonore et les vibrations quand la soufflante est en marche.                                              |
| - | La température locale à la surface de la soufflante et vérifier la présence éventuelle<br>d'une surchauffe locale. |
|   | Consulter Atlas Copco.                                                                                             |
| - | Contrôler le niveau d'huile. Voir la section Changement d'huile.                                                   |

Pendant les premières heures de fonctionnement, les intervalles de vérification pour les contrôles ci-dessus sont :

| -               | Pendant les deux premières heures de fonctionnement : toutes les 15 minutes. |  |  |  |
|-----------------|------------------------------------------------------------------------------|--|--|--|
| -               | Pendant les deux heures suivantes : toutes les 30 minutes.                   |  |  |  |
| -               | Pendant les huit heures de fonctionnement suivantes : toutes les heures.     |  |  |  |
| $\triangleleft$ | Les données relevées doivent être enregistrées dans le journal.              |  |  |  |

Rapport de mise ne service à remplir.

## Démarrage

| - | Mettre sous tension.             |
|---|----------------------------------|
| - | Ouvrir la vanne de sortie d'air. |
| - | Démarrer la soufflante.          |

#### Pendant le fonctionnement

| -                               | Protéger la soufflante contre les surcharges et les défaillances.                                                                                                    |
|---------------------------------|----------------------------------------------------------------------------------------------------|
| $\langle \! \langle \! \rangle$ | La soufflante ne peut pas fonctionner avec la soupape de détente relâchant de l'air en permanence (surcharge). Ceci provoquerait des variations de pression et raccourcirait la durée de vie de a soupape de détente, des paliers et de la vanne anti-retour. |
| -                               | Surveiller la température ambiante de la salle du compresseur et la température de sortie d'air de la soufflante. La machine doit être arrêtée automatiquement ou en avertissant un opérateur à l'aide d'un dispositif de signalisation.                      |

#### Arrêt

| - | Arrêter la soufflante.           |
|---|----------------------------------|
| - | Fermer la vanne de sortie d'air. |
| - | Mettre hors tension.             |

## 8 Entretien

## 8.1 Programme de maintenance préventive

#### Avertissement

| <ul> <li>Procéder comme suit avant toute opération d'entretien, de réparation ou de réglage :</li> <li>Arrêter la soufflante.</li> </ul> |
|----------------------------------------------------------------------------------------------------|
| Fermer la vanne de sortie d'air.                                                                                                    |
| Mettre nors tension.     Ouvrir et verreuiller l'interrupteur d'iselement                                                                |
| L'onérateur doit appliquer toutes les précautions de sécurité appropriées                                                                |

#### Généralités

Pour garantir un fonctionnement sûr et une durée de vie prolongée, effectuer les interventions suivantes. Les contrôles à intervalle long doivent également inclure les contrôles à intervalle court.

Le Centre Clientèle Atlas Copco peut rejeter le programme de maintenance en fonction des conditions environnementales et de fonctionnement du compresseur. Par exemple, en cas :

- température ambiante/humidité élevée ;
- atmosphère sale/poussiéreuse ;
- température de décharge d'air élevée ;

L'intervalle doit être divisé par deux et des activités supplémentaires sont nécessaires.

#### Garantie - Responsabilité du produit

Utiliser uniquement des pièces originales Atlas Copco. Tout dommage ou dysfonctionnement causé par l'utilisation de pièces non autorisées n'est pas couvert par la garantie ou la responsabilité Produit.

#### **Contrats d'entretien**

Votre Centre Clientèle Atlas Copco propose plusieurs contrats d'entretien pour mieux répondre à vos besoins :

- un plan d'inspection ;
- un plan de maintenance préventive ;
- un plan de responsabilité totale.

Contacter votre Centre Clientèle pour établir un contrat d'entretien sur mesure. Cela permettra de garantir une efficacité opérationnelle optimale, de minimiser les temps d'arrêt et de réduire les coûts totaux du cycle de vie.

#### Attention

Sélectionner la bonne fréquence ou l'intervalle d'heures de fonctionnement en fonction de ce qui se produit en premier.

Lors des interventions d'entretien, remplacer tous les joints d'étanchéité, les joints toriques et les rondelles.

#### Vérifications régulières

Le tableau suivant fournit la liste des vérifications nécessaires à effectuer régulièrement. Si on constate des pièces endommagées ou des traces d'huile sur le socle ou des conditions de fonctionnement anormales, contacter le partenaire chargée de l'entretien.

| Fréquence     | Heures de<br>fonctionnement | Fonctionnement                                                                               |  |
|---------------|-----------------------------|----------------------------------------------------------------------------------------------|--|
| Hebdomadaire  | -                           | Vérifier et annoter les relevés d'entretien (pression et température) [*]                    |  |
| Hebdomadaire  | -                           | Vérifier s'il y a des fuites et le niveau d'huile ; voir chapitre 8.2                        |  |
| Hebdomadaire  | -                           | Vérifier l'indicateur de différentiel de pression du filtre d'entrée d'air                   |  |
| Trimestrielle | -                           | Vérifier l'intérieur de la soufflante, l'état de la courroie, le ventilateur et les grilles. |  |
| Trimestrielle | -                           | Vérifier la présence éventuelle de vibrations anormales                                      |  |
| Semestrielle  | -                           | Vérifier l'armoire électrique et les accouplements et les jonctions boulonnées critiques     |  |
| Semestrielle  | -                           | Vérifier le filtre d'entrée d'air, la chambre et le carter. Nettoyer si nécessaire [**]      |  |
| Semestrielle  | -                           | Vérifier le filtre de l'armoire électrique (VSD uniquement). Nettoyer si nécessaire [**]     |  |

[\*] Merci de contacter la société chargée de l'entretien si les valeurs hors limites sont constatées ; voir chapitre 11.2. [\*\*] En cas de filtres particulièrement contaminés, pour lesquels le nettoyage ne suffit pas, les remplacer.

#### Maintenance préventive

Ces tâches sont valables pour toutes les installations utilisées dans des conditions de fonctionnement standard [\*\*\*].

| Fréquence    | Heures de<br>fonctionnement | Fonctionnement                                                                      |  |
|--------------|-----------------------------|-------------------------------------------------------------------------------------|--|
| -            | 500                         | Changement d'huile après la mise en service                                         |  |
| -            | -                           | Changement d'huile pour sélectionner la fréquence appropriée, voir chapitre 8.2     |  |
| Tous les ans | 8000                        | Remplacer la cartouche du filtre à air, la mousse et le joint du couvercle d'entrée |  |
| Tous les ans | 8000                        | Remplacer la cartouche de filtre de l'armoire électrique (uniquement sur VSD)       |  |
| Tous les ans | 8000                        | Remplacer les courroies                                                             |  |
| -            | 24000                       | Révision du moteur                                                                  |  |
| -            | 40000                       | Révision de l'élément                                                               |  |
| -            | 4000                        | Graissage des roulements du moteur à partir de 55Kw voir chapitre 8.4               |  |

[\*\*\*] Conditions de référence chapitre 11.1, atmosphère propre, installation en intérieur.

#### Activités supplémentaires

Ces tâches sont valables pour toutes les installations où les conditions standards ne sont pas garanties [\*\*\*\*].

| Fréquence    | Heures de<br>fonctionnement | Fonctionnement                                                                                                    |  |
|--------------|-----------------------------|----------------------------------------------------------------------------------------------------|--|
| Tous les ans | 8000                        | Vérifier les paliers/engrenages, la vibration de l'élément et l'état interne des rotors                                                                    |  |
| Tous les ans | 8000                        | Le bon fonctionnement du test de la vanne de non-retour et de PVO ou<br>soupape de détente                                                                 |  |
| -            | 24000                       | Remplacer les registres, la vanne de non-retour, les pressostats, le capteur de différentiel de pression (uniquement Mk5), la PVO ou la soupape de détente |  |
| -            | 24000                       | Remplacement du joint d'étanchéité de l'arbre de l'élément                                                                                                 |  |

[\*\*\*\*] Exemples d'installations non standards :

- température ambiante/humidité élevée ;
- atmosphère sale/poussiéreuse ;
- température de décharge d'air élevée ;
- vibrations anormales;
- pièces affectées par une usure prématurée.

#### Remplacement de l'huile 8.2

#### Important

|                                         | Changer l'huile uniquement après que la soufflante a été éteinte et qu'elle a refroidi. La température de l'huile peut être supérieure à 100 °C (212 °F).                                                                                                    |
|-----------------------------------------|----------------------------------------------------------------------------------------------------|
| $\langle$                               | <ul> <li>Ajouter l'huile en petites quantités en observant l'indicateur de niveau.</li> <li>Une fois la vidange effectuée, contrôler la présence éventuelle de particules<br/>métalliques ou de poussière métalliques dans l'huile purgée. Si la présence de<br/>particules métalliques est constatée, cela indique que les paliers sont usés. Consulter<br/>Atlas Copco.</li> </ul> |
| $\langle \! \langle \! \rangle \rangle$ | Ne jamais mélanger des huiles de différentes marques ou de différents types.                                                                                                    |
| $\triangleleft$                         | Remplir des deux côtés.                                                                                                    |

#### Intervalles

La fréquence des changements d'huile dépend de la température de déchargement d'air (T3) : la vérifier, conformément au chapitre 8.1 et respecter le timing en conséquence :

| Fréquence | Heures de<br>fonctionnement | T3 [°C]   | T3 [°F]   |
|-----------|-----------------------------|-----------|-----------|
| 1 an      | 8000                        | < 80      | < 176     |
| 6 mois    | 4000                        | 80 à 100  | 176 à 212 |
| 3 mois    | 2000                        | 100 à 120 | 212 à 248 |
| 1 mois    | 500                         | >120      | > 248     |

#### Emplacement des bouchons de purge

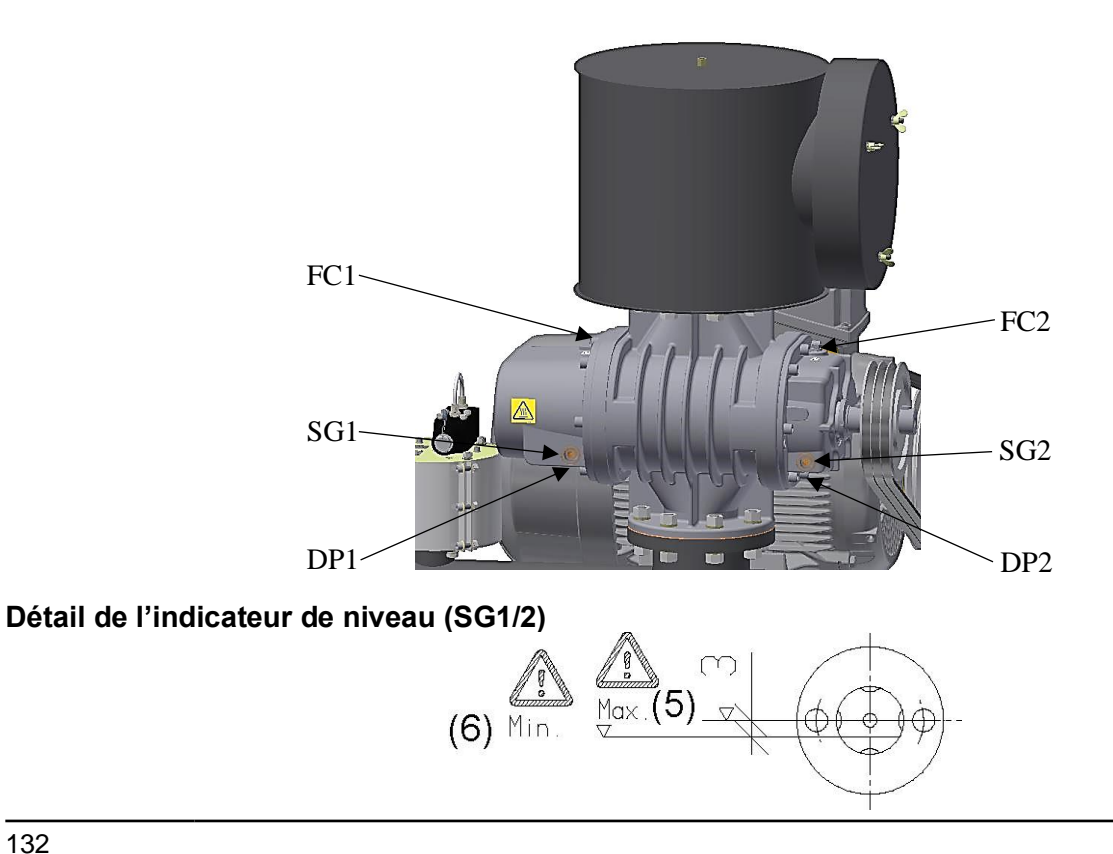

#### Description

La soufflante est dotée de deux réservoirs d'huile, un de chaque côté ; ceux-ci doivent être purgés et remplis séparément.

- Arrêter la soufflante et mettre hors tension.
- Retirer les bouchons de purge (DP1/DP2).
- Retirer les bouchons de remplissage (FC1/FC2) pour permettre à l'huile de s'écouler.
- Remplacer les joints d'étanchéité et remettre les bouchons de purge (DP1/DP2).
- Remplir la soufflante avec la nouvelle huile en contrôlant l'indicateur de niveau (SG1/SG2). L'huile doit se trouver entre le niveau minimum (6) et maximum (5) sur l'indicateur de niveau.
- Remplacer les joints d'étanchéité et remettre les bouchons de remplissage (FC1/FC2).

#### Volume d'huile

| $\triangleleft$ | Lors de la vidange d'huile, toujours vérifier les indicateurs de niveau. Les volumes indiqués ci-dessous doivent être utilisés uniquement en référence. |
|-----------------|----------------------------------------------------------------------------------------------------|
|                 | Un remplissage excessif conduira à des fuites                                                                                                    |

| Unité           | Type d'élément | Côté entraînement | Côté d'engrenage | Total    |
|-----------------|----------------|-------------------|------------------|----------|
|                 |                | (litres)          | (litres)         | (litres) |
| ZL 1 & ZL 1 VSD | DI6            | 0,045             | 0,116            | 0,161    |
| ZL 1 & ZL 1 VSD | DI10           | 0,036             | 0,082            | 0,118    |
| ZL 1 & ZL 1 VSD | DI20           | 0,070             | 0,150            | 0,220    |
| ZL 1 & ZL 1 VSD | DI30           | 0,110             | 0,190            | 0,300    |
| ZL 2 & ZL 2 VSD | DI30           | 0,110             | 0,190            | 0,300    |
| ZL 2 & ZL 2 VSD | DI40           | 0,110             | 0,190            | 0,300    |
| ZL 2 & ZL 2 VSD | DI50           | 0,220             | 0,430            | 0,650    |
| ZL 2 & ZL 2 VSD | DI60           | 0,220             | 0,430            | 0,650    |
| ZL 2 & ZL 2 VSD | DI65           | 0,510             | 1,050            | 1,560    |
| ZL 3 & ZL 3 VSD | DI66           | 0,510             | 1,050            | 1,560    |
| ZL 3 & ZL 3 VSD | DI70           | 1,350             | 2,160            | 3,510    |
| ZL 4 & ZL 4 VSD | DI70           | 1,350             | 2,160            | 3,510    |
| ZL 4 & ZL 4 VSD | DI90           | 1,670             | 2,920            | 4,590    |

#### Remarque

 $^{1)}$ l l = 0.264 US gal ; l l = 0.220 Imp gal (UK) ; l l = 0.035 cu ft

## 8.3 Spécifications de l'huile

#### Attention

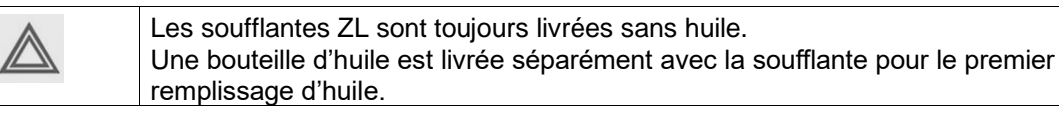

#### Spécifications de l'huile

Utiliser uniquement le fluide de la soufflante ZL Atlas Copco ZL qui a été développé spécifiquement pour les soufflantes à lobes sans huile. Cette huile a une durée de vie prolongée et garantit une lubrification optimale.

Le fluide de la soufflante ZL de Atlas Copco peut être commandé dans les quantités suivantes :

| Nombre pour<br>commande | Contenu <sup>1)</sup> |  |
|-------------------------|-----------------------|--|
| 1630 2061 00            | Bidon de 5 litres     |  |

#### Important

| Ø | Ne jamais mélanger des huiles de différentes marques ou de différents types. |
|---|------------------------------------------------------------------------------|
|---|------------------------------------------------------------------------------|

#### Remarque

 $^{1)}\,l\,\,l=0.264$  US gal ;  $1\,l=0.220$  Imp gal (UK) ;  $1\,l=0.035$  cu ft

## 8.4 Regraissage

Pour les moteurs avec système de regraissage (au-dessus de 55KW inclus), les intervalles de regraissage, la quantité et la qualité de la graisse sont indiqués sur la plaque de graissage. Des données supplémentaires sont disponibles sur la plaque signalétique du moteur principal.

#### Références

| Description             | Numéro de commande Atlas Copco |
|-------------------------|--------------------------------|
| Graisse Roto-Glide Vert | 2908 8514 00                   |
| Pistolet à graisse      | 2908 8513 00                   |

#### Important

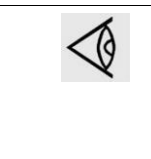

Il n'est pas permis de mélanger différents types de graisse. Des périodes de stockage prolongées réduisent la durée de vie utile de la graisse pour paliers. Vérifier l'état de la graisse si l'équipement a été entreposé pendant plus de 12 mois. S'il s'avère que la graisse a perdu sa teneur en huile ou qu'elle est contaminée, la machine doit être regraissée immédiatement avant sa mise en service.

#### Procédure

Pour regraisser les roulements à rouleaux, procéder comme suit :

1. Nettoyer les graisseurs côté entraînement et côté opposé à l'entraînement.

2. Enfoncer la graisse spécifiée et la quantité de graisse selon les données indiquées sur la plaque de lubrification.

- Respecter les indications figurant sur les plaques signalétiques et les plaques de lubrification.

- Le regraissage doit être effectué lorsque le moteur est en marche.

- pour les applications ZL VSD, déplacer l'interrupteur S10 vers la droite pour activer la commande manuelle, puis régler la vitesse du moteur en déplaçant le potentiomètre RA1 sur la position centrale (voir le chapitre 6.1 pour plus de détails) comme indiqué dans l'image suivante ; le laisser tourner pendant 5 minutes

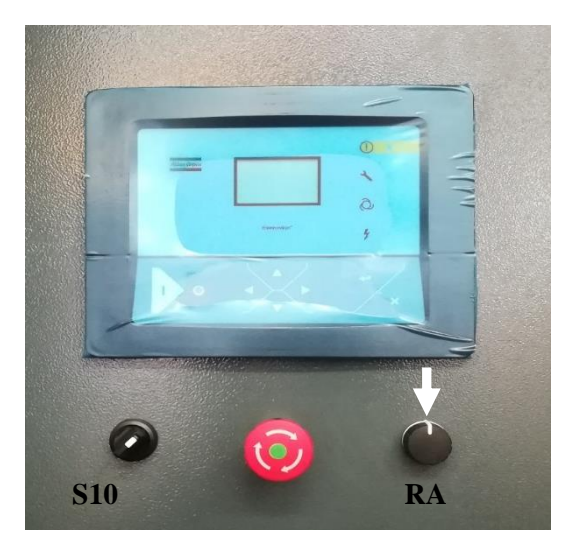

La température du palier peut d'abord augmenter considérablement, puis retomber à la valeur normale lorsque l'excès de graisse est déplacé hors du palier.

# 9 Procédures de réglages et d'entretien

# 9.1 Tableaux d'entretien

Description

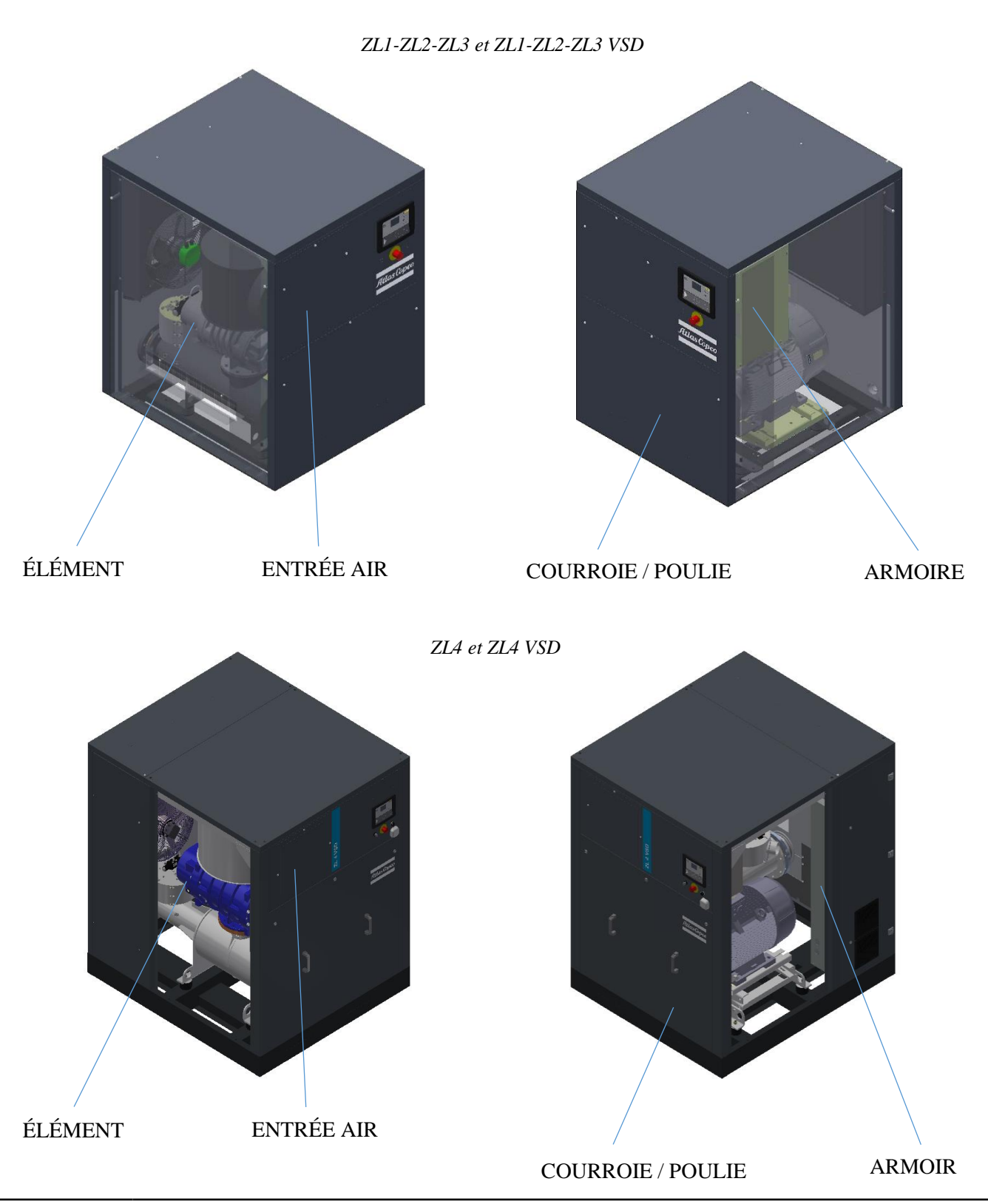

# 9.2 Filtre à air

#### Description

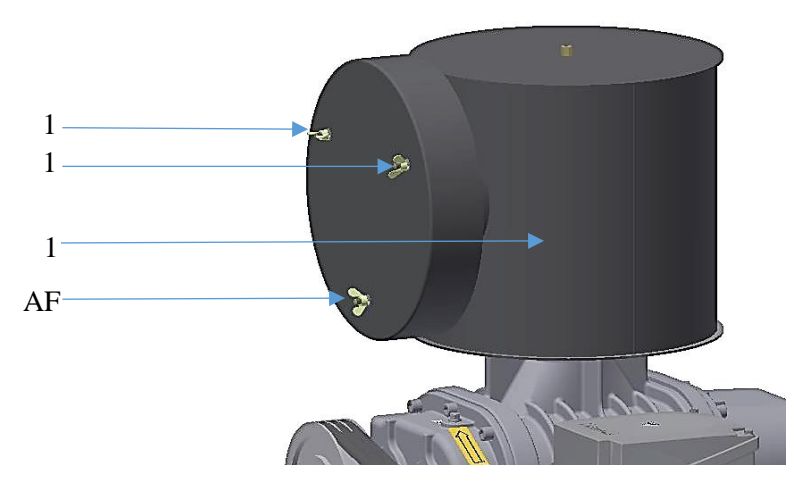

#### Filtre à air

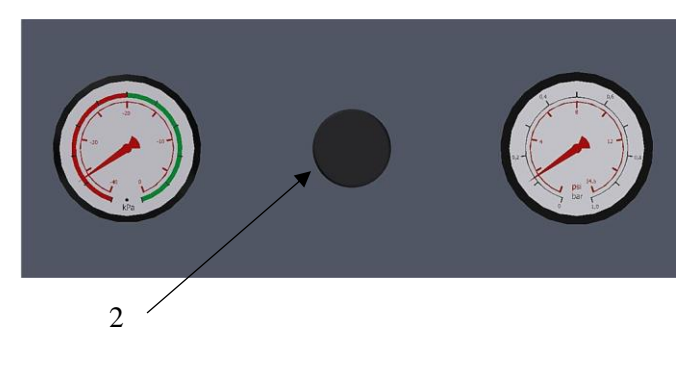

Tableau de contrôle

Les unités dans les versions A et VEA sont livrées avec un indicateur de service du filtre à air (Gpa). Quand le pointeur atteint la zone rouge, le filtre à air doit être remplacé.

Les unités dans les versions CA et VCA sont équipées avec pressostat différentiel qui propage une alarme dans le tableau de contrôle, consulter la section Contrôleur pour plus de détails.

| Référence | Description                                                                                                    |
|-----------|----------------------------------------------------------------------------------------------------|
| -         | Arrêter la soufflante et mettre hors tension.                                                                                                    |
|           | Retirer le tableau d'entretien sur le filtre d'entrée d'air                                                                                                    |
| -         | Dévisser le boulon (1) et retirer le couvercle de l'entrée d'air (AF).                                                                                                    |
| -         | Retirer l'élément filtrant. Mettre le filtre à air au rebut.                                                                                                    |
| -         | Mettre en place le nouvel élément, placer le couvercle et le serrer.                                                                                                    |
| -         | Réinitialiser l'indicateur d'entretien de pression de filtre à air en enfonçant le bouton 2 sur les unités avec les versions A et VEA ; aucune action n'est requise pour les unités dans les versions CA et VCA. |

# 9.3 Filtre à air de l'armoire (uniquement sur VSD)

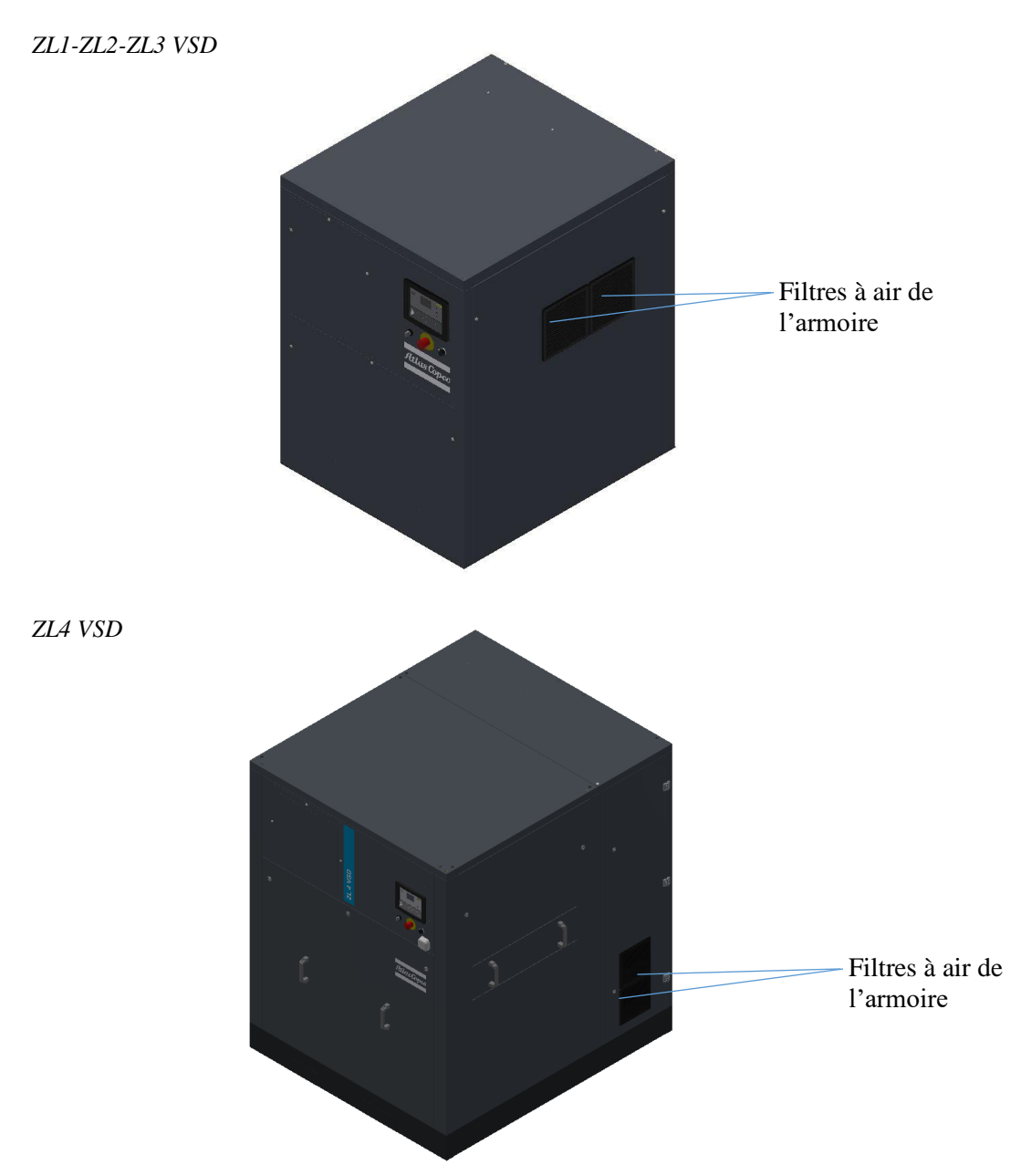

#### Description

Les unités VSD sont équipées de deux filtres à air sur le panneau de gauche : les vérifier conformément au chapitre 8.1.

En cas de remplacement :

| Référence | Description                                                       |
|-----------|-------------------------------------------------------------------|
| -         | Arrêter la soufflante et mettre hors tension.                     |
| -         | Retirer le panneau de gauche pour accéder à la porte de l'armoire |
| -         | Retirer les filtres à air de l'armoire                            |
| -         | Fixer les nouveaux filtres à air de l'armoire                     |
| -         | Fermer la porte de l'armoire et le panneau de gauche              |
|           | Redémarrer l'unité                                                |

# **10** Solution des problèmes

# 10.1 Solution des problèmes

## Avertissement

| Avant d'effectuer toute maintenance, réparation ou tout réglage, arrêter la soufflante et la mettre hors tension. Fermer la vanne de sortie d'air. |
|----------------------------------------------------------------------------------------------------|
| Ouvrir et verrouiller l'interrupteur d'isolement.                                                                                                  |
| L'opérateur doit appliquer toutes les précautions de sécurité appropriées.                                                                         |

#### Pannes et remèdes

| Condition                                                                                                   | Panne                                                                          | Remède                                                                                                    |
|----------------------------------------------------------------------------------------------------|--------------------------------------------------------------------------------|----------------------------------------------------------------------------------------------------|
| Fuite d'huile des ouvertures de ventilation                                                                 | Niveau d'huile trop élevé                                                      | Purger l'huile pour atteindre le niveau correct                                                                                                    |
| Niveau sonore trop élevé, son<br>métallique provenant de la<br>soufflante                                   | Le rotor de la soufflante cogne,<br>défaillance des paliers                    | Consulter Atlas Copco                                                                                                    |
| Relais de surcharge déclenché                                                                               | Haute pression dans le tuyau de<br>décharge                                    | Contrôler l'équipement connecté                                                                                                    |
|                                                                                                    | Défaillance des paliers                                                        | Consulter Atlas Copco                                                                                                    |
| La courroie de transmission glisse                                                                          | Courroie graisseuse                                                            | Nettoyer la courroie et la poulie, les dégraisser avec de l'essence                                                                                   |
|                                                                                                    | Courroie mal tendue                                                            | Vérifier le mouvement de la carcasse<br>du moteur                                                                                                    |
| Le soufflante fonctionne<br>immédiatement une fois chargée<br>(unités équipées d'une vanne de<br>démarrage) | La vanne de démarrage ne<br>fonctionne pas                                     | Réglage incorrect                                                                                                    |
| La soufflante tourne spontanément<br>dans la direction opposée (quand la<br>soufflante est éteinte)         | Il y a des fuites au niveau de la vanne de non-retour                          | Inspecter et remplacer                                                                                                    |
| Il y a des fuites au niveau de la<br>soupape de détente                                                     | Pression trop élevée dans le<br>tuyau de décharge                              | Régler la vanne                                                                                                    |
| Condition                                                                                                   | Panne                                                                          | Remède                                                                                                    |
|                                                                                                    | La vanne de démarrage combinée<br>à la soupape de détente ne<br>fonctionne pas | Fuites au niveau de la vanne. Nettoyer<br>la vanne de contrôle ou remplacer le<br>compensateur métallique et en<br>caoutchouc ; consulter Atlas Copco |
| La soupape de détente ne s'ouvre pas                                                                        | La soupape de détente est bloquée                                              | Remplacer la vanne                                                                                                    |
| Surchauffe de la soufflante                                                                                 | Filtre obstrué                                                                 | Nettoyer l'élément du filtre                                                                                                    |
|                                                                                                    | Surcharge                                                                      | Vérifier les réglage du relis de<br>surcharge                                                                                                    |
|                                                                                                    | Réglage de pression trop élevé                                                 | Régler la vanne                                                                                                    |
| Pas d'air de décharge comprimé                                                                              | La vanne de non-retour est montée à l'envers                                   | Monter la vanne correctement                                                                                                    |
|                                                                                                    | La courroie de transmission n'est<br>pas raccordée                             | Vérifier la courroie et le système de tension de la courroie                                                                                          |
| Pression de sortie trop basse                                                                               | La soufflante fonctionne hors de sa plage                                      | Contrôler l'équipement connecté                                                                                                    |
|                                                                                                    | Il y a des fuites au niveau de la soupape de détente                           | Remplacer la valve                                                                                                    |
|                                                                                                    | La courroie de transmission glisse                                             | Vérifier la tension de la courroie                                                                                                    |
| Vibrations anormales                                                                                        | Les rotors se touchent                                                         | Consulter Atlas Copco                                                                                                    |
|                                                                                                    | Paliers usés                                                                   | Remplacer les paliers                                                                                                    |
|                                                                                                    | Poulies ou accouplements non<br>alignés                                        | Ajuster la poulie ou accouplement                                                                                                    |
|                                                                                                    | Alignement de la courroie en V                                                 | Vérifier le mouvement de la carcasse du moteur                                                                                                    |
|                                                                                                    | Les rotors sont sales                                                          | Nettoyer les rotors                                                                                                    |

# 11 Données techniques11.1 Conditions de référence

| Référence                  | Unité  | Valeur |  |
|----------------------------|--------|--------|--|
| Pression d'entrée absolue  | bar(a) | 1      |  |
| Pression d'entrée absolue  | psi    | 14,50  |  |
| Humidité relative de l'air | %      | 0      |  |
| Température d'entrée d'air | °C     | 20     |  |
| Température d'entrée d'air | °F     | 68     |  |

## 11.2 Limitations

| Limitations                                   | Valeur [°C] | Valeur [°F] |
|-----------------------------------------------|-------------|-------------|
| Température d'entrée d'air maximum            | 50          | 122         |
| (pression de service jusqu'à 800mbar) [*]     |             |             |
| Température d'entrée d'air maximum            | 40          | 104         |
| (pression de service = 900mbar)               |             |             |
| Température d'entrée d'air maximum            | 26          | 79          |
| (pression de service = 1000mbar)              |             |             |
| Température minimum d'entrée d'air [**]       | -20         | -4          |
| Température maximale de sortie d'air comprimé | 150         | 302         |

\* Pour les unités VCA, ces valeurs sont inférieures de 5°C/41°F

\*\* Les unités VCA sont limitées à 0°C/32°F ; les versions CA sont limitées à -10°C

Les soufflantes ZL sont conçues pour fonctionner en intérieur. Pour un fonctionnement en extérieur, une option dédiée doit être commandée, et l'installation sous un toit de protection est obligatoire pour les unités VCA.

Consulter Atlas Copco pour plus d'informations.

# 11.3 Réglages pour le relais de surcharge

## Attention

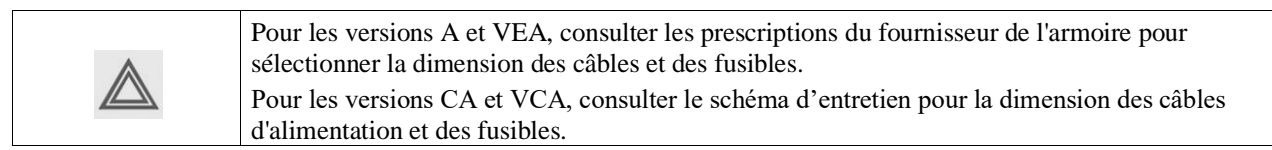

## Réglages relatifs aux surcharges

| Fréquence<br>(Hz) | Tension<br>(V) | Démarreur       | Puissance du<br>moteur (kW) <sup>1)</sup> | Réglage du relais de surcharge,<br>moteur d'entraînement (A) |
|-------------------|----------------|-----------------|-------------------------------------------|--------------------------------------------------------------|
| 50                | 400            | DOL             | 2,2                                       | 7,5                                                          |
| 50                | 400            | DOL             | 3,7                                       | 9,5                                                          |
| 50                | 400            | Etoile-triangle | 5,5                                       | 7,4                                                          |
| 50                | 400            | Etoile-triangle | 7,5                                       | 9,3                                                          |
| 50                | 400            | Etoile-triangle | 11                                        | 13,7                                                         |
| 50                | 400            | Etoile-triangle | 15                                        | 17,1                                                         |
| 50                | 400            | Etoile-triangle | 18,5                                      | 20,3                                                         |
| 50                | 400            | Etoile-triangle | 22                                        | 23,8                                                         |
| 50                | 400            | Etoile-triangle | 30                                        | 36,2                                                         |
| 50                | 400            | Etoile-triangle | 37                                        | 45,1                                                         |
| 50                | 400            | Etoile-triangle | 45                                        | 52,1                                                         |
| 50                | 400            | Etoile-triangle | 55                                        | 61,0                                                         |
| 50                | 400            | Etoile-triangle | 70                                        | 81                                                           |
| 50                | 400            | Etoile-triangle | 90                                        | 100                                                          |
| 60                | 460            | DOL             | 2,2                                       | 6,5                                                          |
| 60                | 460            | DOL             | 3,7                                       | 8,0                                                          |
| 60                | 460            | Etoile-triangle | 5,5                                       | 6,3                                                          |
| 60                | 460            | Etoile-triangle | 7,5                                       | 8,2                                                          |
| 60                | 460            | Etoile-triangle | 11                                        | 12,0                                                         |
| 60                | 460            | Etoile-triangle | 15                                        | 16,0                                                         |
| 60                | 460            | Etoile-triangle | 18,5                                      | 17,9                                                         |
| 60                | 460            | Etoile-triangle | 22                                        | 21,3                                                         |
| 60                | 460            | Etoile-triangle | 30                                        | 29,9                                                         |
| 60                | 460            | Etoile-triangle | 37                                        | 39,4                                                         |
| 60                | 460            | Etoile-triangle | 45                                        | 46,4                                                         |
| 60                | 460            | Etoile-triangle | 55                                        | 53,0                                                         |
| 60                | 460            | Etoile-triangle | 70                                        | 71                                                           |
| 60                | 460            | Etoile-triangle | 90                                        | 86                                                           |

Pour les autres tensions d'alimentation, se reporter aux schémas de service.

## Relais de surcharge, moteur du ventilateur

| Fréquence (Hz) | Tension (V) | Réglages du relais de surcharge, moteur<br>de ventilateur (A) |
|----------------|-------------|---------------------------------------------------------------|
| 50             | 400         | 0,35 (ZL1-2)                                                  |
| 60             | 460         | 0,40 (ZL1-2)                                                  |
| 50             | 400         | 1,90 (ZL3-4)                                                  |
| 60             | 460         | 2,30 (ZL3-4)                                                  |

## Remarque

<sup>1)</sup> 1 kW = 1.341 cv (RU et US)

# 12 Directives relatives aux équipements sous pression

#### **Instructions PED**

La soufflante ZL est groupe sous pression conformément à l'article 4.3 de la Directive 2014/68/UE.

# 13 Documentation

## 13.1 Déclaration de conformité CE

Exemple type de déclaration de conformité CE

| Atlas Copco Airpower<br>B-2610 Wilrijk Belgium                                                                                                    | r n.v.                                                                                                    |
|----------------------------------------------------------------------------------------------------|----------------------------------------------------------------------------------------------------|
| 1 EC DECLARATION OF CONFORMITY                                                                                                    | 2203 0023 00<br>ED 00                                                                                                    |
| 2 We, Atlas Copco Airpower n.v., declare under our sole respon                                                                                                    | sibility, that the product                                                                                                    |
| 3 Machine Air Blower                                                                                                    |                                                                                                    |
| 4 Туре                                                                                                    |                                                                                                    |
| 5 serial n.:                                                                                                    |                                                                                                    |
| 6 which falls under the provisions of article 12.2 of the EC-Dire with the relevant Essential Health and Safety Requirements of the approximation of the laws of the Member States relating complies also with the requirements of the directives: 2014/6 2014/29/EC (single pressure pressure vessels, if applicable), compatibility), 2014/35/EC (low voltage), 2009/125/EC (ener amendments (Harmonized Standards used : EN ISO 12100:2 EN 1012-1:2010, EN 61000-6-2:2005, EN 61000-6-4:2007+A EN 60204-1:2006+A1:2009, EN 61439-1:2011). | ctive 2006/42/EC, is in conformity<br>of the above Council Directive on<br>to Machinery. The machinery<br>58/EC (pressure equipment),<br>2014/30/EC (electromagnetic<br>gy-related products), and their<br>010,<br>11:2011, EN 60034:2010, |
| 7a Brand : Atlas Copco                                                                                                    |                                                                                                    |
| 7b ATLAS COPCO Airpower n.v. ,<br>B-2610 Wilrijk Belgium is authorized to compile the technical                                                                                                    | file.                                                                                                    |
| 8 Conformity of the specification 9 Conformity of<br>to the directives and by implic                                                                                                    | f the machine to the specification<br>ation to the directives                                                                                                    |
| 10 Issuers 11 Product Engineering 12                                                                                                    | Manufacturing Manager                                                                                                    |
| 13 Name Alessandro Falcone                                                                                                    | Simone Rabadozza                                                                                                    |
| 14 Signature                                                                                                    |                                                                                                    |
| 15 Date and signature final check:                                                                                                    |                                                                                                    |
| Location: Wilrijk Belgium                                                                                                    |                                                                                                    |
|                                                                                                    |                                                                                                    |
## 13.2 Déclaration d'incorporation

Exemple type de déclaration d'incorporation

| 1 DECLAR                                                                                                    | ATION OF INCORPORATIO                                                                                                    | DN 2203 0053 05<br>ED 00                                                                                                    |
|----------------------------------------------------------------------------------------------------|----------------------------------------------------------------------------------------------------|----------------------------------------------------------------------------------------------------|
|                                                                                                    |                                                                                                    |                                                                                                    |
| 2 We, Atlas Copco                                                                                                    | Airpower n.v., declare under our                                                                                                    | sole responsibility, that the product                                                                                                    |
| 3 Machine Air Blo                                                                                                    | wers                                                                                                    |                                                                                                    |
| 4 Туре                                                                                                    |                                                                                                    |                                                                                                    |
| e antila i l                                                                                                    |                                                                                                    |                                                                                                    |
| 5 serial n.:                                                                                                    |                                                                                                    |                                                                                                    |
| -                                                                                                    |                                                                                                    |                                                                                                    |
| 6a must not be put<br>or assembled wi<br>Requirements of<br>the laws of the l                                                                                                    | into service until the machine in<br>ith, is in conformity with the relev<br>f the EC-Directive 2006/42/EC and<br>Member States relating to Machin                                                                                                    | which it is intended to be incorporated into<br>ant Essential Health and Safety<br>J its amendments on the approximation of<br>ery                                                                                                    |
| 6b We, Atlas Copco<br>provisions of art<br>the Member Sta<br>the relevant Ess<br>The machinery of<br>equipment), 203<br>(electromagneti<br>products), and t<br>EN 1012-1:2010<br>EN 60204-1:200 | Airpower n.v., hereby declare th<br>icle 12.2 of the EC Directive 2006<br>tes relating to machinery, as a co<br>ential Health and Safety Requiren<br>complies also with the requiremer<br>L4/29/EC (single pressure pressur<br>c compatibility), 2014/35/EC (low<br>their amendments (Harmonized SI<br>), EN 61000-6-2:2005, EN 61000-<br>16+A1:2009, EN 61439-1:2011). | at the product which falls under the<br>/42/EC on the approximation of the laws of<br>mponent/quasi machine is in conformity with<br>nents of this directive.<br>Its of the directives: 2014/68/EC (pressure<br>e vessels, if applicable), 2014/30/EC<br>voltage), 2009/125/EC (energy-related<br>candards used : EN ISO 12100:2010,<br>6-4:2007+A1:2011, EN 60034:2010, |
| 7a Brand : Atlas Co                                                                                                    | рсо                                                                                                    |                                                                                                    |
| 7b ATLAS COPCO A<br>B-2610 Wilrijk B                                                                                                    | irpower n.v. ,<br>elgium is authorized to compile t                                                                                                    | he technical file.                                                                                                    |
| 8 Conformity of th<br>to the directives                                                                                                    | e specification 9 C                                                                                                    | onformity of the machine to the specification<br>nd by implication to the directives                                                                                                    |
| 10 Issuers                                                                                                    | 11 Product Engineering                                                                                                    | 12 Manufacturing Manager                                                                                                    |
|                                                                                                    | Alessandro Falcone                                                                                                    | Simone Rabadozza                                                                                                    |
| 13 Name                                                                                                    | a Alaman 15 10                                                                                                    | we Some III                                                                                                    |
| 13 Name<br>14 Signature                                                                                                    | a Alanacolto - No                                                                                                    | m Sim //L                                                                                                    |

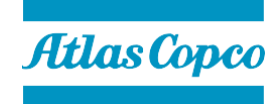